### **Elsevier Databases User Training**

### Mendeley

### Hossein Aazami

**Training Director at FarIdea Company** 

**Elsevier Product Training Specialist** 

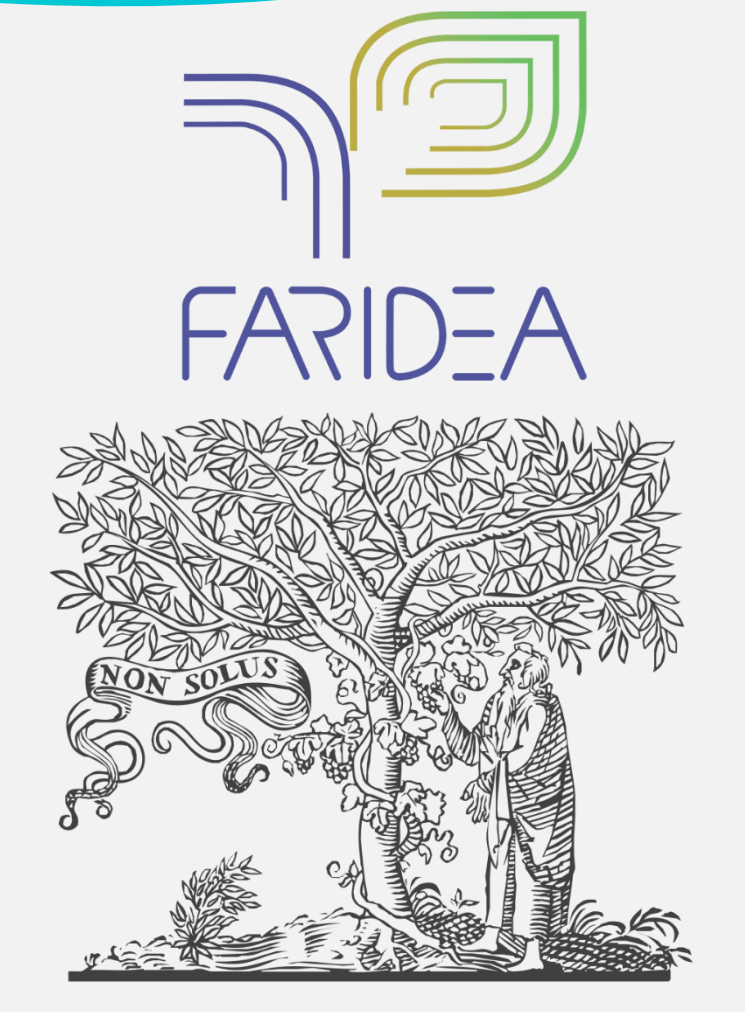

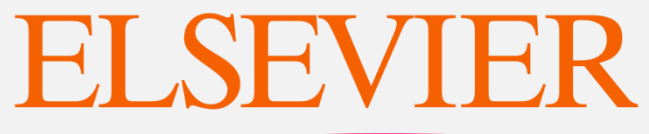

### Who is Elsevier?

#### ELSEVIER

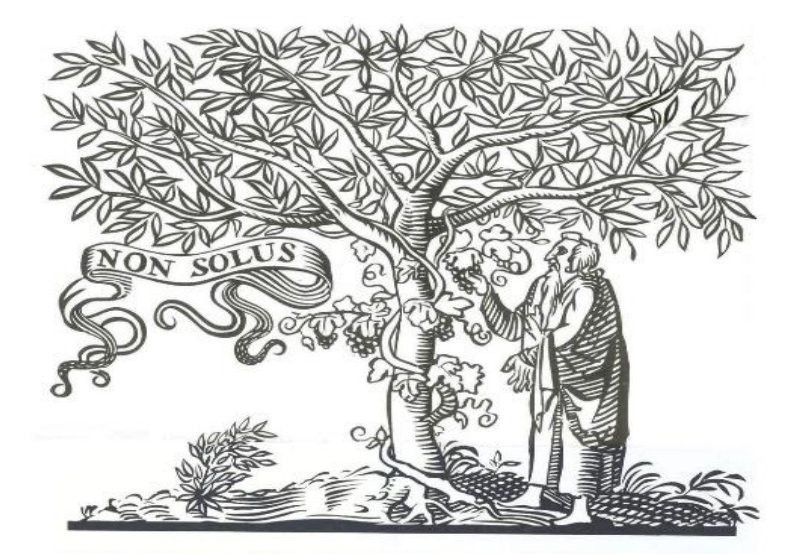

### Long and successful history...

#### **ELSEVIER**

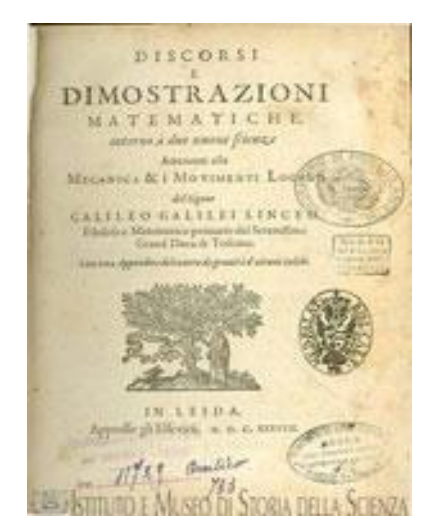

Galileo's last and greatest work, published in 1638 by Elzevir, Discorsi e Dimostrazioni Matematiche is considered the first important discussion of modern physics.

Louis Pasteur

(Chemistry)

Alexander

Fleming

Medicine

Niels Bohr

Physics

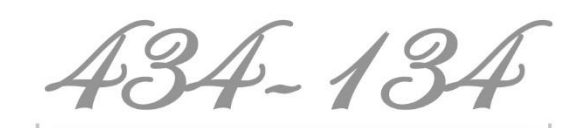

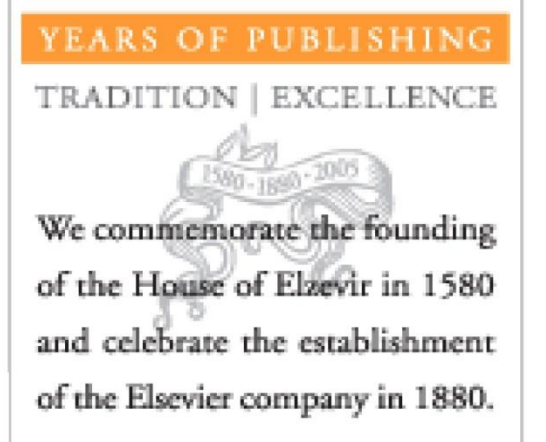

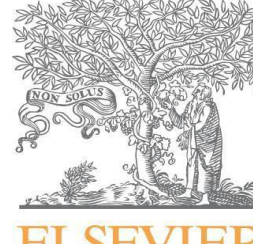

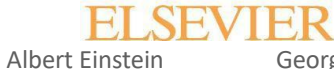

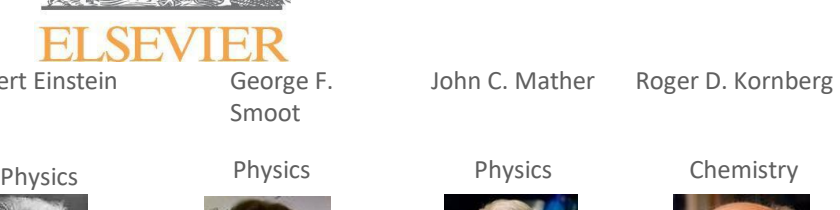

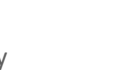

Tetrahedron

THE LANCET

"It is incombent on academic surgeons worldwide to transform

what was once considered a comic opera into a dynamic world-class sancialty

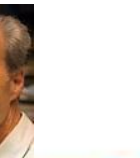

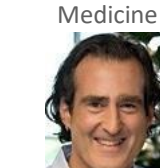

Craig C

Mello

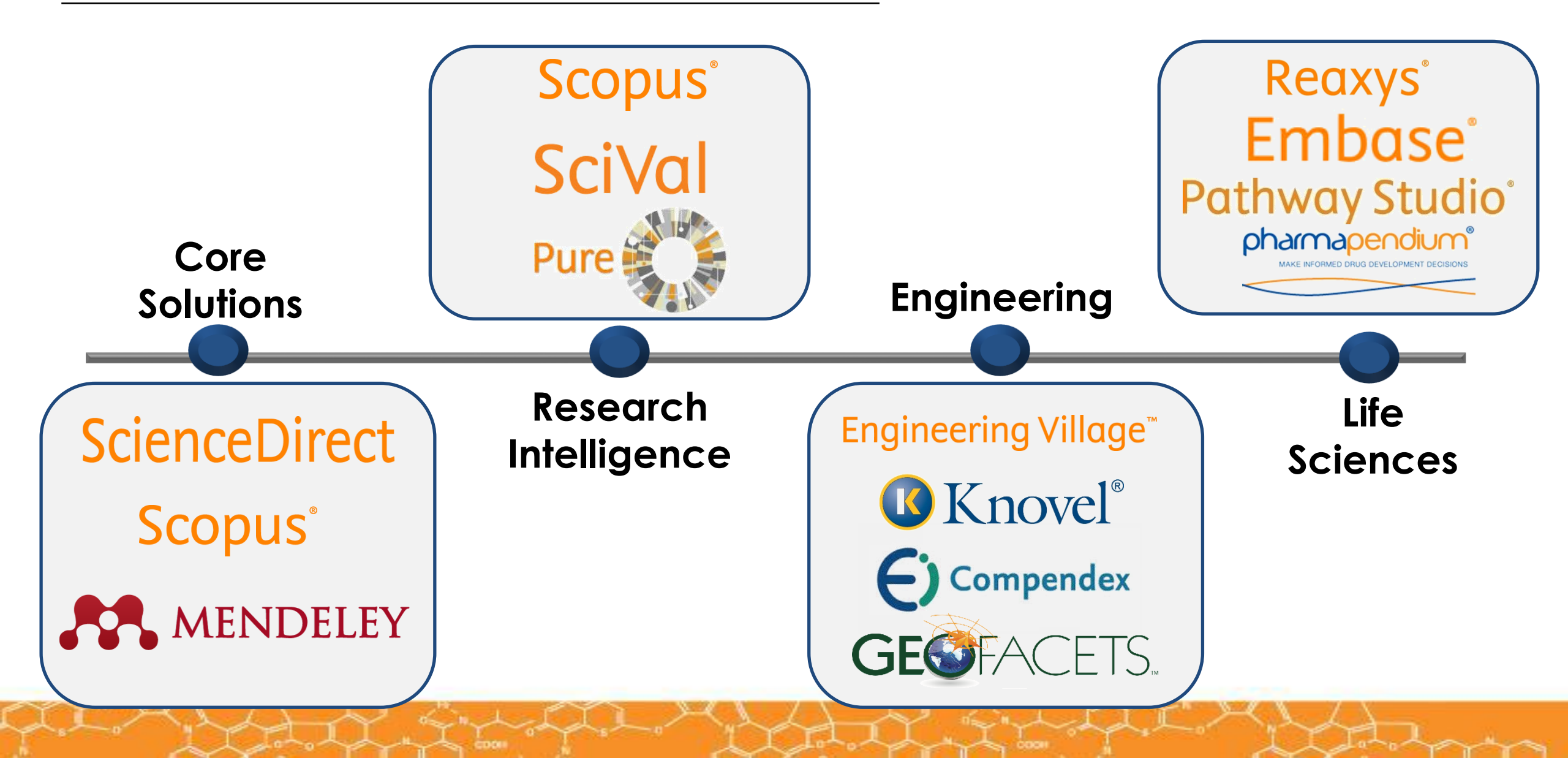

What do researchers need?

The changes in the world of research are influencing researcher needs.

Information is increasingly accessible: from articles, blogs or research and experimental data. Researchers need help determining **what information is relevant** and can help them to achieve their goals.

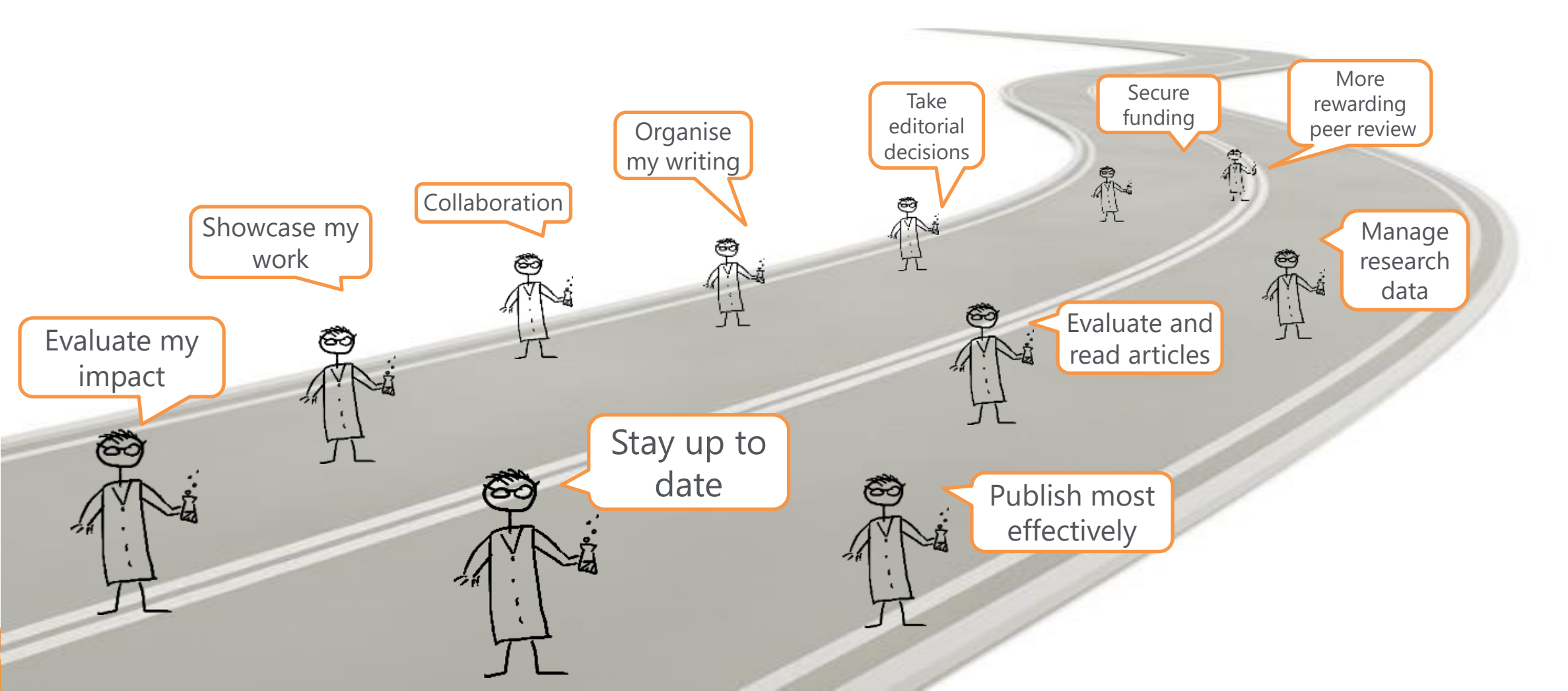

### THE DATA PROBLEM IN SCIENCE

### THE DATA PROBLEM

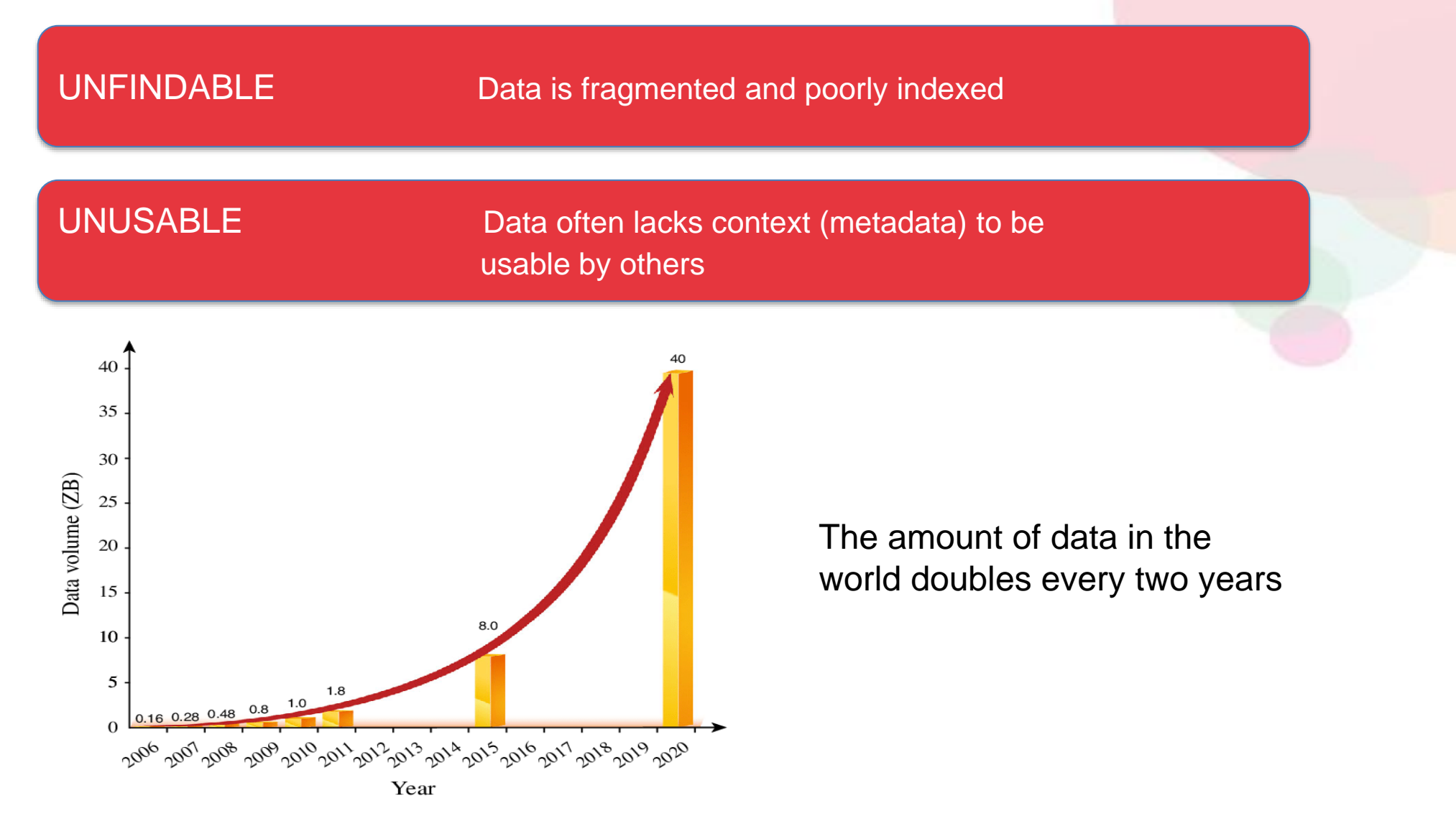

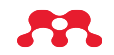

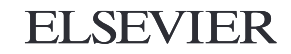

### DATA IS FRAGMENTED & DIVERSE

#### Equipment Settings & Ambient Conditions

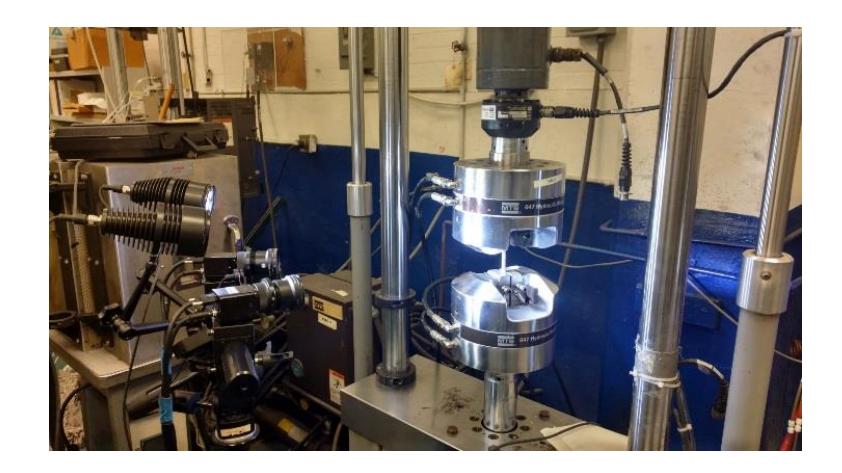

# Book of D. L. Schward, B. Schward, B. Schward, B. Schward, B. Schward, B. Schward, B. Schward, B. Schward, B. Schward, B. Schward, B. Schward, Schward,

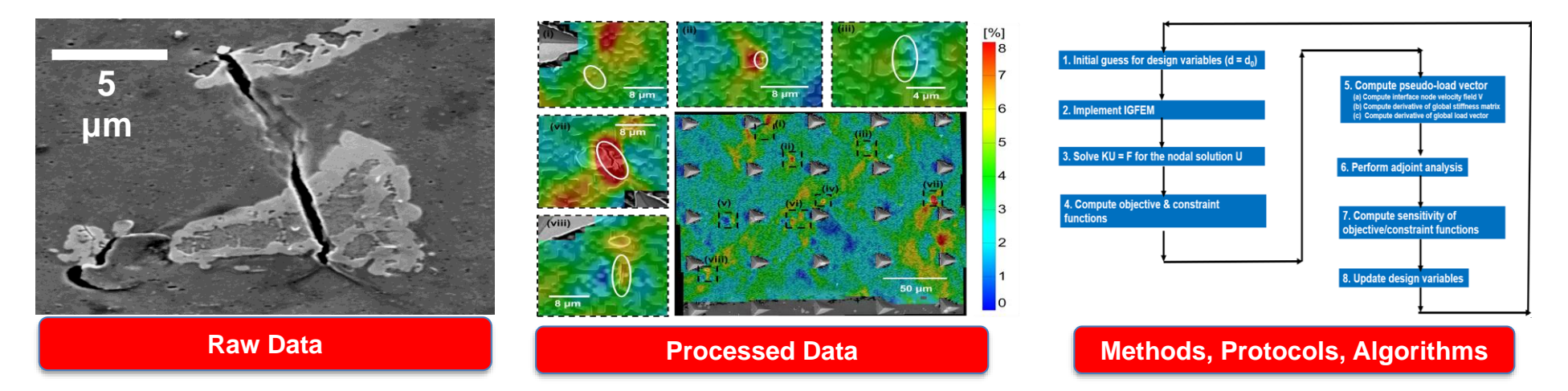

#### Scripts, Codes

### THE FAIR GUIDING PRINCIPLES

### FAIR GUIDING PRINCIPLES

Focus on "enhancing the ability of machines to automatically find and use the data, in addition to supporting reuse by individuals" Wilksinson, Mark D. et al., *Scientific Data 3 (2016)* 

| FINDABLE      | Searchable & appropriately tagged            |
|---------------|----------------------------------------------|
| ACCESSIBLE    | Open source, useable, interoperable formats. |
| INTEROPERABLE | Labeled with clearly defined vocabulary      |
| REUSABLE      | Licensed, high quality, unique entries       |

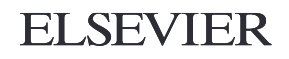

### What is **MENDELEY**?

#### ELSEVIER

Mendeley is a free research workflow tool and academic social network that enables and empowers researchers to organize their references, connect and inspire each other, store and share their data and find new career opportunities.

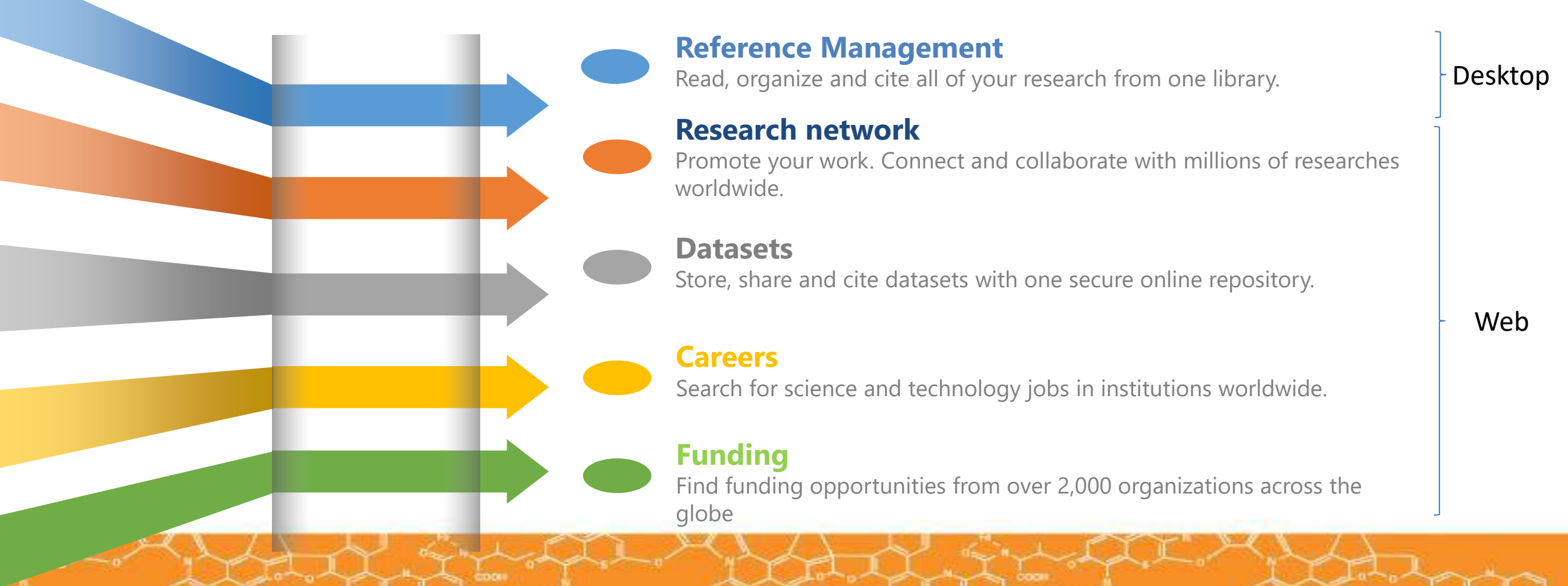

**Discover how others interact with your research** 

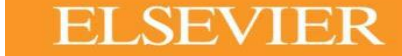

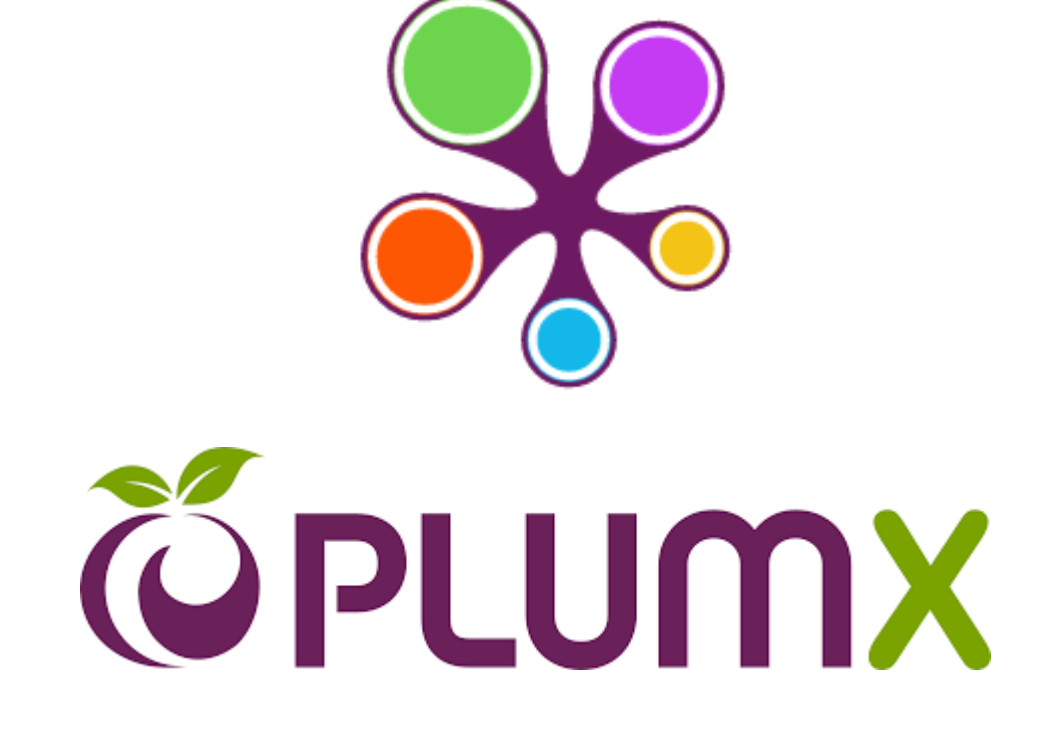

### Signing up to **MENDELEY**

#### 

💦 Mendeley

Reference Management Research Network Datasets Careers Funding

💶 🍸 💋 🗄 🕱 🕱 📙 🚾 🗰 📙 Epic 🕷 Sales Products 🕷 EDOT 🔽 🗅 CHIEF 💿 💛 💿 🗋 lexpense

Q Search

Download

Sign In Create account

### Your research, anywhere.

A free reference manager and academic social network

Make your own **fully-searchable library** in seconds, **cite** as you write, and **read and annotate** your PDFs on any device.

Create a free account

#### **ELSEVIER**

www. mendeley.com

### Signing up to **MENDELEY**

💦 Mendeley

#### You can either register with your personal email address or institutional one.

### Create a Mendeley account

| One account for all | your research. |
|---------------------|----------------|
|---------------------|----------------|

| Email address | e.g. j.smith@harvard.edu |
|---------------|--------------------------|
| First name    |                          |
| Last name     |                          |
| Password      |                          |
|               | Continue >               |

|                                                                                  | Sign in                           | You can always use<br>your SD or SC<br>credentials, Mendeley<br>supports signing in<br>with your Elsevier<br>credentials! |  |  |  |
|----------------------------------------------------------------------------------|-----------------------------------|----------------------------------------------------------------------------------------------------|--|--|--|
|                                                                                  | Email / Username<br> <br>Password |                                                                                                    |  |  |  |
|                                                                                  |                                   | Forgot password?                                                                                                    |  |  |  |
|                                                                                  | Remember me                       | Sign in 🗲                                                                                                    |  |  |  |
| Mendeley now supports signing in with your Elsevier credentials.<br>Show details |                                   |                                                                                                    |  |  |  |
| Not on Mendeley? Create a free account                                           |                                   |                                                                                                    |  |  |  |

**FI SEVIER** 

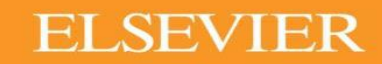

**ELSEVIER** 

What is Mendeley?

Free Academic Software

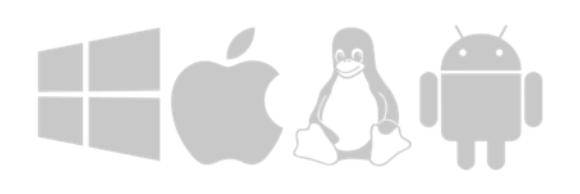

Cross-Platform (Win/Mac/Linux/Mobile)

All Major Browsers

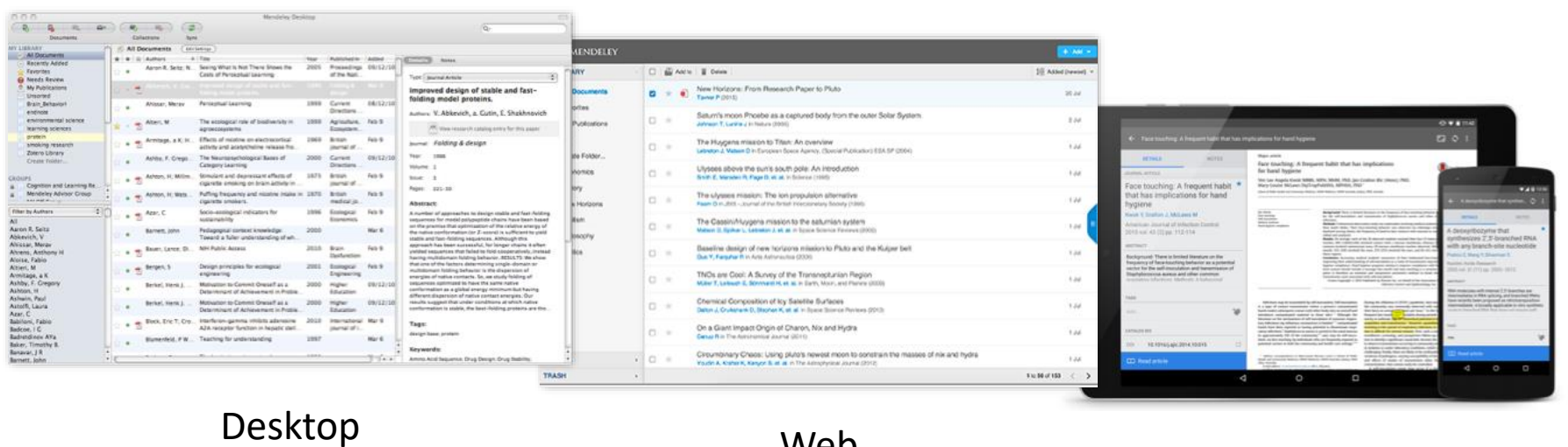

Web

#### Mobile

### Collaborate Join and Create Groups to Share References

# Mendeley Groups

See the groups you created, joined or follow.

Add documents to a group by dragging and dropping.

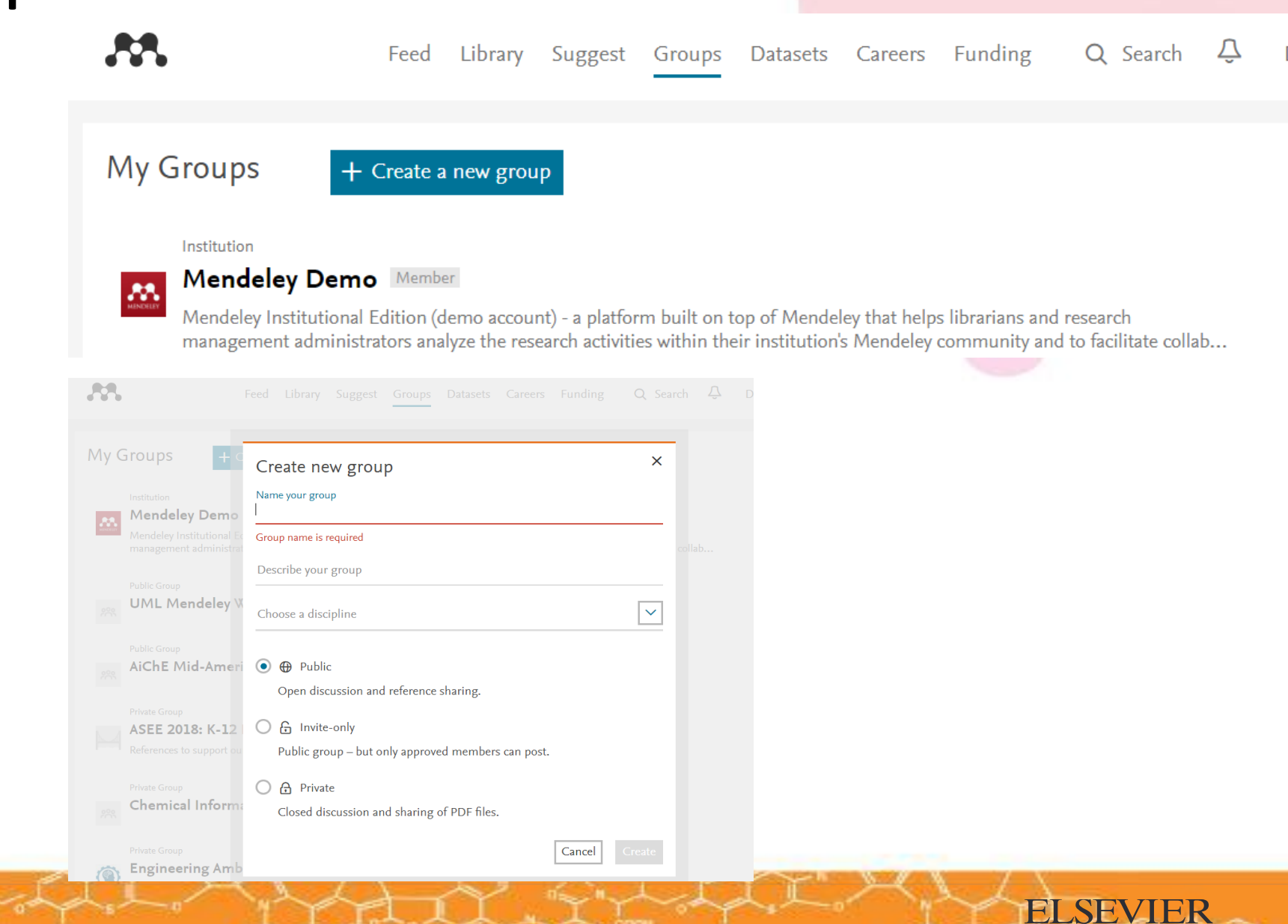

### Private Groups Collaborate with Your Research Team

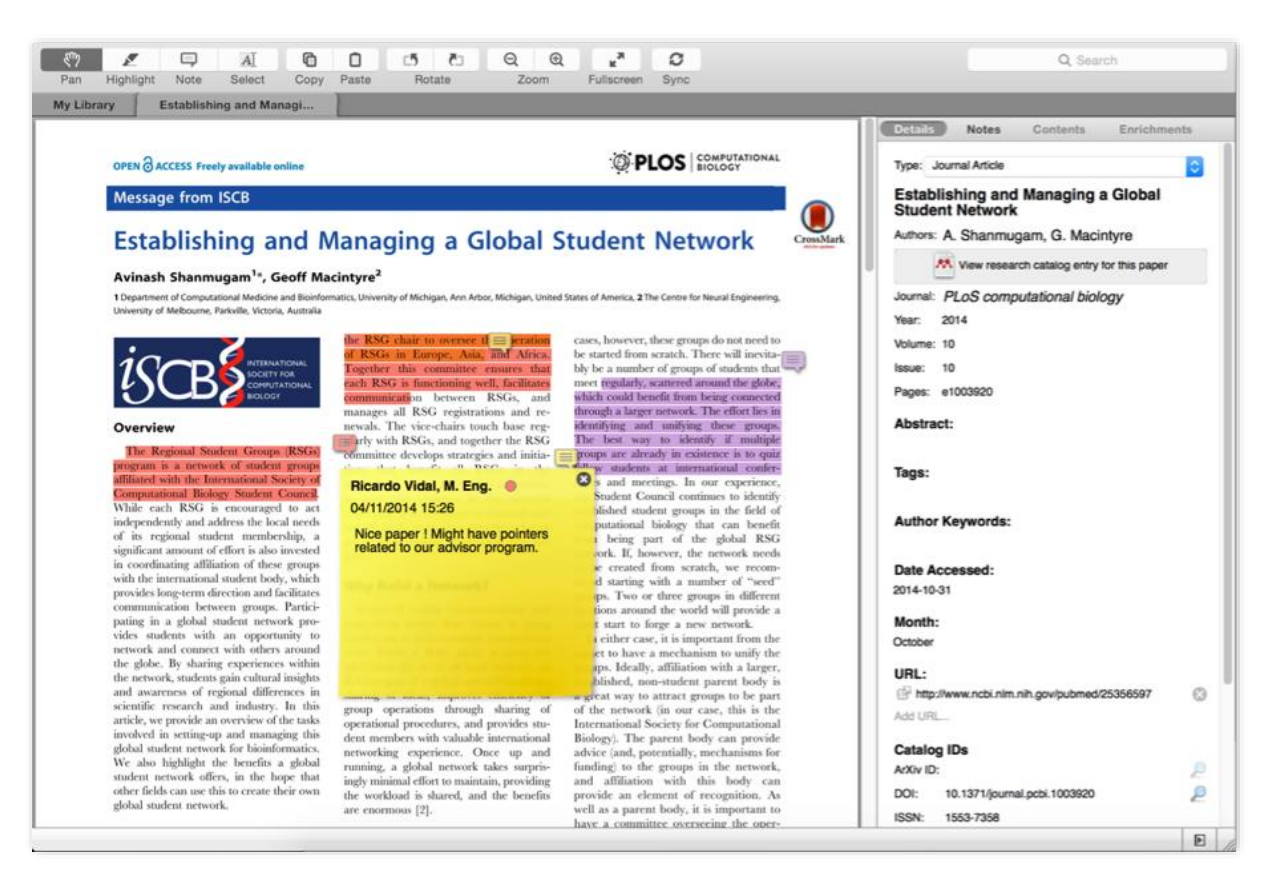

Share full-text documents with members of your private group

Share highlights and annotations

**ELSEVIER** 

Each group member is assigned a different color for highlighting

### Browse & Join Public Groups

|                                                                                                    | Fe           | eed Library      | Suggest     | Groups | Datasets | Careers | Funding | Q Search | Ŷ | Daniel | ~ |  |
|----------------------------------------------------------------------------------------------------|--------------|------------------|-------------|--------|----------|---------|---------|----------|---|--------|---|--|
|                                                                                                    |              | Papers Pe        | eople Gro   | ups    |          |         |         |          |   |        |   |  |
|                                                                                                    |              | <b>Q</b>  e.g. [ | Data Scienc | e      |          |         | Sear    | rch      |   |        |   |  |
| My C                                                                                                    | Groups + Cre | eate a new grou  | р           |        |          |         |         |          |   |        |   |  |
|                                                                                                    | Institution  | - L              |             |        |          |         |         |          |   |        |   |  |
| Mendeley Demo Member<br>Members 2,909<br>Mendeley Institutional Edition (demo account) - a platform built on top of Mendeley that helps librarians and research activities within their institution's Mendeley community and to facilitate collab |              |                  |             |        |          |         |         |          |   |        |   |  |
|                                                                                                    | Public Group |                  |             |        |          |         |         |          |   |        |   |  |

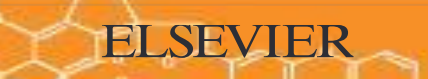

### Discover Your Next Career Opportunity

# **Mendeley Careers**

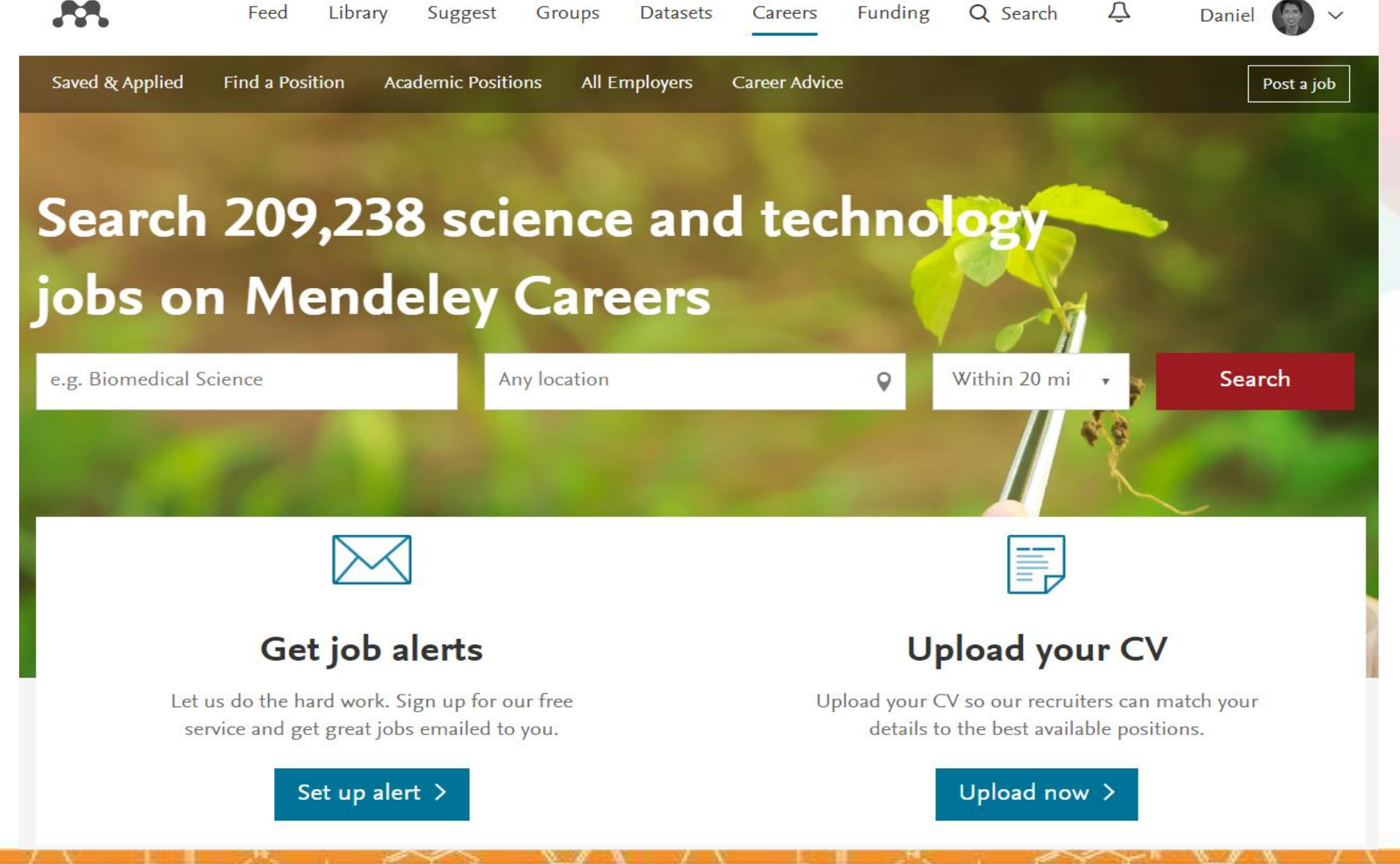

# **Upload Your CV**

Job

|                 | Feed   | Library  | Sugges | st Groups    | Datasets     | Careers      | Funding        | Q Search       | Ŷ              |
|-----------------|--------|----------|--------|--------------|--------------|--------------|----------------|----------------|----------------|
|                 |        |          |        |              |              |              |                | Dani           | el 💽 🗸         |
| Saved & Applied | Find a | Position | Acade  | mic Position | s All Empl   | oyers Ca     | reer Advice    |                | Post a job     |
| Account         |        |          | С      | V            |              |              |                |                |                |
| Subscription    |        |          |        |              |              |              |                |                |                |
| Privacy         |        |          |        | Upload       | your CV      |              |                |                |                |
| Profile Update  | es     |          |        | Upload       | from your    | comput       | or             |                |                |
| Notifications   |        |          |        | Opioad       | nom you      | comput       | .ei            |                |                |
| Job Preference  | es     |          |        | Choo         | se File      | Vo file cł   | iosen          |                |                |
| Billing         |        |          |        | Or impo      | ort from c   | loud stor    | age            |                |                |
|                 |        |          |        | 💝 D          | ropbox       | <b>(</b>     | neDrive        | 🔥 Goo          | ogle           |
|                 |        |          |        | Your CV m    | ust be a .do | c, .pdf, .do | ocx, .rtf, and | d no bigger tl | han <b>1MB</b> |

#### Who can view your profile?

Allow employers to see your job preferences and attached CV

ELSEVIER

Yes No

# Find a Job

| 88.                                          | Feed Library Suggest Groups Datasets Ca                                                                    | areers Funding Q Search           | Q Daniel   |
|----------------------------------------------|----------------------------------------------------------------------------------------------------|-----------------------------------|------------|
| Saved & Applied Find a Position Acade        | emic Positions All Employers Career Advice                                                                 |                                   | Post a job |
| Find a job                                   |                                                                                                    |                                   |            |
| Browse Search                                | Get search alerts for this by email                                                                        | Email jobs                        |            |
| Keywords                                     |                                                                                                    |                                   |            |
| e.g. Biomedical Science                      | AV application engineer                                                                                    | NEW                               |            |
| Search<br>Refine your search                 | <ul> <li>London, England</li> <li>£40000.00 - £55000.00 per annum</li> <li>Hydrogen Recruitment</li> </ul> | hydrogen 😢                        |            |
| ▼ Discipline                                 | Av Application Engineer - AUDIO Pro Industry Company : Ou                                                  | ır                                |            |
| Agriculture & Biology 6026                   | client is a company with a philosophy based on research and.                                               |                                   |            |
| Biochemistry, Biophysics &<br>Biomedics 3854 | View details                                                                                               | ☆ Favorite                        |            |
| Business, Finance & Law 76917                |                                                                                                    |                                   |            |
| Chemistry 11936                              |                                                                                                    | NEW                               |            |
| Engineering 45711                            | Exploring the potential of Plasma Activated Water                                                          |                                   |            |
| Mathematics & Computing 50855                | • United Kingdom                                                                                           |                                   |            |
| Medicine 25490                               | • EU Funded Studentship - Open to EU/UK applicants                                                         |                                   |            |
| Pharmaceutical 14651                         | • Emil Bremnes                                                                                             |                                   |            |
| Physical & Earth Sciences 3019               | We are seeking an enthusiastic engineer to tackle an exciting                                              | cross disciplinary project at the |            |
| Social Sciences 5188                         | interface between engineering, physics and biology                                                         |                                   |            |

### **Discover Your Next Funding Opportunity**

# **Discover Your Next Funding Opportunity**

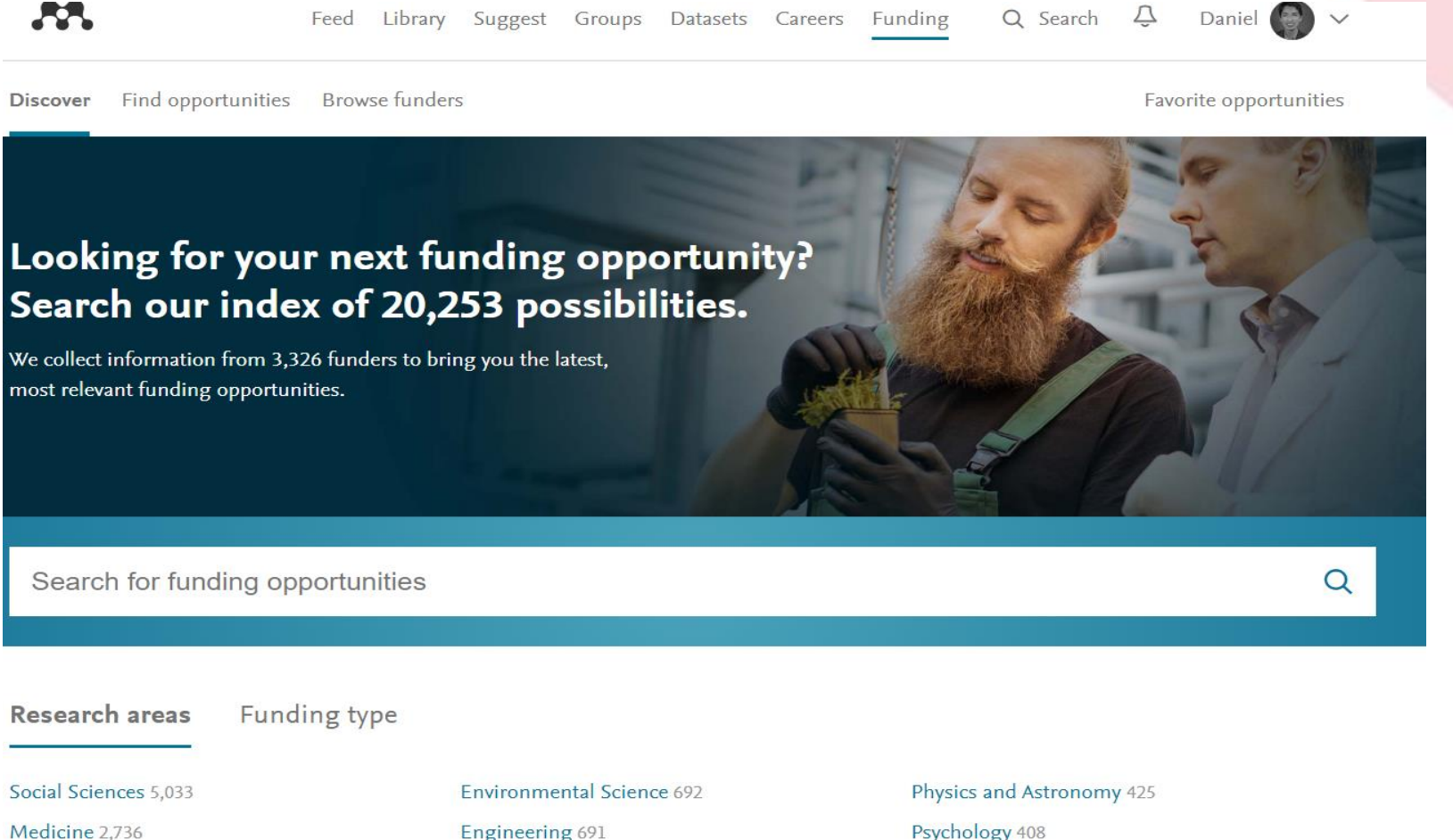

Arts and Humanities 2,327 Nursing 2,236 Engineering 691 Earth and Planetary Sciences 652 Health Professions 585 Physics and Astronomy 425 Psychology 408 Biochemistry, Genetics and Mol... 345 Pharmacology, Toxicology and P... 248

# Mendeley Desktop

| •                                                       |                                       | mendeley Desktop                                                                  |                                        |                            |                                                                                                    |
|---------------------------------------------------------|---------------------------------------|-----------------------------------------------------------------------------------|----------------------------------------|----------------------------|----------------------------------------------------------------------------------------------------|
|                                                         | © 0                                   |                                                                                   |                                        |                            | Q Search                                                                                                    |
| Documents Folders                                       | Related Sync                          |                                                                                   |                                        |                            |                                                                                                    |
| DELEY                                                   | All Documents Edit Settings           |                                                                                   |                                        |                            |                                                                                                    |
| Mendelev Suggest                                        | *   Authors                           | Title                                                                             | Year Published In                      | Added                      | Notes Contents Enrichments                                                                                                    |
|                                                         | NASA                                  | DSN Now                                                                           |                                        | Jul 29                     |                                                                                                    |
| SRARY<br>All Documents                                  | 14 ·                                  |                                                                                   |                                        | Type:                      | Report                                                                                                    |
| lecently Added                                          | Hawking, Stephen                      | New Horizons                                                                      | 2015 Facebook                          | Jul 29 New                 | Horizons: From Research Paper to                                                                                                    |
| ecently Head                                            | Tavner, Paul                          | New Horizons: From Research Paper to Pluto                                        | 2015                                   | Jul 20 Pluto               |                                                                                                    |
| leeds Review                                            |                                       |                                                                                   | 253334                                 | Authors                    | P. Tavner                                                                                                    |
| Ay Publications                                         | Johnson, Torrence V; Luni             | Saturn's moon Phoebe as a captured body from the outer<br>Solar System.           | 2005 Nature                            | Jul 2                      | K View research catalog entry for this paper                                                                                                    |
| Economics                                               | Lebreton, Jean Pierre; Mat            | . The Huygens mission to Titan: An overview                                       | 2004 European Space<br>Agency, (Specia | Jul 1 Year:                | 2015                                                                                                    |
| xample<br>fistory                                       | Smith, Edward J.; Marsde              | Ulysses above the sun's south pole: An introduction                               | 1995 Science                           | Jul 1 Pages:               |                                                                                                    |
| lew Horizons                                            | Energ D G                             | The ulusees mission: The ion propulsion alternative                               | 1996 IBIS Journal of                   | hild Abote                 | a t                                                                                                    |
| lihilism<br>Ihilosoohy                                  | · · · · · · · · · · · · · · · · · · · | The division mission. The for propulsion alternative                              | the British Interpl                    | NASA'S                     | New Horizons mission, part of the New Frontiers                                                                                                    |
| Politics<br>Testing for Advisor<br>Create Folder        | Matson, Dennis L.; Spilker            | The Cassini/Huygens mission to the saturnian system                               | 2002 Space Science<br>Reviews          | Jul 1 Program<br>dwarf p   | n, is expected to reach its primary target - the<br>lanet Pluto - on July 14 2015. Mendeley was                                                            |
|                                                         | 🕁 🔹 👩 Guo, Yanping; Farquhar, R       | . Baseline design of new horizons mission to Pluto and the<br>Kuiper belt         | 2006 Acta Astronautica                 | Jul 1 and will<br>report v | to visit NASA during the close approach of Pluto<br>I be at NASA HQ on the day of the encounter. This<br>vas written to mark the occasion and to share our |
| 0                                                       | Müller, Thomas G.; Lellou             | TNOs are Cool: A Survey of the Transneptunian Region                              | 2009 Earth, Moon, and                  | Jul 1                      | tent at being present for the event.                                                                                                    |
| v My Tags                                               | Dalton, J. B.; Cruikshank,            | Chemical Composition of Icy Satellite Surfaces                                    | 2010 Space Science                     | Jul 1 Tags:                |                                                                                                    |
| ics                                                     | Canup, Robin M.                       | On a Giant Impact Origin of Charon, Nix and Hydra                                 | 2011 The Astronomical                  | Jul 1 Autho                | or Keywords:                                                                                                    |
| namics                                                  | Youdin, Andrew N.; Kratter            | Circumbinary Chaos: Using pluto's newest moon to                                  | 2012 The Astrophysical                 | Jul 1                      |                                                                                                    |
| ey                                                      | Jones, Brant M.; Kaiser, R            | Application of Reflectron Time-of-Flight Mass Spectroscopy                        | 2013 The Journal of<br>Bhurical Chamia | Jul 1 City:                |                                                                                                    |
|                                                         | Kenyon, Scott J.; Bromley,            | The Formation of Pluto's Low-Mass Satellites                                      | 2014 The Astronomical                  | Jul 1 Institu              | ution:                                                                                                    |
| hilosophy<br>hilosophy of History<br>roject x<br>osetta | Person, M. J.; Dunham, E              | . The 2011 June 23 Stellar Occultation by Pluto: Airborne and Ground Observations | 2013 The Astronomical                  | Jul 1 Mendel               | ву                                                                                                    |
|                                                         | NASA                                  | New Horizons - Team                                                               | Julia                                  | Jul 1 URL:                 |                                                                                                    |
|                                                         | Beede, David; Julian, Tiffa           | Women in STEM: A Gender Gap to Innovation                                         | 2011 U.S. Department                   | Jul 1 Add UF               | p://www.mendeley.com/new-horizons.pdf                                                                                                    |
| peech<br>agging                                         | Guo, Y.; Farquhar, R. W.              | New horizons mission design for the Pluto-Kuiper belt                             | 2002 AIAA/AAS                          | Jul 1 Catalo               | og IDs                                                                                                    |
| ogy                                                     | Olkin, C.B.; Young, L.A.; B.,         | Evidence that Pluto's atmosphere does not collapse from                           | Astrodynamics S<br>2015 Icarus         | Jul 1 DOI:                 |                                                                                                    |
|                                                         | x • •                                 | occultations including the 2013 May 04 event                                      |                                        | Files:                     |                                                                                                    |
|                                                         | Olkin, C. B.; Young, L. A.;           | Pluto's Atmosphere Does Not Collapse                                              | 2013                                   | Jul 1                      |                                                                                                    |

# Mendeley Web

| MENDELEY                                      |                                                                                                    | + Add -            | Q   Search III 🕁 🗸                                                                                                    |  |  |
|-----------------------------------------------|----------------------------------------------------------------------------------------------------|--------------------|----------------------------------------------------------------------------------------------------|--|--|
| MY LIBRARY                                    | Add to                                                                                                    | 1 Added (newest) 🔻 | Details Notes                                                                                                    |  |  |
| All Documents                                 | New Horizons: From Research Paper to Pluto<br>Tavner P (2015)                                                                                                    | 20 Jul             | Report / Edit                                                                                                    |  |  |
| ★ Favorites ★ My Publications                 | Saturn's moon Phoebe as a captured body from the outer Solar System.                                                                                                  | 2 Jul              | New Horizons: From Research Paper to Pluto                                                                                                    |  |  |
| FOLDERS + Create Folder                       | The Huygens mission to Titan: An overview<br>Lebreton J, Matson D in European Space Agency, (Special Publication) ESA SP (2004)                                       | 1 Jul              | Tavner P<br>2015                                                                                                    |  |  |
| Economics                                     | Ulysses above the sun's south pole: An introduction<br>Smith E, Marsden R, Page D, et. al. in Science (1995)                                                          | 1 Jul              | NASA's New Horizons mission, part of the New<br>Frontiers Program, is expected to reach its primary                                                          |  |  |
| New Horizons                                  | The ulysses mission: The ion propulsion alternative<br>Fearn D in JBIS - Journal of the British Interplanetary Society (1996)                                         | 1 Jul              | target - the dwarf planet Pluto - on July 14 2015.<br>Mendeley was invited to visit NASA during the close<br>approach of Pluto and will be at NASA HQ on the |  |  |
| <ul><li>Nihilism</li><li>Philosophy</li></ul> | The Cassini/Huygens mission to the saturnian system<br>Matson D, Spilker L, Lebreton J, et. al. in Space Science Reviews (2002)                                       | 1 Jul III          | day of the encounter. This report was written to mark the occasion and to share our excitement at                                                            |  |  |
| Politics                                      | Baseline design of new horizons mission to Pluto and the Kuiper belt<br>Guo Y, Farquhar R in Acta Astronautica (2006)                                                 | 1 Jul              | URLS                                                                                                    |  |  |
|                                               | TNOs are Cool: A Survey of the Transneptunian Region<br>Müller T, Lellouch E, Böhnhardt H, et. al. in Earth, Moon, and Planets (2009)                                 | 1 Jul              | www.mendeley.com/new-horizons.pdf                                                                                                    |  |  |
|                                               | Chemical Composition of Icy Satellite Surfaces<br>Datton J, Cruikshank D, Stephan K, et. al. in Space Science Reviews (2010)                                          | 1 Jul              | $\widehat{\mathbf{A}}$                                                                                                    |  |  |
|                                               | On a Giant Impact Origin of Charon, Nix and Hydra<br>Canup R in The Astronomical Journal (2011)                                                                       | 1 Jul              | Click or drag file here                                                                                                    |  |  |
| GROUPS >                                      | Circumbinary Chaos: Using pluto's newest moon to constrain the masses of nix and hydra.<br>Youdin A, Kratter K, Kenyon S, et. al. in The Astrophysical Journal (2012) | 1 Jul              |                                                                                                    |  |  |
| TRASH                                         | 1                                                                                                    | to 50 of 153 < >   |                                                                                                    |  |  |

# **References and Documents**

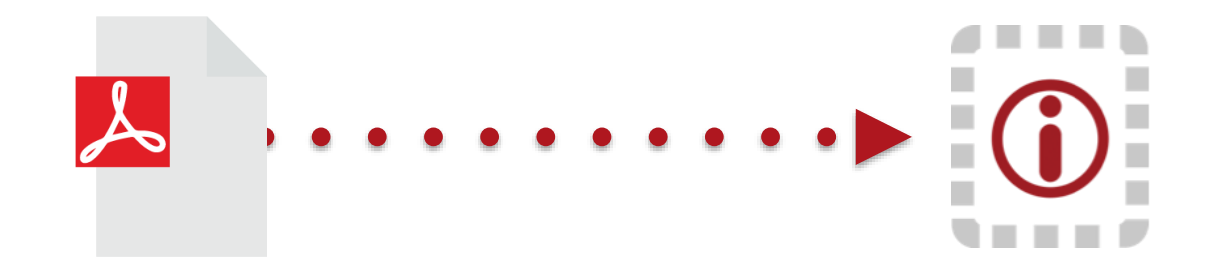

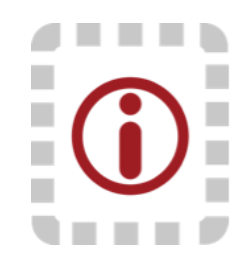

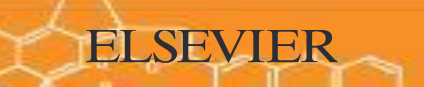

Organize: Setting Up A Library

# Adding Documents

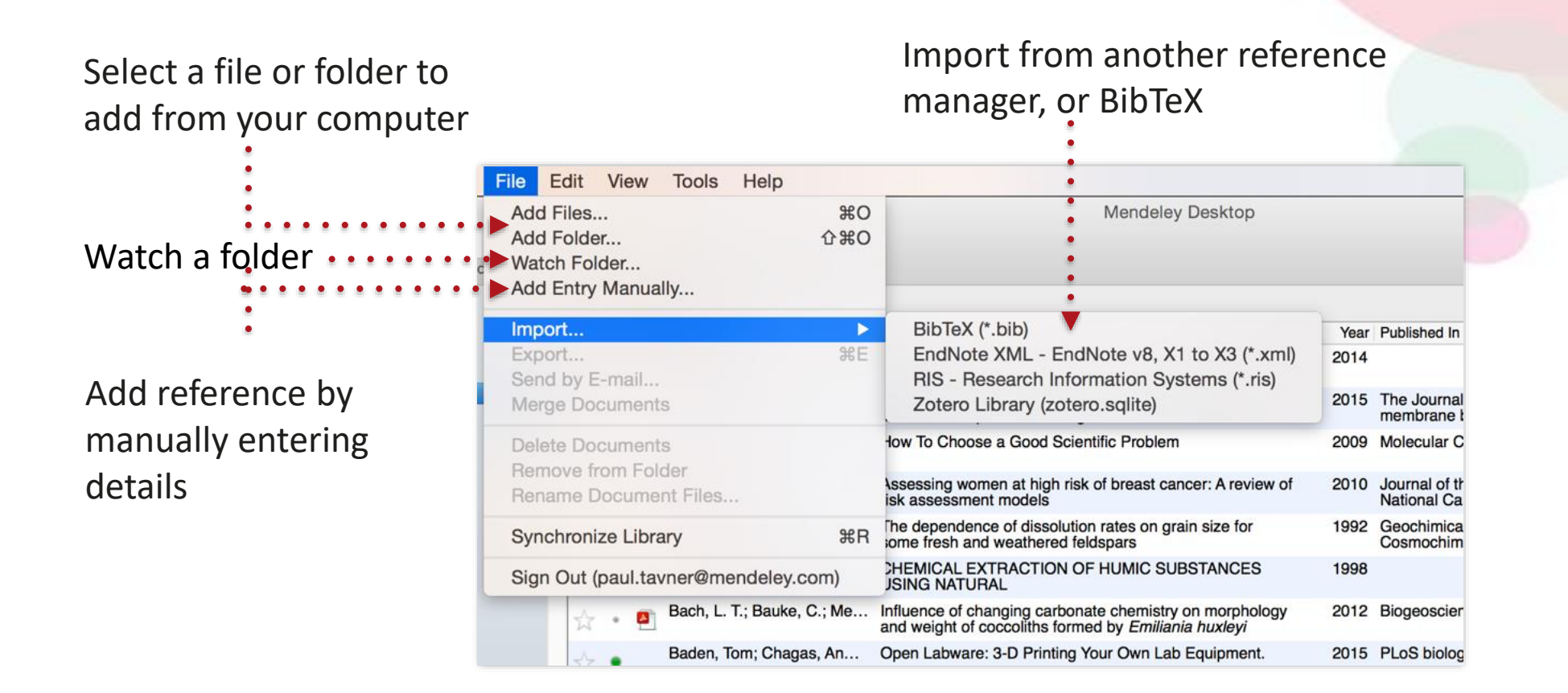

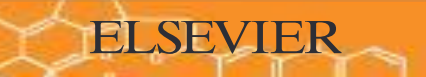

# Finding New Research

#### Mendeley Web Importer

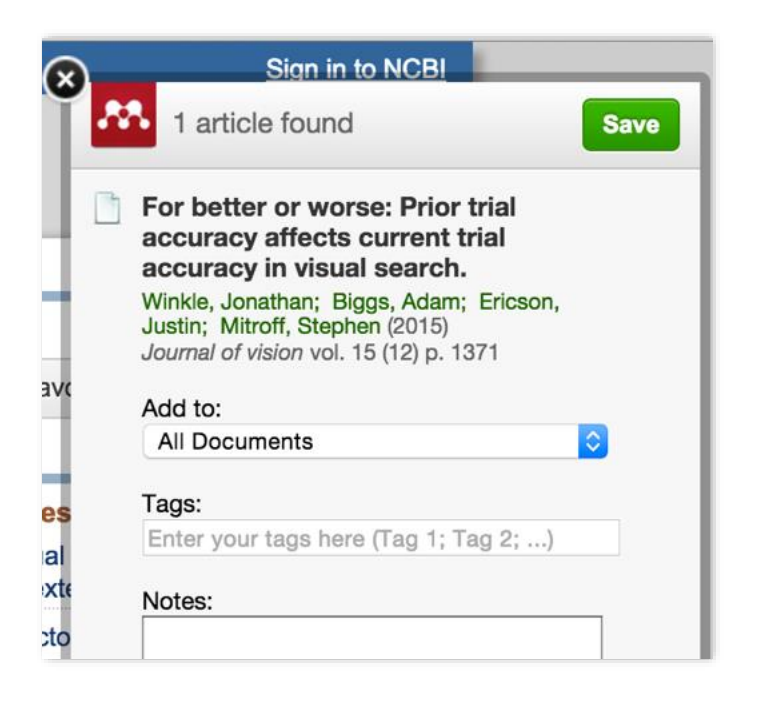

#### Mendeley Suggest

**ELSEVIER** 

Additive Layer Manufacturing (ALM) process is used in the present investigation to manufacture long fibre reinforced composite parts using the MarkOne® 3D-printer. In ALM, a continuous

View more

# Mendeley Web Importer

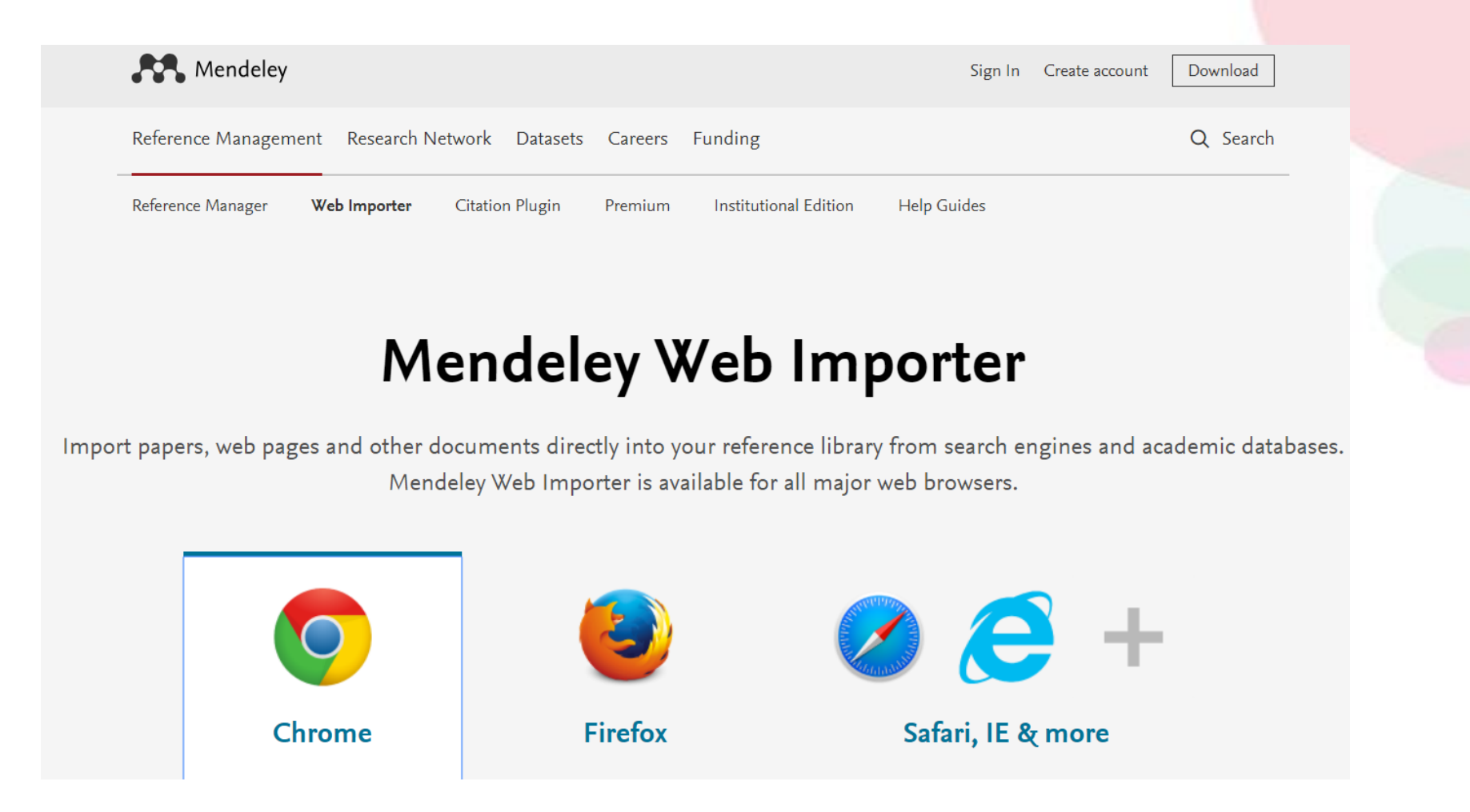

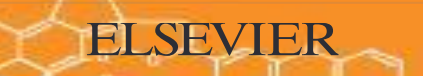

# Sync

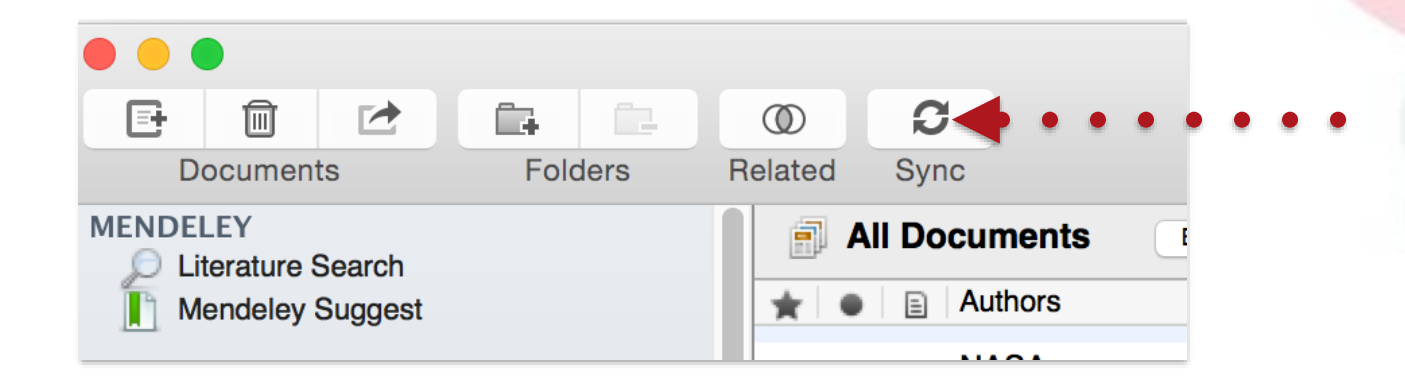

# 

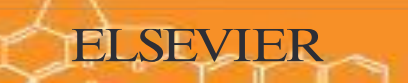

Organize: Managing Your Library

# Manage Your Library

All items in your personal library

Items added in the last two weeks

Access your recently read items

All items you've starred in your library

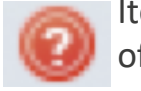

Items in need of review

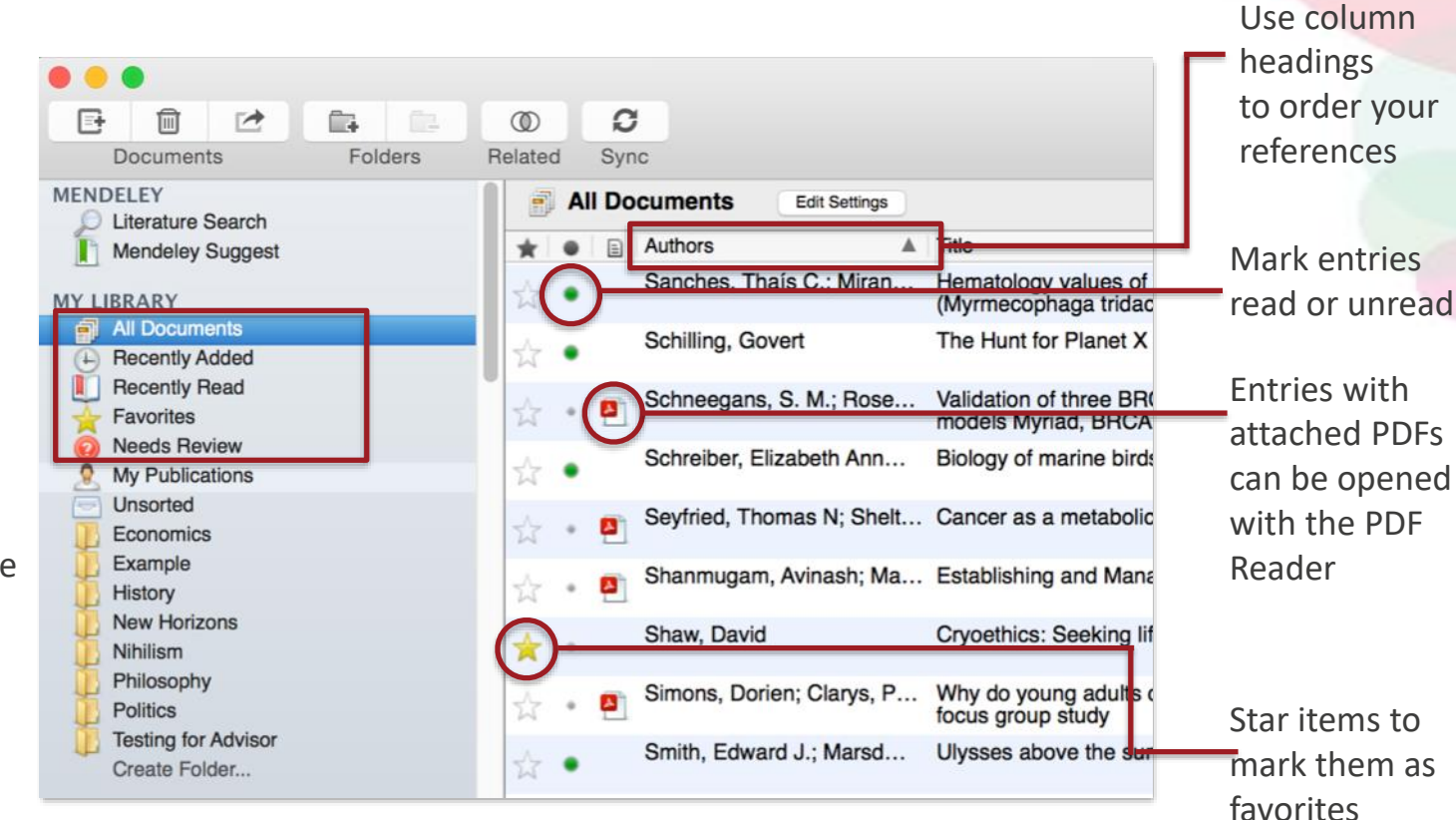

### **Create and Use Folders**

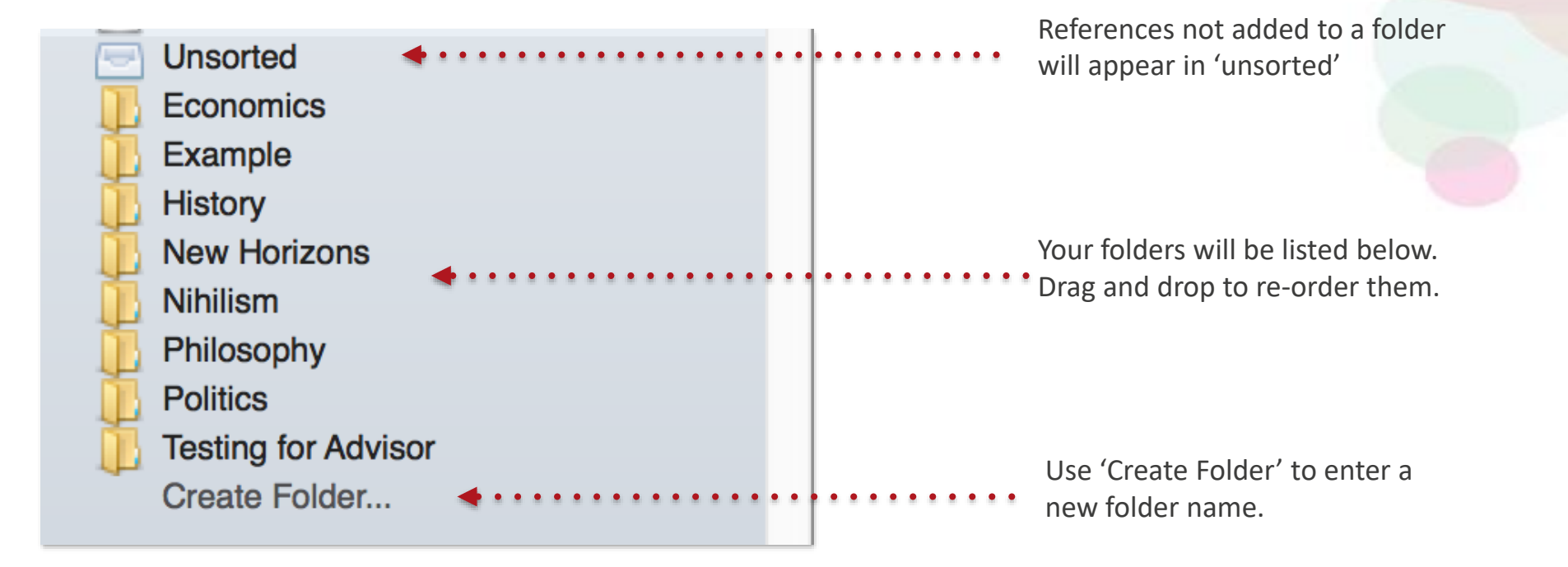
## Search Your Documents

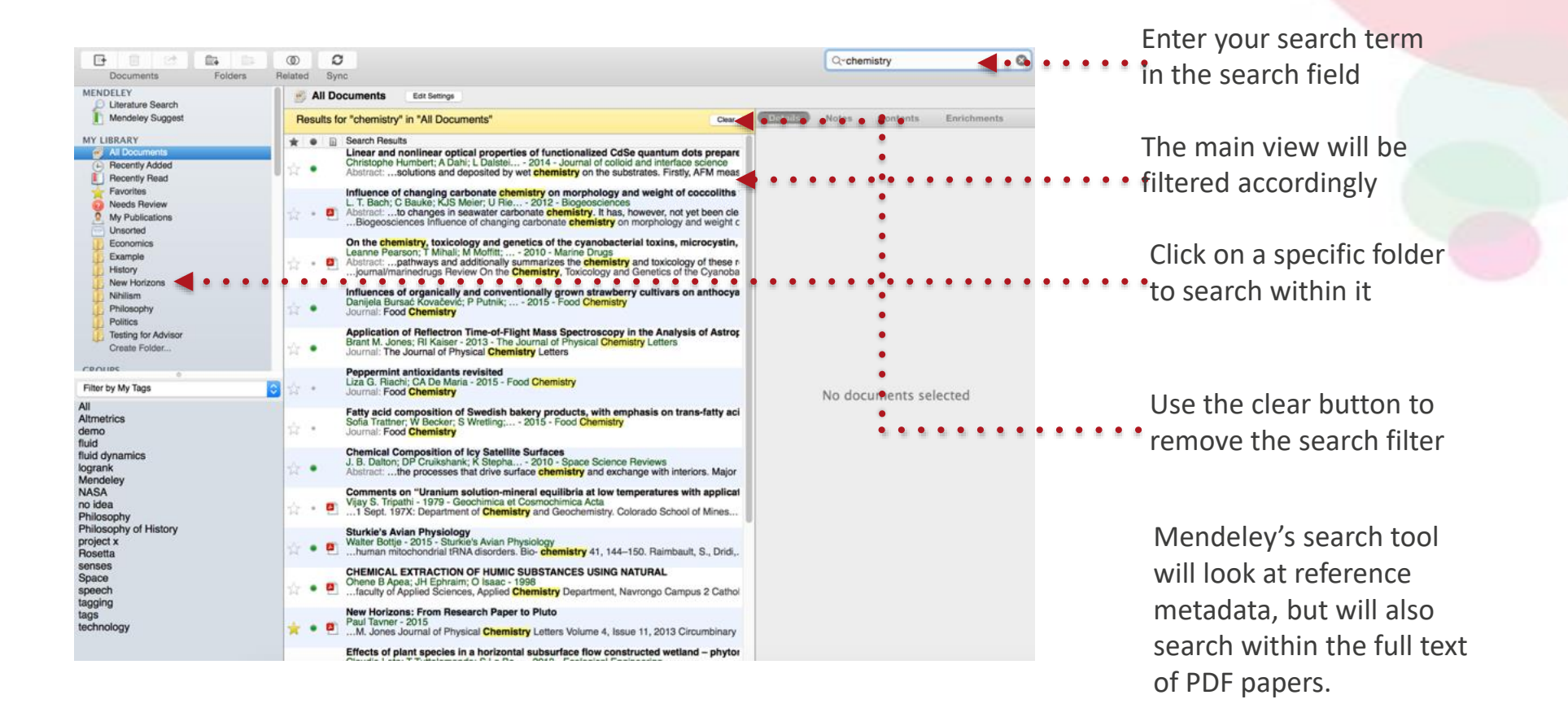

## Search Your Documents

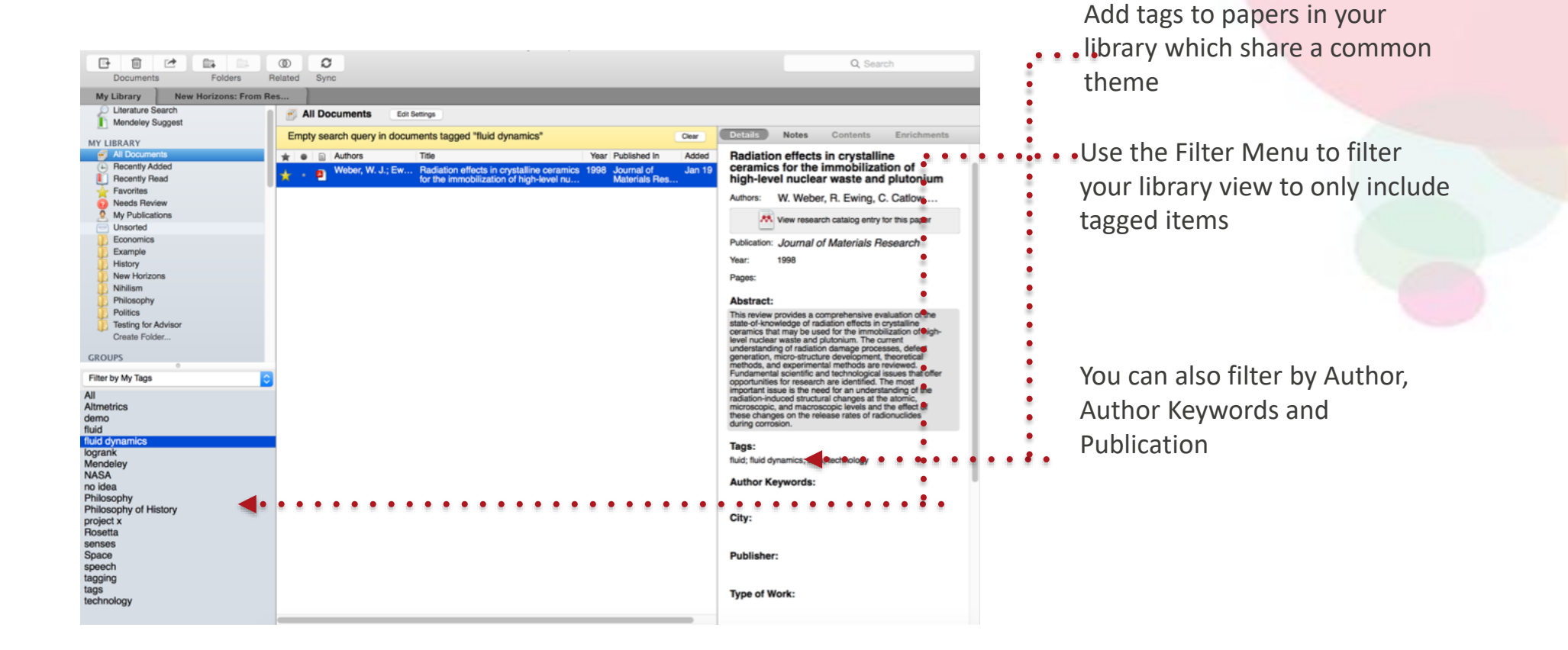

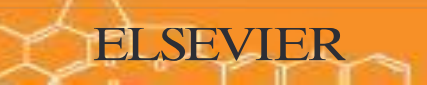

# **Checking for Duplicates**

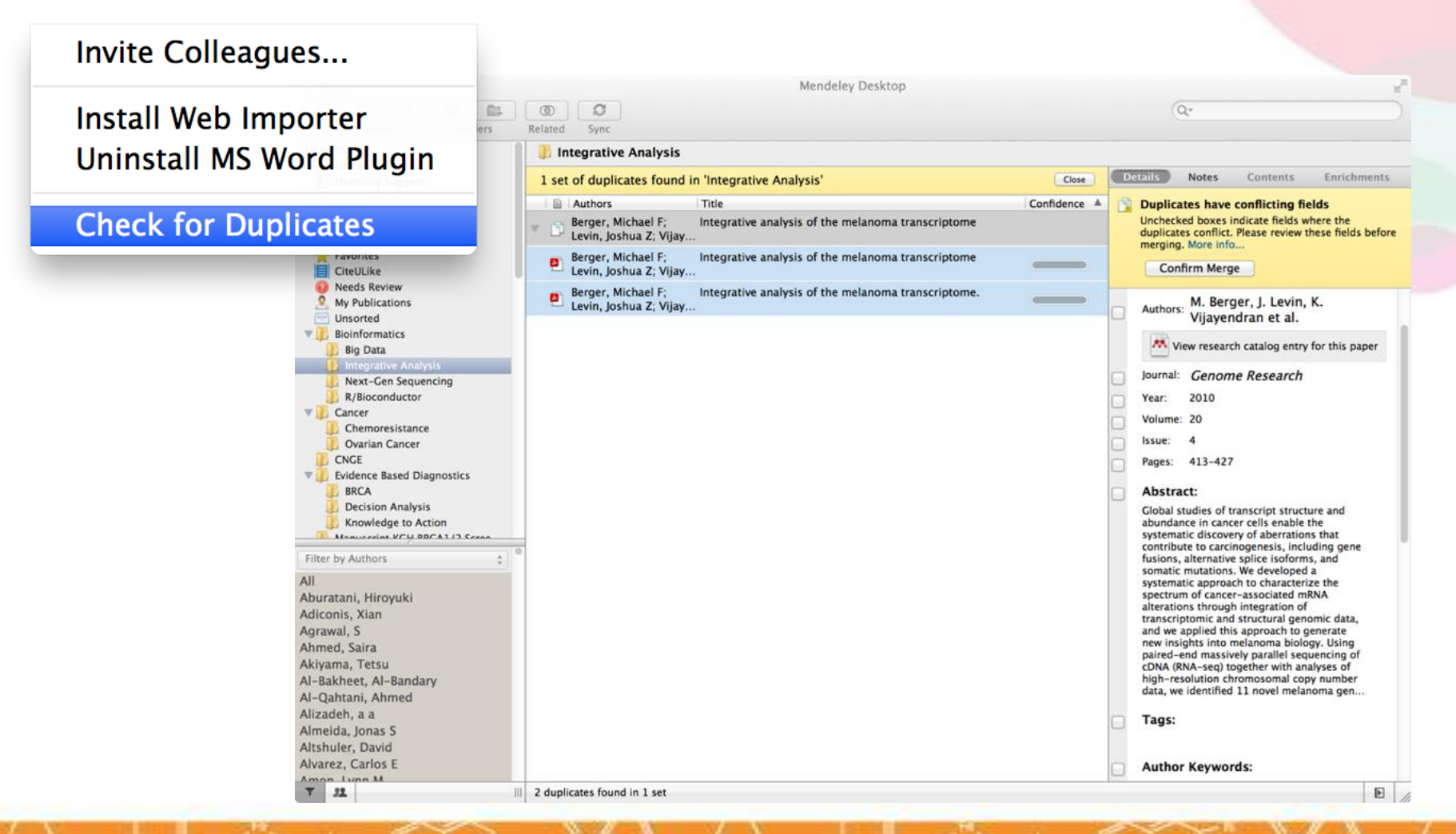

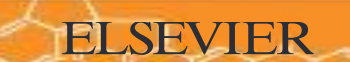

PDF Viewer Highlight and Annotate Documents

# The PDF Viewer

57

#### Q Search Pan Highlight Note Select Copy Paste Rotate Zoom Fullscreen Sync My Library New Horizons: From Res... Details Notes Contents Enrichments New Horizons New Horizons: From Research Paper to Pluto Authors: P. Tavner The New Horizons mission received approval in November 2001<sup>6</sup>. Its objective was to send a spacecraft to Pluto - the only R View research catalog entry for this paper unexplored planet (still recognized as a planet at that time) in the solar system. Previous missions intended to reach Pluto including Pluto Fast Flyby and Pluto Kuiper Express - had been cancelled, but after a thorough new profile selection process, NASA committed to launching New Horizons as part of its New Frontiers program. Year: 2015 Pages Due to the distances involved - New Horizons would have to cover nearly three billion miles to reach its objective - the craft was designed to have as little mass as possible, but would be launched using the huge Atlas V expendable launch system. Abstract: This guaranteed the greatest possible velocity for the craft. NASA's New Horizons mission, part of the New Frontiers Program, is expected to reach its primary target - the dwarf planet Pluto - on July 14 2015. Mendeley was invited to visit NASA during the close approach of Pluto and will be at NASA HO on the day of the encounter. This report was written to mark the occasion and to share our When the mission launched on 19 January 2006, the probe left Earth on a solar system escape trajectory travelling at nearly 37,000 mph. It crossed the Moon's orbit just eight hours and thirty-five minutes after lift-off, and reached that of Mars only 78 days later. The probe gained a gravity boost from the gas giant Jupiter to accelerate past 51,000 mph, but would still have over eight years to travel to its objective. New Horizons is expected to make its closest approach of Pluto and its moons on excitement at being present for the event. July 14, 20156 Tags: 1. Radioisotope Thermoelectric Generator (RTG) Provides electrical power produced using the decay Author Keywords: of plutonium-238 fuel. 2. Alice A sensitive ultraviolet imaging spectrometer used to City: study atmospheric composition and structure. 3. Ralph Imaging apparatus used to photograph and map surface details during the encounter. Institution 4. Venetia Burney Student Dust Counter (SDC) Mendelev Designed by students at the University of Colorado at Boulder. Measures concentration of dust particles. URL: 5. Long Range Reconnaissance Imager (LORRI) Phttp://www.mendeley.com/new-horizons.pdf 0 Camera and telescope apparatus used to take photos of target at longer ranges. Add URL. 6. Solar Wind Around Pluto (SWAP) Instrument used to measure solar wind activity in the Catalog IDs vicinity of Pluto. Also measures atmospheric escape. DOI: 7. Pluto Energetic Particle Spectrometer Science Investigation (PEPSSI) **Phoning Home** Files: Directional energetic particle spectrometer. Used to Communicating with a probe three billion miles from Earth Tavner - 2015 - New Horizons From Research Pap... study energetic particles in Pluto's atmosphere. poses a number of challenges for the New Horizons team. 8. Radio Science Experiment (REX) Add File. Luckily, they can rely on NASA's Deep Space Network Performs radio science experiments on Pluto's Page 5 of 16 E

# Highlighting and Annotating

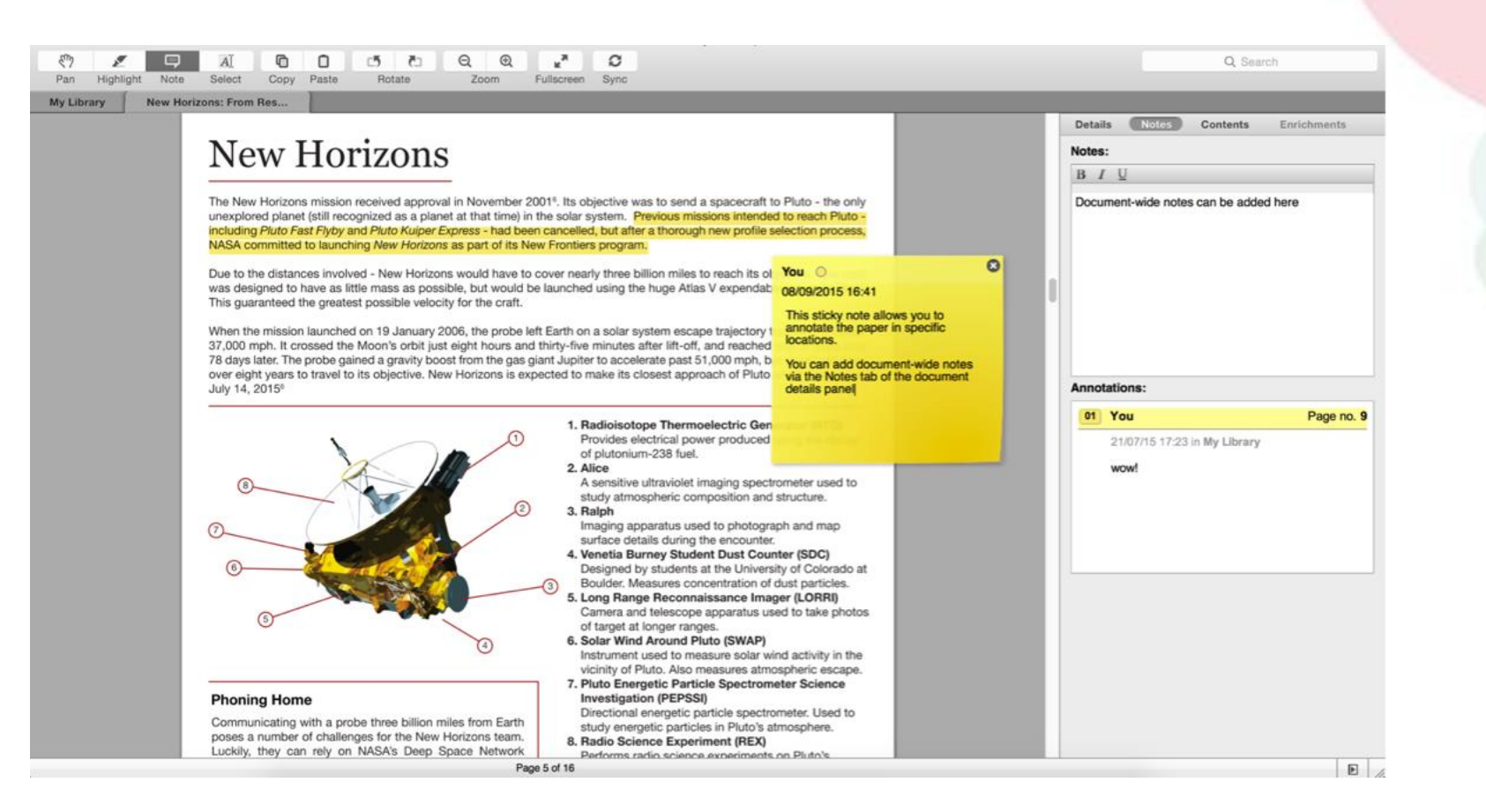

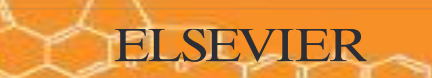

Cite: Using the Mendeley Citation Plug-In

# Install the Citation Plug-in

GROUP

| <b>Mendeley Desktop</b> File                        | Edit         | View     | Tools Help                 |                                                                                                    |
|-----------------------------------------------------|--------------|----------|----------------------------|----------------------------------------------------------------------------------------------------|
|                                                     |              |          | Invite Colleagues          | Mendeley Desktop                                                                                                    |
| Et 🔟 🛃 🕞                                            | ©<br>Polator | C<br>Sur | Install Web Importer       |                                                                                                    |
| Documents Folders                                   | nelated      | u Syl    | Install MS Word Plugi      | n                                                                                                    |
| Literature Search     Mendeley Suggest              |              | All Do   | Install LibreOffice Plug   | gin                                                                                                    |
| MY LIBRARY                                          | *            | •        | Check for Duplicates       | on! A study of open access vs non-open access                                                                          |
| All Documents                                       | W            | •        |                            | articles                                                                                                    |
| Recently Added     Recently Read                    | ☆            | •        | Ajdžanović, Vladimir; Medi | Membrane steroid receptor-mediated action of soy isoflavones: tip of the iceberg.                                      |
| <ul> <li>Favorites</li> <li>Needs Review</li> </ul> | \$           | •        | Alon, Uri                  | How To Choose a Good Scientific Problem                                                                                |
| My Publications     Unsorted                        | ☆            | • 🎒      | Amir, Eitan; Freedman, O   | Assessing women at high risk of breast cancer: A review or risk assessment models                                      |
| Economics<br>Example                                | ☆            | •        | Anbeek, Chris              | The dependence of dissolution rates on grain size for<br>some fresh and weathered feldspars                            |
| History New Horizons                                | $\star$      | • 🖻      | Apea, Ohene B; Ephraim,    | CHEMICAL EXTRACTION OF HUMIC SUBSTANCES USING NATURAL                                                                  |
| Nihilism Philosophy                                 | ☆            | • 🖪      | Bach, L. T.; Bauke, C.; Me | Influence of changing carbonate chemistry on morphology<br>and weight of coccoliths formed by <i>Emiliania huxleyi</i> |
| Politics Testing for Advisor                        | ☆            | •        | Baden, Tom; Chagas, An     | Open Labware: 3-D Printing Your Own Lab Equipment.                                                                     |
| Create Folder                                       | ☆            | •        | Ballouard, Jean-Marie; Mu  | Factors Influencing Schoolchildren's Responses to a<br>Questionnaire in Wildlife Conservation Education                |
| GROUPS                                              | <u>_</u>     | . 🖪      | Balmaña, J; Díez, O; Casti | BRCA in breast cancer: ESMO clinical recommendations.                                                                  |

# W LibreOffice

## Generate In-Text Citations in Word

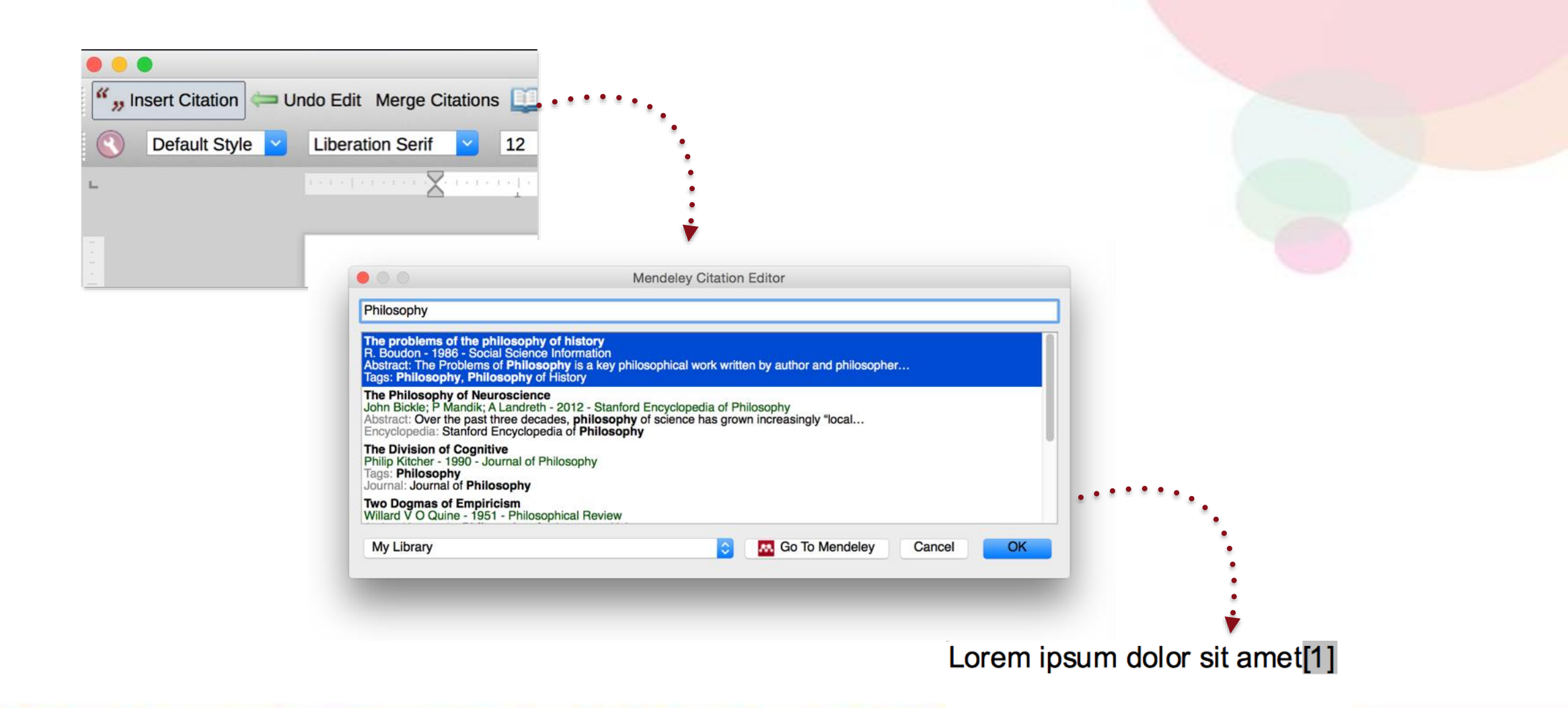

# **Merging Citations**

### Lorem ipsum dolor sit amet (Boudon 1986) (Ingold 1940)

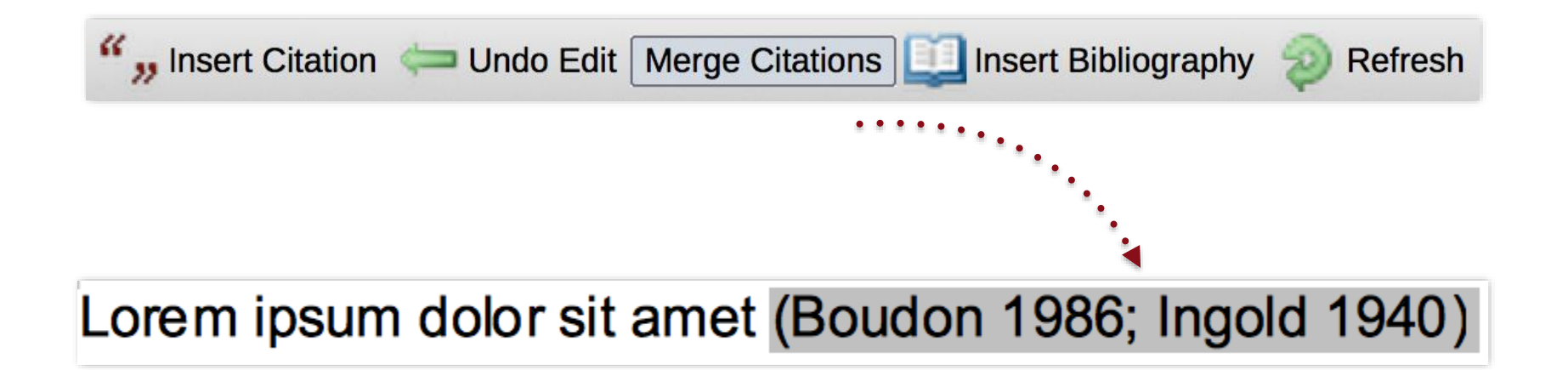

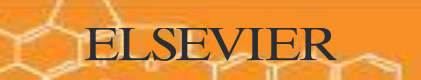

# **Inserting Your Bibliography**

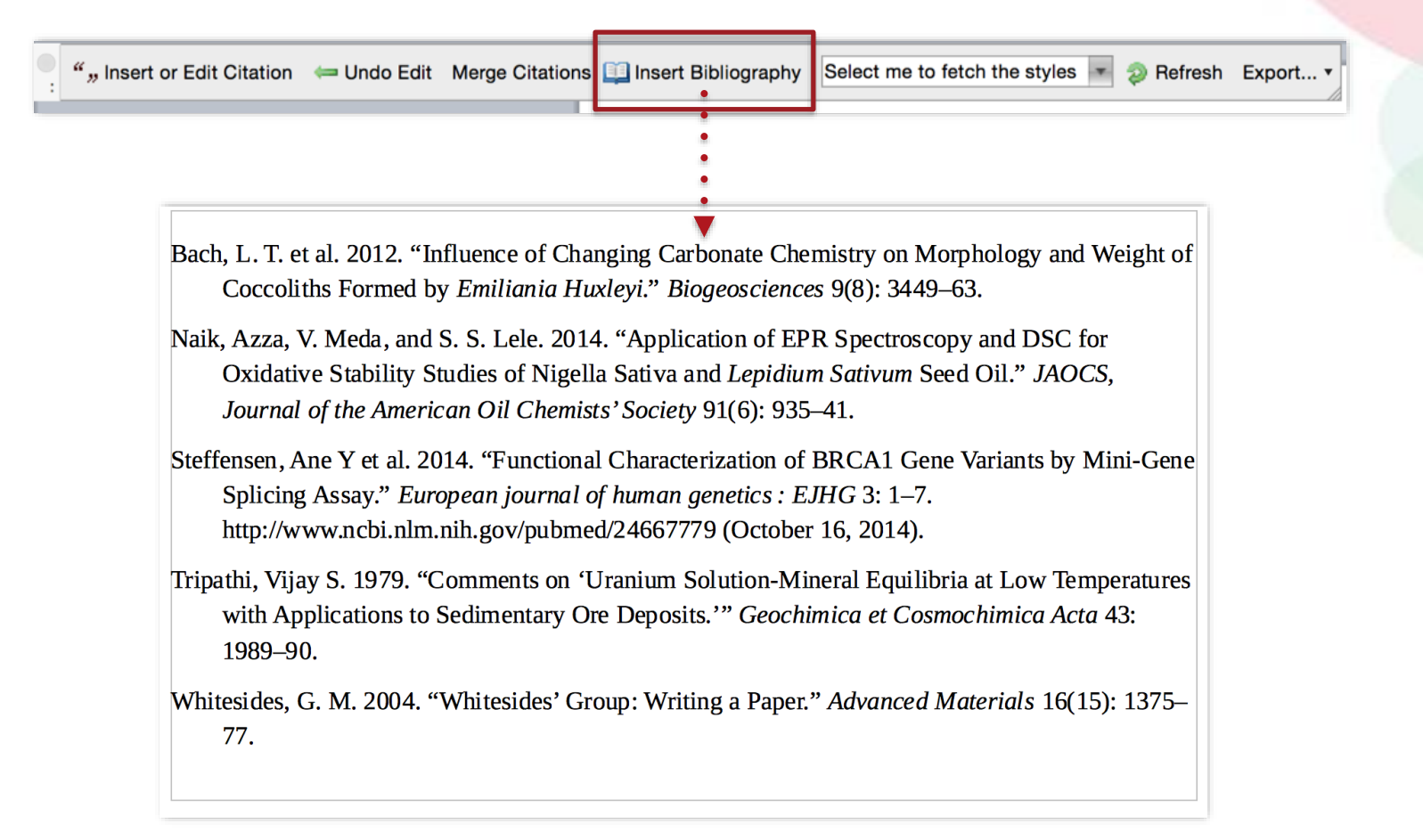

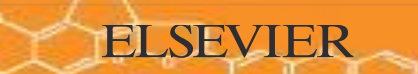

# Finding a Citation Style

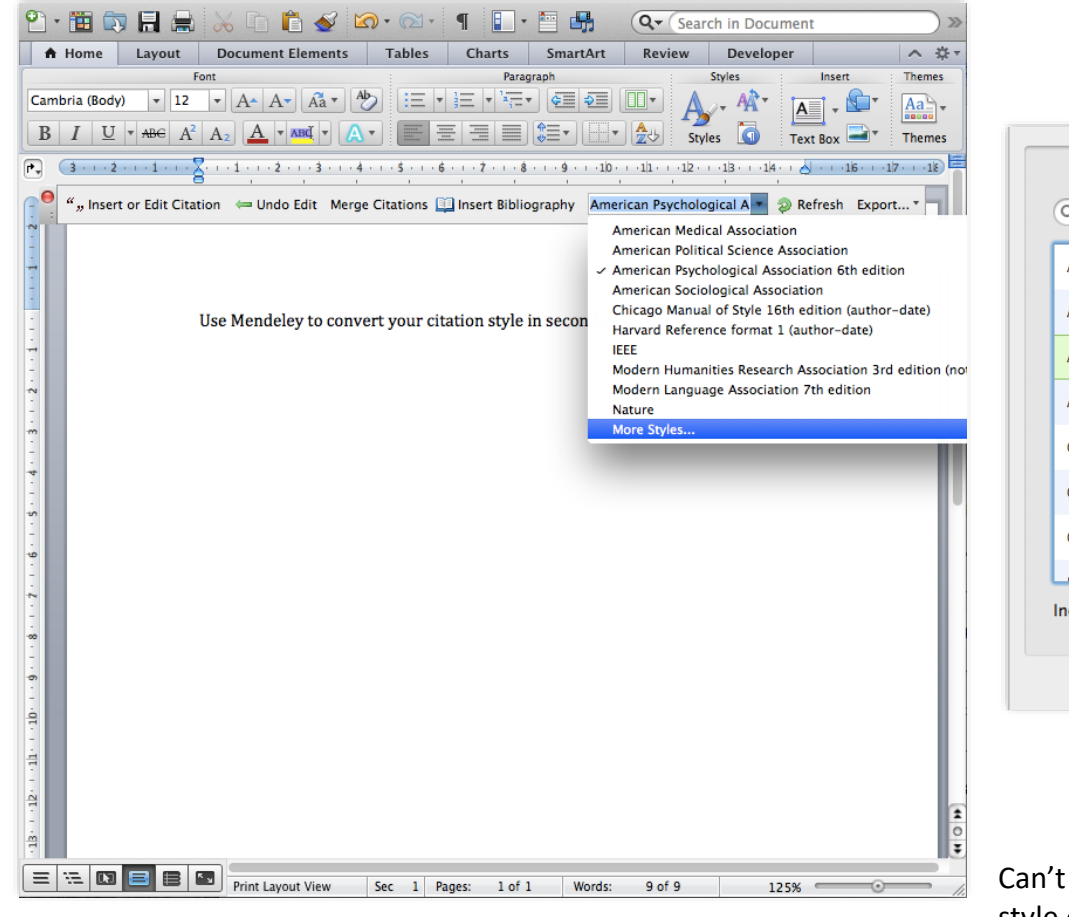

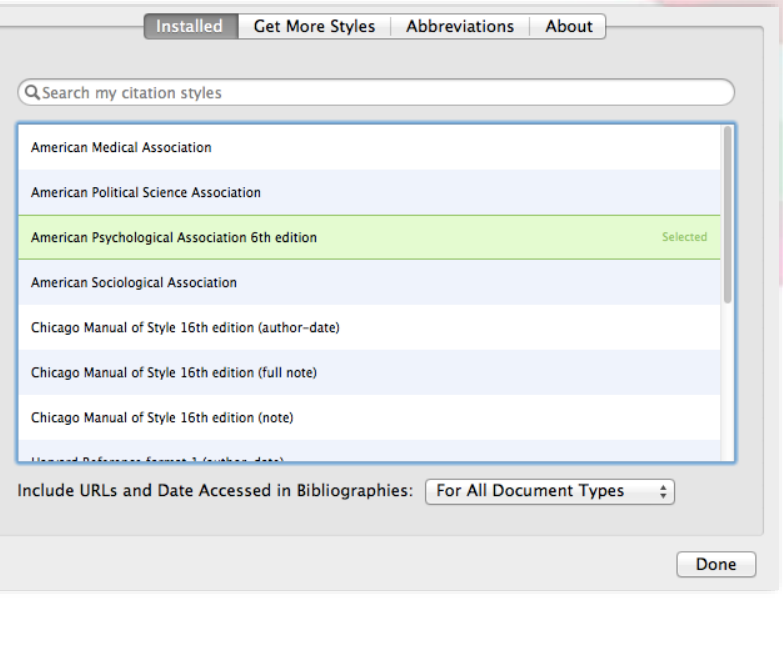

Can't find the right style? No problem, Mendeley has a style editor which can be found at <u>http://csl.mendeley.com</u>

# **Create Your Research Profile**

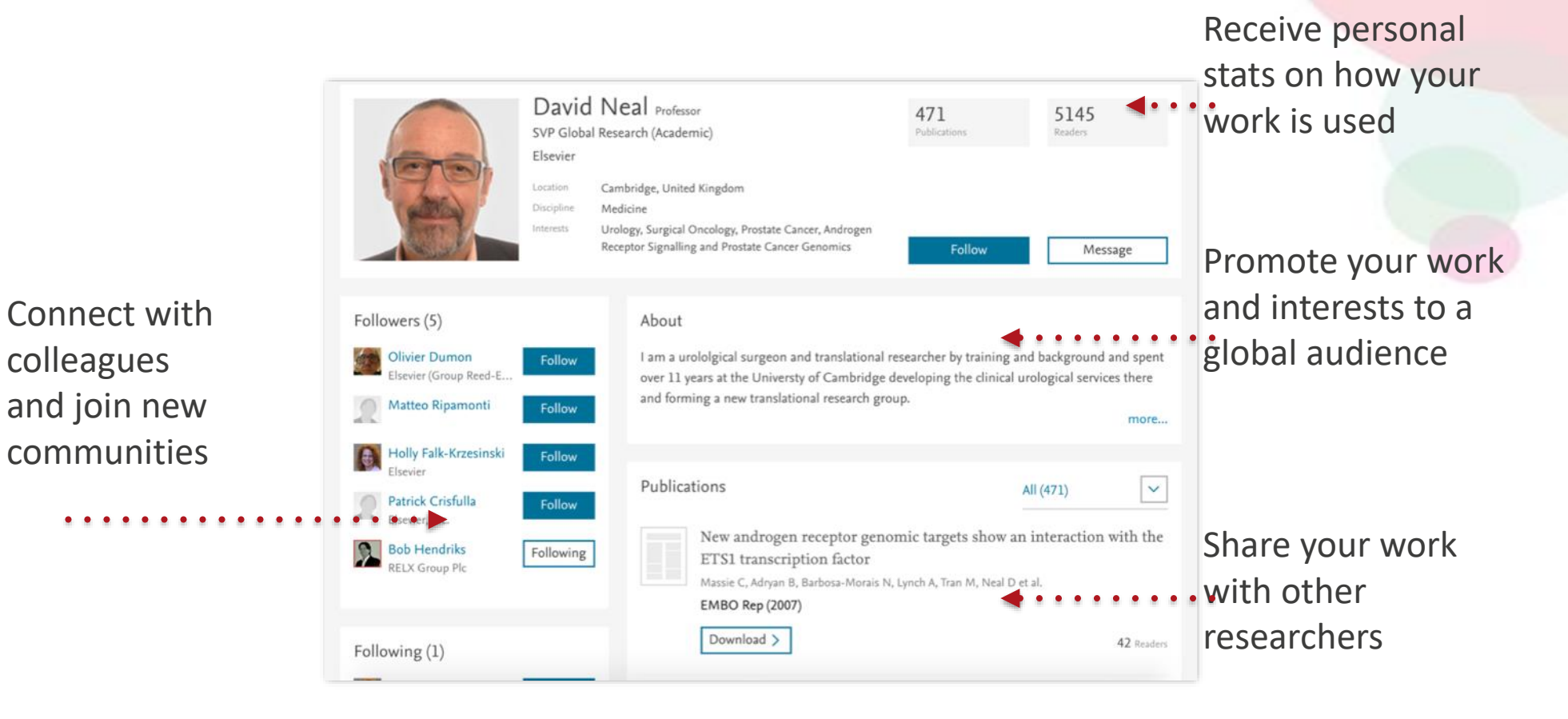

# **Showcase Your Publications**

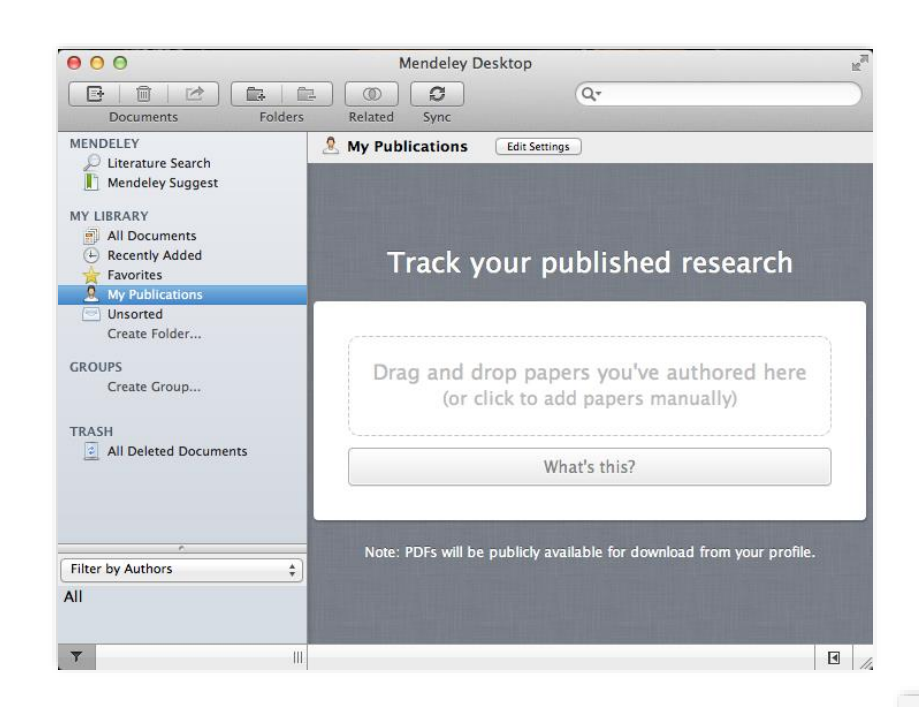

- 1. Add your own publications
- 2. Mendeley adds the PDFs to the public database
- 3. Showcase them on your profile

### Publications

All (471)

New androgen receptor genomic targets show an interaction with the ETS1 transcription factor

Massie C, Adryan B, Barbosa-Morais N, Lynch A, Tran M, Neal D et al.

EMBO Rep (2007)

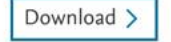

42 Readers

**ELSEVIER** 

V

## Discover New Research, Recommendations, and Impact

## Literature Search – Mendeley Catalog

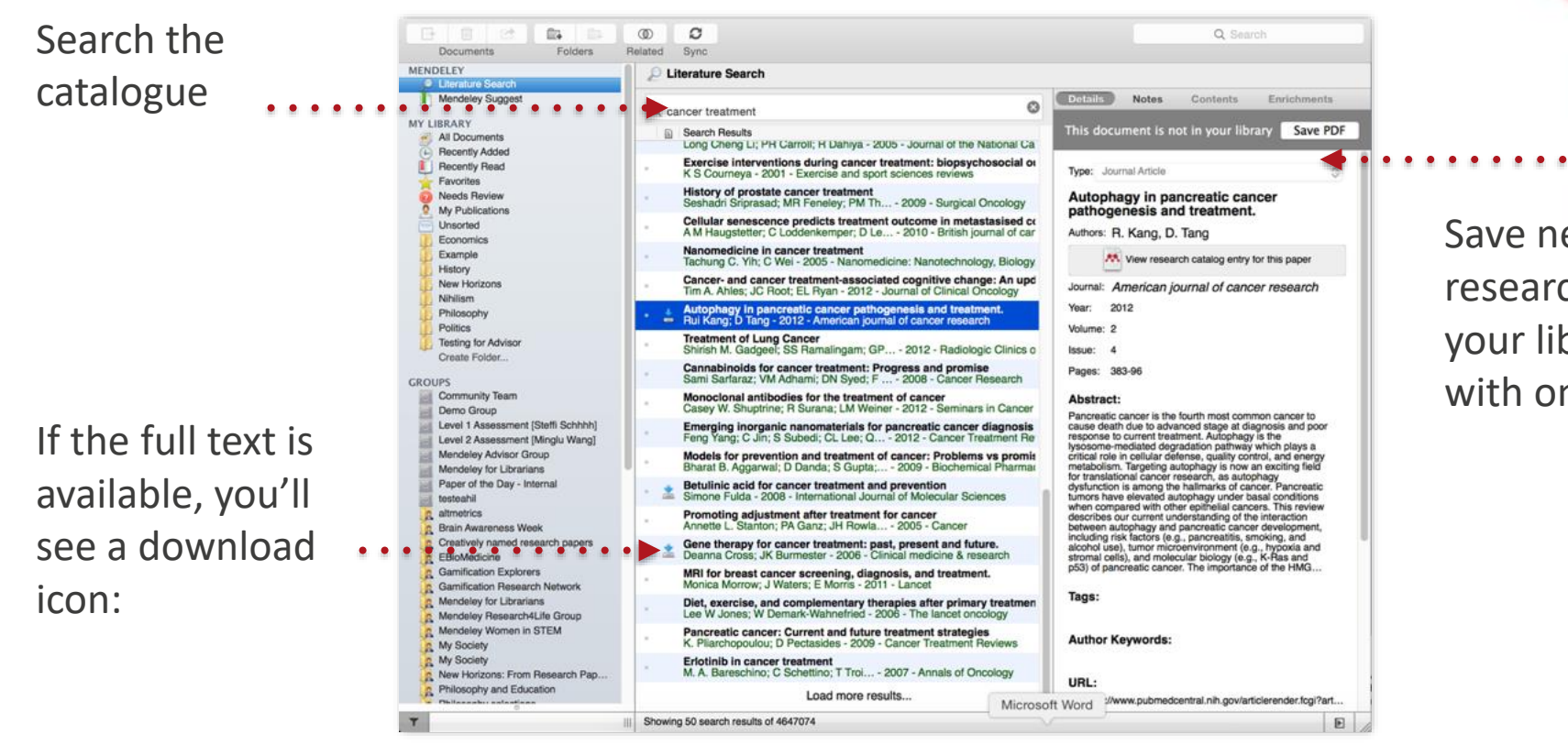

Save new research to your library with one click

# Search the Web Catalog Online

| <b>AA</b>    | Feed Library Suggest Groups Datasets Careers Funding Q Search & Daniel 🚱 🗸 |
|--------------|----------------------------------------------------------------------------|
|              | Papers People Groups                                                       |
|              | Q e.g. Graphene Search                                                     |
| FILTER BY    | 🔁 Attach documents 🛛 🖂 Attach images                                       |
| All posts    |                                                                            |
| PUBLICATIONS | Share a post use @ to mention someone                                      |

**ELSEVIER** 

https://www.mendeley.com/guides/web/02-paper-search

# Quickly Add New Research

| <b>**</b>                                                                   | Feed Library Suggest Groups Datasets Careers Funding Q Search | Ç Daniel 🌍 ∨                 |                       |
|-----------------------------------------------------------------------------|---------------------------------------------------------------|------------------------------|-----------------------|
|                                                                             | Papers People Groups<br>Q corrosion Search                    |                              | If the ar<br>availabl |
| Papers                                                                      |                                                               |                              | additior              |
| Results <b>1 - 20</b> of <b>195,043</b>                                     |                                                               | 1 2 3 4 5                    |                       |
| <b>Corrosion Engineering</b><br>Cicek V<br>Corrosion Engineering, vol. 9781 | 118720899 (2014) pp. 1-266 Published by Wiley Blackwell       | 712 9<br>Readers Citations   | Or use (<br>the full  |
| + Add to library 🖸 Get                                                      | full text at journal                                          | 245                          |                       |
| Ahmad Z<br>Principles of Corrosion Engineeri                                | ing and Corrosion Control (2006) Published by Elsevier Ltd    | 345 246<br>Readers Citations |                       |
| + Add to library 🛛 🖸 Get                                                    | full text at journal                                          |                              |                       |

If the article is freely available, it's a one-click addition to your library

Or use Open URL to locate the full text

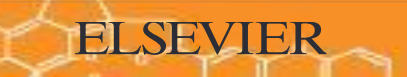

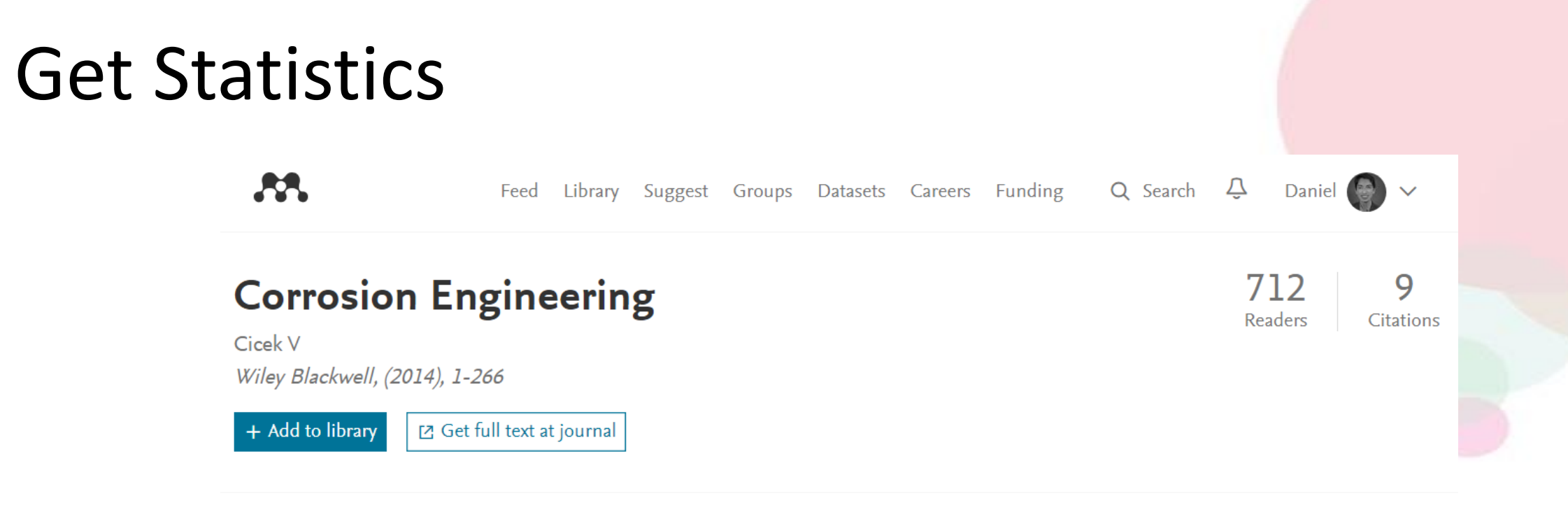

Overview Authors (1)

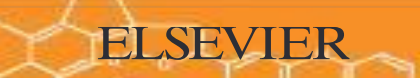

# **Related Documents**

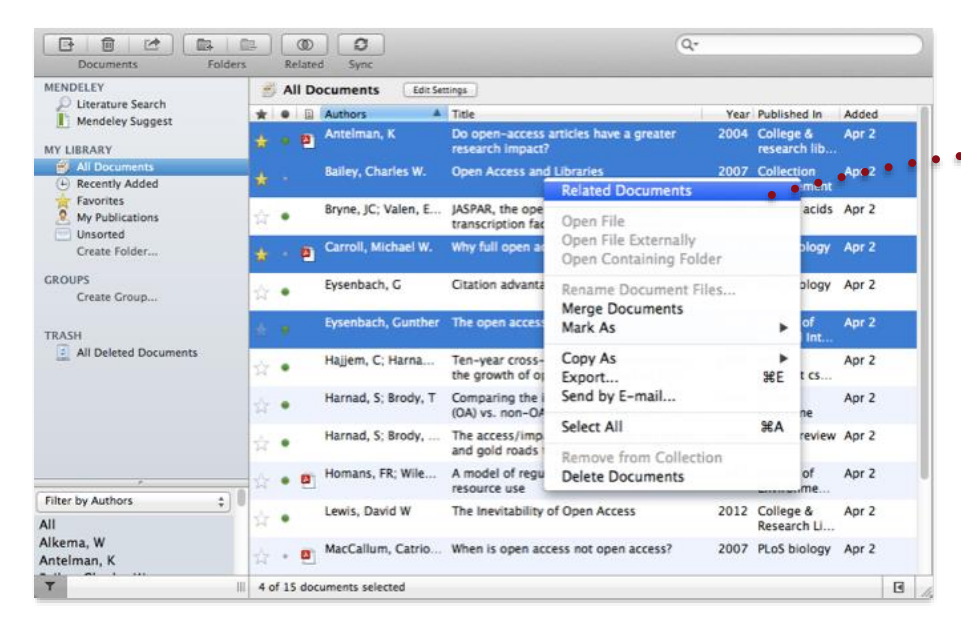

- 1. Select two or more articles
- 2. Click 'Related Documents'
- 3. Receive customized recommendations

| Documents Folde               | rs Related Sync                                                                                                    |
|-------------------------------|----------------------------------------------------------------------------------------------------|
| MENDELEY                      | Related Documents                                                                                                    |
| MY LIBRARY                    | Search Results     The open-access debate     R Voss; J Enderby - 2007 - Physics World                                                                                    |
| Favorites<br>My Publications  | Self-selection and the citation advantage of open access articles<br>Jingfeng Xia; K Nakanishi - 2011 - Online Information Review                                         |
| Create Folder                 | Incorporating Open Access into Libraries<br>Emma Cryer; M Collins – 2011 – Serials Review                                                                                 |
| GROUPS<br>Create Group        | <ul> <li>When is open access not open access?</li> <li>Catriona J. MacCallum - 2007 - PLoS Biology</li> </ul>                                                             |
| TRASH                         | The Citation Advantage of Open-Access Articles<br>Michael Norris; C Oppenheim; F Rowland – 2008 – Journal of the American Society for Information Science                 |
|                               | The Antaeus column: does the "open access" advantage exist? A librarian's perspective<br>Nicholas Joint – 2009 – Library Review                                           |
|                               | <ul> <li>Librarians and Libraries Supporting Open Access Publishing</li> <li>Jennifer Richard; D Koufogiannakis; P 2009 - Canadian Journal of Higher Education</li> </ul> |
|                               | IFLA satellite pre-conference: open access to science information: trends, models and strategies for<br>Laura Bowering Mullen – 2010 – Library Hi Tech News               |
| *                             | Gunther Eysenbach – 2006 – PLoS Biology                                                                                                    |
| Filter by Authors +           | Do open access articles have greater citation impact?. A critical review of the literature<br>lain D. Craig; AM Plume; ME McVeigh; – 2007 – Journal of Informetrics       |
| Amin, Mayur<br>Collins, Maria |                                                                                                    |
| T                             | Related documents.                                                                                                    |

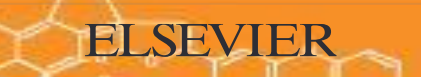

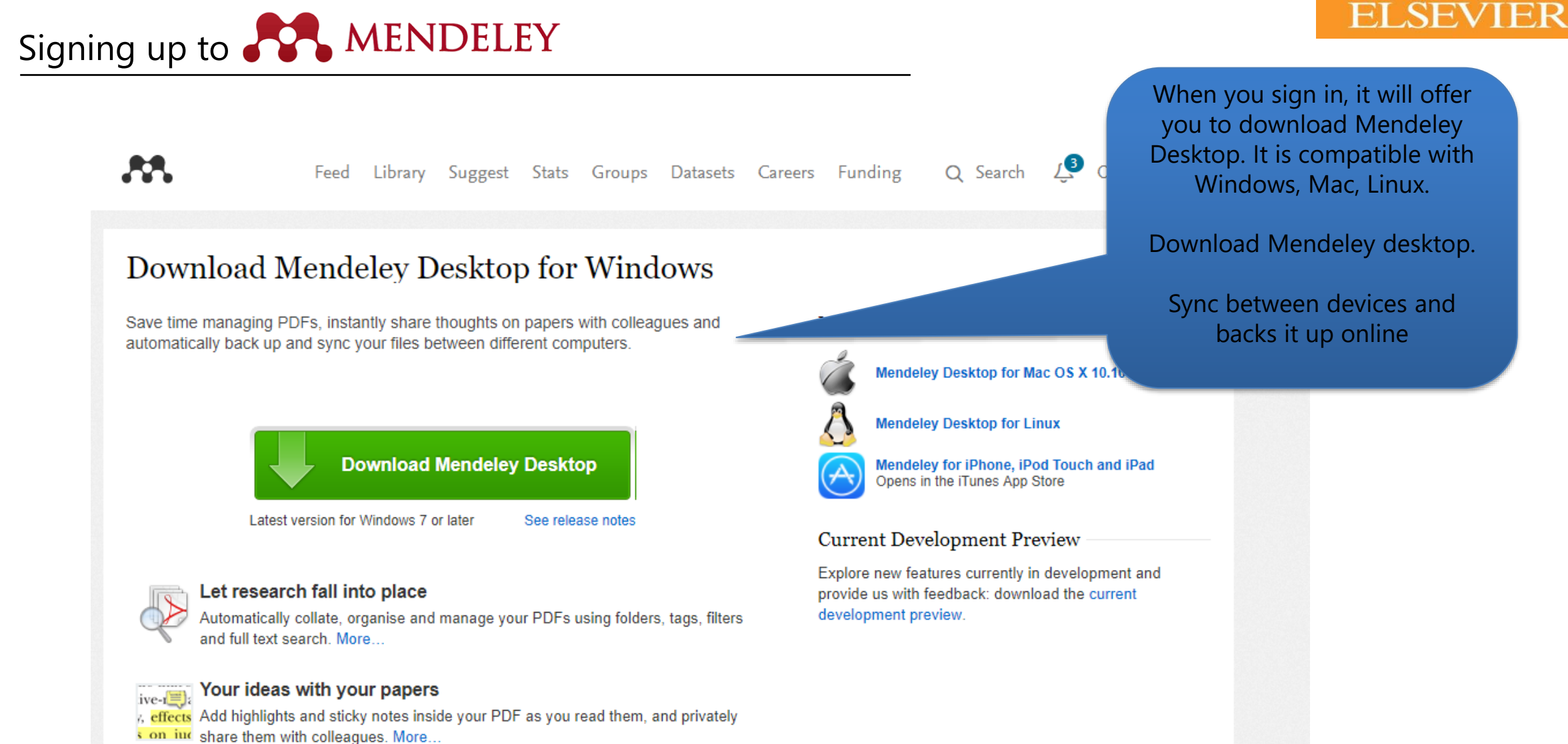

share them with colleagues. More...

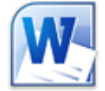

### Generate citations in seconds

Insert references from your research library and generate bibliographies on the fly.

### Constitute your own library on **MENDELEY**

| ••                                                 |                                   | Mendeley Desktop                                                                                                    |                                            | Me<br>De |
|----------------------------------------------------|-----------------------------------|----------------------------------------------------------------------------------------------------|--------------------------------------------|----------|
| Documents Folders                                  | Related Sync                      |                                                                                                    |                                            |          |
| INDELEY                                            | All Documents Edit Settings       |                                                                                                    |                                            |          |
| Mendeley Suggest                                   | ★ ●   Authors                     | Title                                                                                                    | Year Published In                          | Added    |
| LIBRARY                                            | NASA                              | DSN Now                                                                                                    |                                            | Jul 29   |
| All Documents<br>Recently Added                    | Hawking, Stephen                  | New Horizons                                                                                                    | 2015 Facebook                              | Jul 29   |
| Recently Read<br>Favorites                         | 🛨 🍵 🖪 Tavner, Paul                | New Horizons: From Research Paper to Pluto                                                                             | 2015                                       | Jul 20   |
| My Publications                                    | Johnson, Torrence V; Luni         | Saturn's moon Phoebe as a captured body from the outer<br>Solar System.                                                | 2005 Nature                                | Jul 2    |
| Economics                                          | Lebreton, Jean Pierre; Mat        | . The Huygens mission to Titan: An overview                                                                            | 2004 European Space<br>Agency, (Specia     | Jul 1    |
| History                                            | Smith, Edward J.; Marsde          | Ulysses above the sun's south pole: An introduction                                                                    | 1995 Science                               | Jul 1    |
| New Horizons<br>Nihilism<br>Philosophy<br>Politics | Fearn, D. G.                      | The ulysses mission: The ion propulsion alternative                                                                    | 1996 JBIS - Journal of the British Interpl | Jul 1    |
|                                                    | Matson, Dennis L.; Spilker        | The Cassini/Huygens mission to the saturnian system                                                                    | 2002 Space Science<br>Reviews              | Jul 1    |
| Create Folder                                      | 👷 🔹 🖪 Guo, Yanping; Farquhar, R   | . Baseline design of new horizons mission to Pluto and the<br>Kuiper belt                                              | 2006 Acta Astronautica                     | Jul 1    |
| 9 Salis                                            | Müller, Thomas G.; Lellou         | TNOs are Cool: A Survey of the Transneptunian Region                                                                   | 2009 Earth, Moon, and<br>Planets           | Jul 1    |
| netrics<br>no                                      | Dalton, J. B.; Cruikshank,        | Chemical Composition of Icy Satellite Surfaces                                                                         | 2010 Space Science<br>Reviews              | Jul 1    |
|                                                    | 🚖 🔹 🧧 Canup, Robin M.             | On a Giant Impact Origin of Charon, Nix and Hydra                                                                      | 2011 The Astronomical<br>Journal           | Jul 1    |
| dynamics                                           | 🚖 🔹 🖪 Youdin, Andrew N.; Kratter  | Circumbinary Chaos: Using pluto's newest moon to<br>constrain the masses of nix and hydra                              | 2012 The Astrophysical<br>Journal          | Jul 1    |
| ank<br>ndeley                                      | Jones, Brant M.; Kaiser, R        | Application of Reflectron Time-of-Flight Mass Spectroscopy<br>in the Analysis of Astrophysically Relevant Ices Exposed | 2013 The Journal of<br>Physical Chemis     | Jul 1    |
| n<br>iea<br>sconhu                                 | 📩 🔹 👩 Kenyon, Scott J.; Bromley,  | . The Formation of Pluto's Low-Mass Satellites                                                                         | 2014 The Astronomical<br>Journal           | Jul 1    |
| sophy of History                                   | 🚖 🔹 🖲 Person, M. J.; Dunham, E    | . The 2011 June 23 Stellar Occultation by Pluto: Airborne and<br>Ground Observations                                   | 2013 The Astronomical<br>Journal           | Jul 1    |
| evita<br>ises<br>ice<br>ging<br>s                  | A NASA                            | New Horizons - Team                                                                                                    |                                            | Jul 1    |
|                                                    | Beede, David; Julian, Tiffa       | Women in STEM: A Gender Gap to Innovation                                                                              | 2011 U.S. Department<br>of Commerce Ec     | Jul 1    |
|                                                    | Guo, Y.; Farquhar, R. W.          | New horizons mission design for the Pluto-Kuiper belt<br>mission                                                       | 2002 AIAA/AAS<br>Astrodynamics S           | Jul 1    |
| nology                                             | 🛓 🔹 🖪 Olkin, C.B.; Young, L.A.; B | Evidence that Pluto's atmosphere does not collapse from<br>occultations including the 2013 May 04 event                | 2015 Icarus                                | Jul 1    |
|                                                    | Olkin, C. B.; Young, L. A.;       | Pluto's Atmosphere Does Not Collapse                                                                                   | 2013                                       | Jul 1    |

| αορ                                                                                                    | ch                                                                                                |
|----------------------------------------------------------------------------------------------------|---------------------------------------------------------------------------------------------------|
|                                                                                                    |                                                                                                   |
|                                                                                                    |                                                                                                   |
|                                                                                                    |                                                                                                   |
| Details Notes Contents                                                                                                    | Enrichments                                                                                       |
| Type: Report                                                                                                    |                                                                                                   |
| New Horizons: From Resear                                                                                                    | ch Paper to                                                                                       |
| Pluto                                                                                                    |                                                                                                   |
| Authors: P. Tavner                                                                                                    |                                                                                                   |
| View research catalog entry t                                                                                                    | or this paper                                                                                     |
| Year: 2015                                                                                                    |                                                                                                   |
| Pages:                                                                                                    |                                                                                                   |
| Abstract:                                                                                                    |                                                                                                   |
| VASA's New Horizons mission, part of the<br>Program, is expected to reach its primary<br>warf planet Pluto - on July 14 2015. Men<br>mvited to visit NASA during the close app<br>and vilib eat NASA HO on the day of the<br>report was written to mark the occasion an<br>exectement at being present for the event. | New Frontiers<br>target - the<br>deley was<br>bach of Pluto<br>encounter. This<br>nd to share our |
| Tags:                                                                                                    |                                                                                                   |
| Author Keywords:                                                                                                    |                                                                                                   |
| City:                                                                                                    |                                                                                                   |
| Institution:                                                                                                    |                                                                                                   |
| Vendeley                                                                                                    |                                                                                                   |
| URL:                                                                                                    |                                                                                                   |
| the second second second second second second second second second second second second second second second se                                                                                                    | ns.pdf                                                                                            |
| Http://www.mendeley.com/new-horizo                                                                                                    |                                                                                                   |
| http://www.mendeley.com/new-horizo<br>Add URL                                                                                                    |                                                                                                   |
| 營 http://www.mendeley.com/new-horizo<br>Add URL<br>Catalog IDs                                                                                                    |                                                                                                   |

E

#### MENDELEY + Add - Q | Search 🗌 📓 Add to 🥤 Delete 1 Added (newest) 🔻 **MY LIBRARY** Details Notes New Horizons: From Research Paper to Pluto All Documents 🖌 Edit Repor \* 20 Jul avner P (2015) + Favorites New Horizons: From Research Paper Saturn's moon Phoebe as a captured body from the outer Solar System. 0 \* 2 Jul to Pluto My Publications Johnson T. Lunine J in Nature (2005) Tavner P FOLDERS The Huygens mission to Titan: An overview 0 \* 1 Jul 2015 Lebreton J, Matson D in European Space Agency, (Special Publication) ESA SP (2004) + Create Folder... Ulysses above the sun's south pole: An introduction Economics 1 Jul NASA's New Horizons mission, part of the New Smith E, Marsden R, Page D, et. al. in Science (1995) Frontiers Program, is expected to reach its primary History target - the dwarf planet Pluto - on July 14 2015. The ulysses mission: The ion propulsion alternative 0 \* 1 Jul Mendeley was invited to visit NASA during the close New Horizons Fearn D in JBIS - Journal of the British Interplanetary Society (1996) approach of Pluto and will be at NASA HQ on the Nihilism day of the encounter. This report was written to The Cassini/Huygens mission to the saturnian system D \* 1 Jul Matson D, Spilker L, Lebreton J, et. al. in Space Science Reviews (2002) mark the occasion and to share our excitement at Philosophy being present for the event. Baseline design of new horizons mission to Pluto and the Kuiper belt Politics 1 Jul Guo Y, Farguhar R in Acta Astronautica (2006) URLS www.mendeley.com/new-horizons.pdf TNOs are Cool: A Survey of the Transneptunian Region 0 \* 1 Jul Müller T, Lellouch E, Böhnhardt H, et. al. in Earth, Moon, and Planets (2009) Chemical Composition of Icy Satellite Surfaces $\Box \star$ 1 Jul Dalton J, Cruikshank D, Stephan K, et. al. in Space Science Reviews (2010) On a Giant Impact Origin of Charon, Nix and Hydra 0 \* 1 Jul Canup R in The Astronomical Journal (2011) Circumbinary Chaos: Using pluto's newest moon to constrain the masses of nix and hydra GROUPS · 0 \* 1 Jul Youdin A, Kratter K, Kenyon S, et. al. in The Astrophysical Journal (2012) TRASH 1 to 50 of 153 ( )

### **TEVIER**

Your library in Mendeley Web

### Constitute your own library on **RENDELEY**

You can either add documents by 'File' tab or drag & drop the files in your own desktop

| Select a file or<br>folder to<br>add from your<br>computer | FileEditViewToolsHelpAdd Files第CAdd Folder企業CWatch FolderAdd Entry Manually | Import from another<br>reference<br>manager, or BibTeX                                                                                       |                                                             |                 |
|------------------------------------------------------------|-----------------------------------------------------------------------------|----------------------------------------------------------------------------------------------------|-------------------------------------------------------------|-----------------|
| Watch a folder                                             | Import<br>Export %E<br>Send by E-mail<br>Merge Documents                    | BibTeX (*.bib)<br>EndNote XML - EndNote v8, X1 to X3 (*.xml)<br>RIS - Research Information Systems (*.ris)<br>Zotero Library (zotero.sqlite) | Year Published In<br>2014<br>2015 The Journal<br>membrane I |                 |
| Add reference by<br>manually entering<br>details           | Delete Documents<br>Remove from Folder<br>Rename Document Files             | How To Choose a Good Scientific Problem<br>Assessing women at high risk of breast cancer: A review of<br>isk assessment models               | 2009 Molecular C<br>2010 Journal of th<br>National Ca       |                 |
|                                                            | Synchronize Library #R                                                      | The dependence of dissolution rates on grain size for<br>some fresh and weathered feldspars                                                  | 1992 Geochimica<br>Cosmoch                                  |                 |
|                                                            | Sign Out (paul.tavner@mendeley.com)                                         | HEMICAL EXTRACTION OF HUMIC SUBSTANCES<br>JSING NATURAL                                                                                      | 1900                                                        | Drag & drop pdf |
|                                                            | Bach, L. T.; Bauke, C.; Me                                                  | Influence of changing carbonate chemistry on morphology<br>and weight of coccoliths formed by <i>Emiliania huxleyi</i>                       | 2012 Biogeos                                                | own desktop     |
|                                                            | lege a badon, rom, onagao, An                                               | opon caonaro, o o rinnang roar onn cao cquipmona                                                                                             |                                                             |                 |

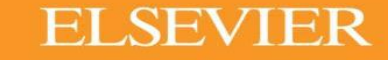

Constitute your own library on **MENDELEY** 

When you sign in, this page will come up. Install Mendeley Web Importer.

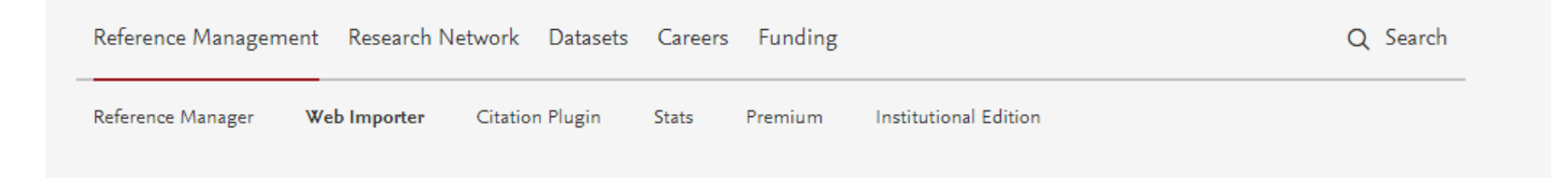

### Mendeley Web Importer

Import papers, web pages and other documents directly into your reference library from search engines and academic databases. Mendeley Web Importer is available for all major web browsers.

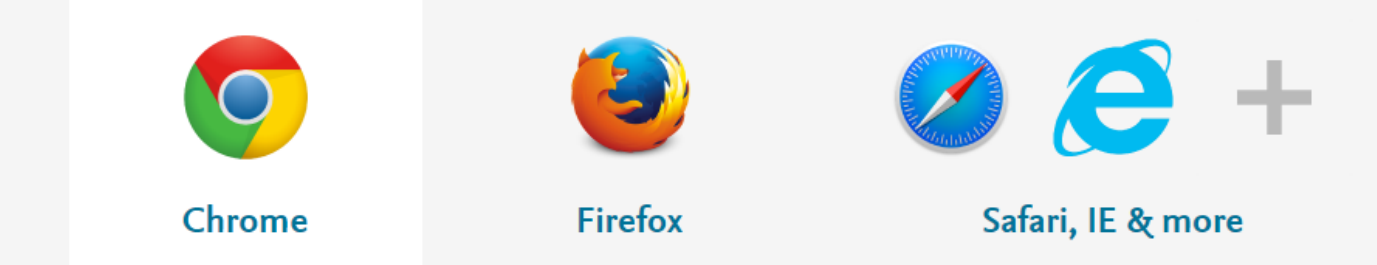

This is your Mendeley Web Importer plug in. When reading articles even in Google Scholar, PubMed etc, you can click it and save it to your library

· → C 🗎 Secure | https://www.mendeley.com/reference-management/web-importer#id\_1

### **ELSEVIER**

### Constitute your own library on **MENDELEY**

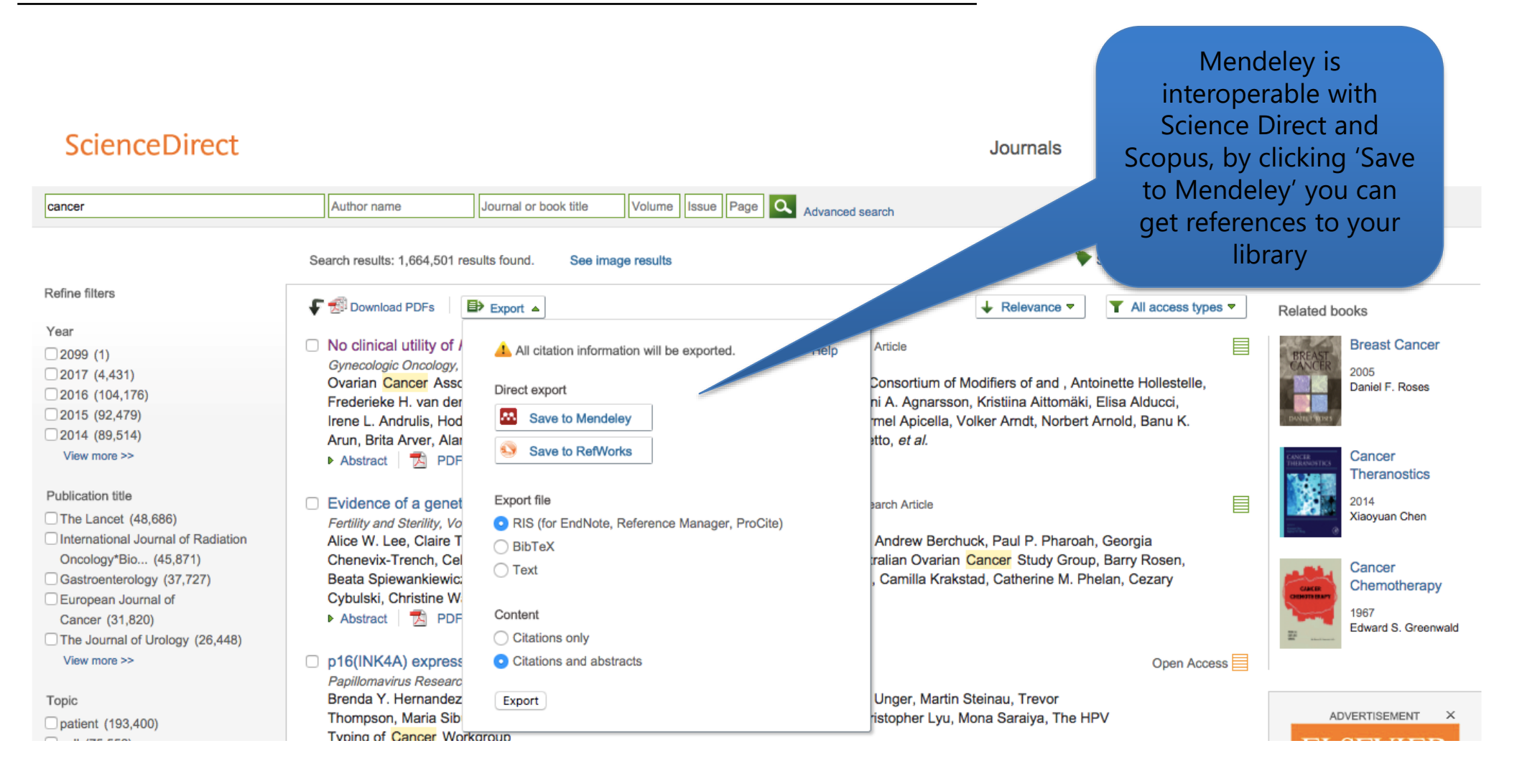

### Manage your own library on

### MENDELEY

Sync your libraries in different devices IER

All items in your personal library

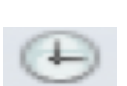

Items added in the last two weeks

Access your

recently read

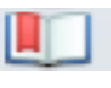

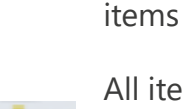

All items you've starred in your library

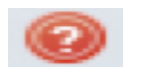

Items in need of review

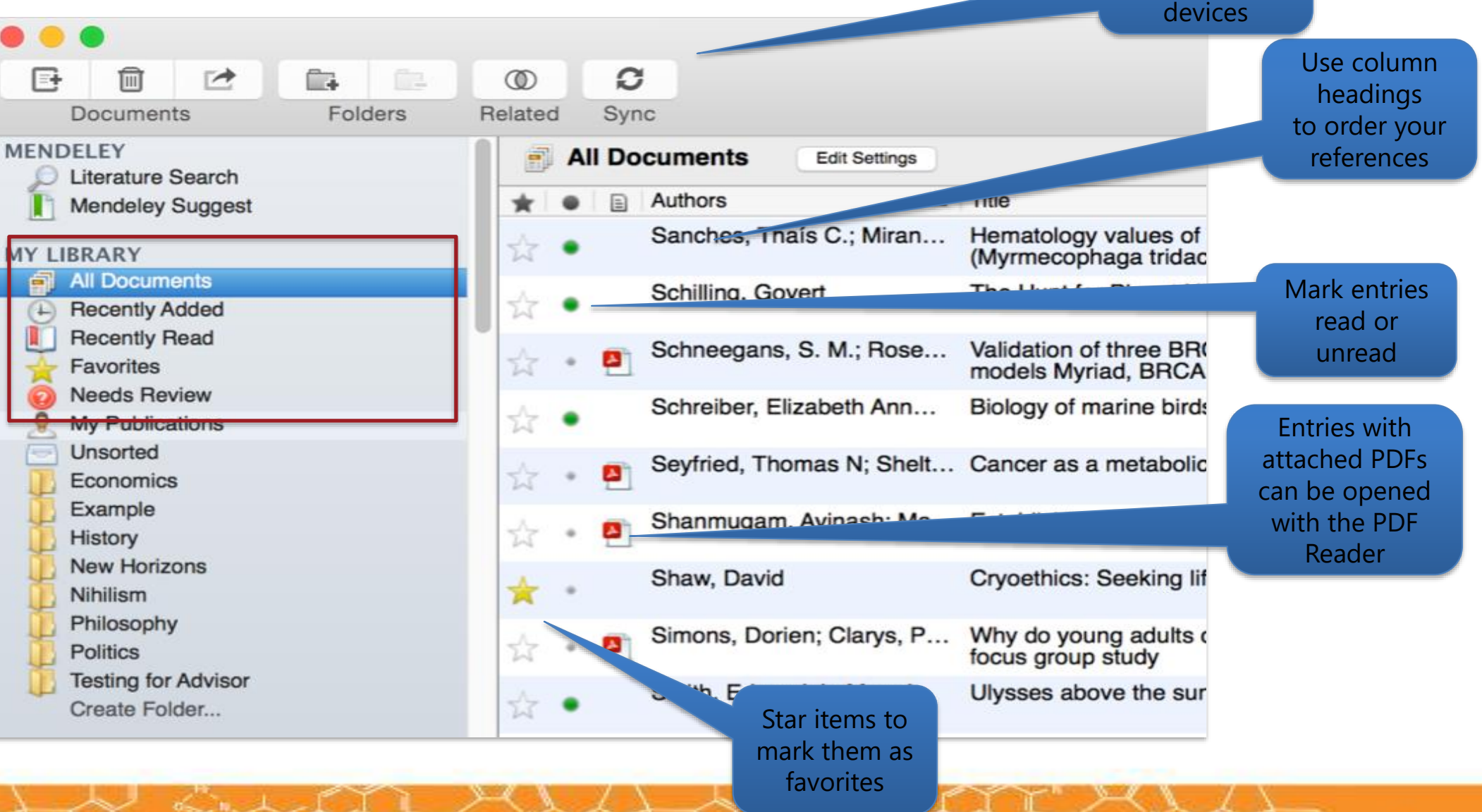

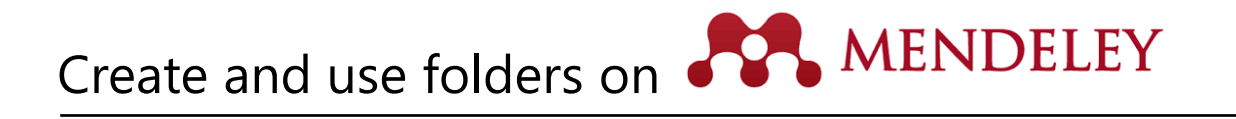

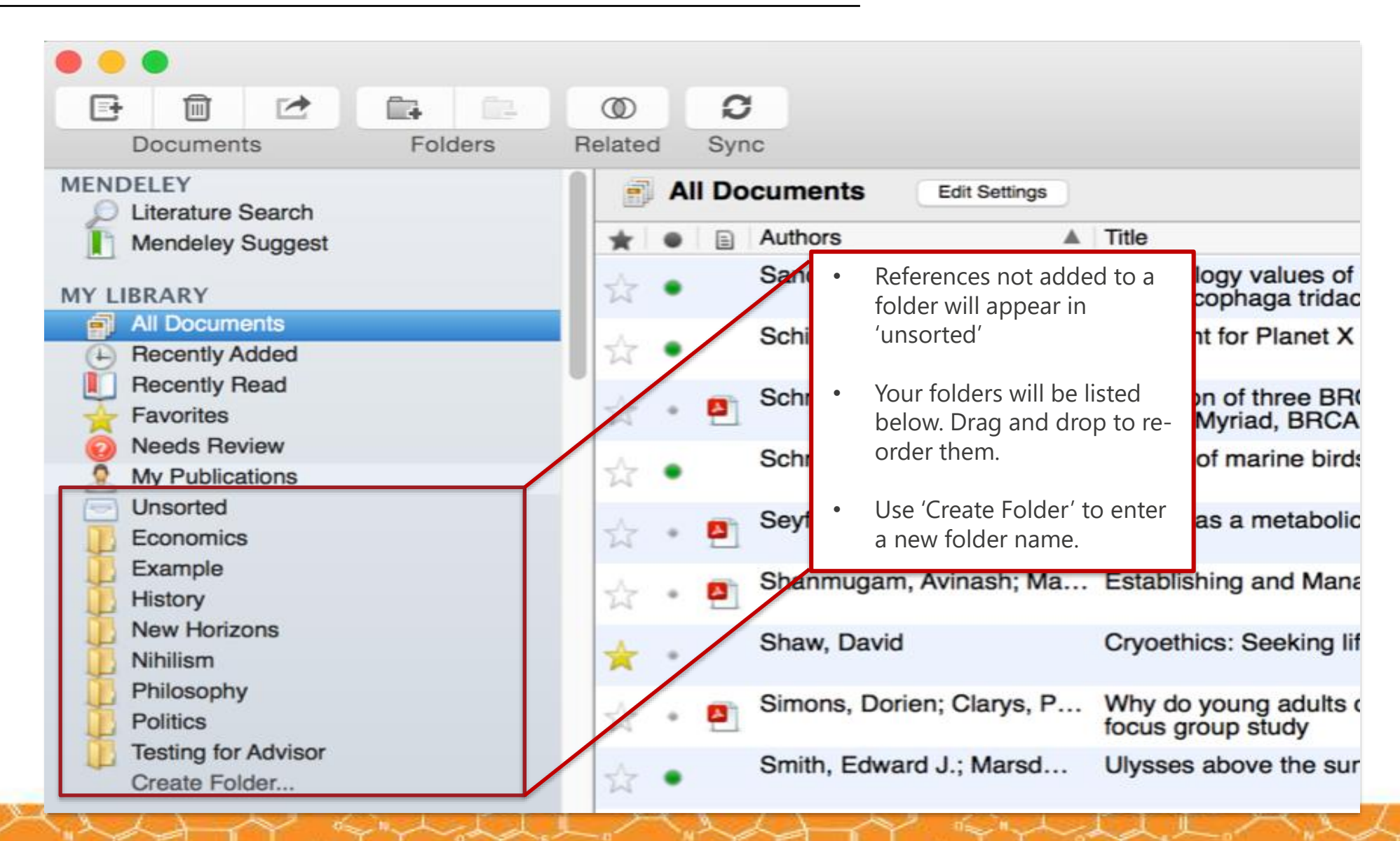

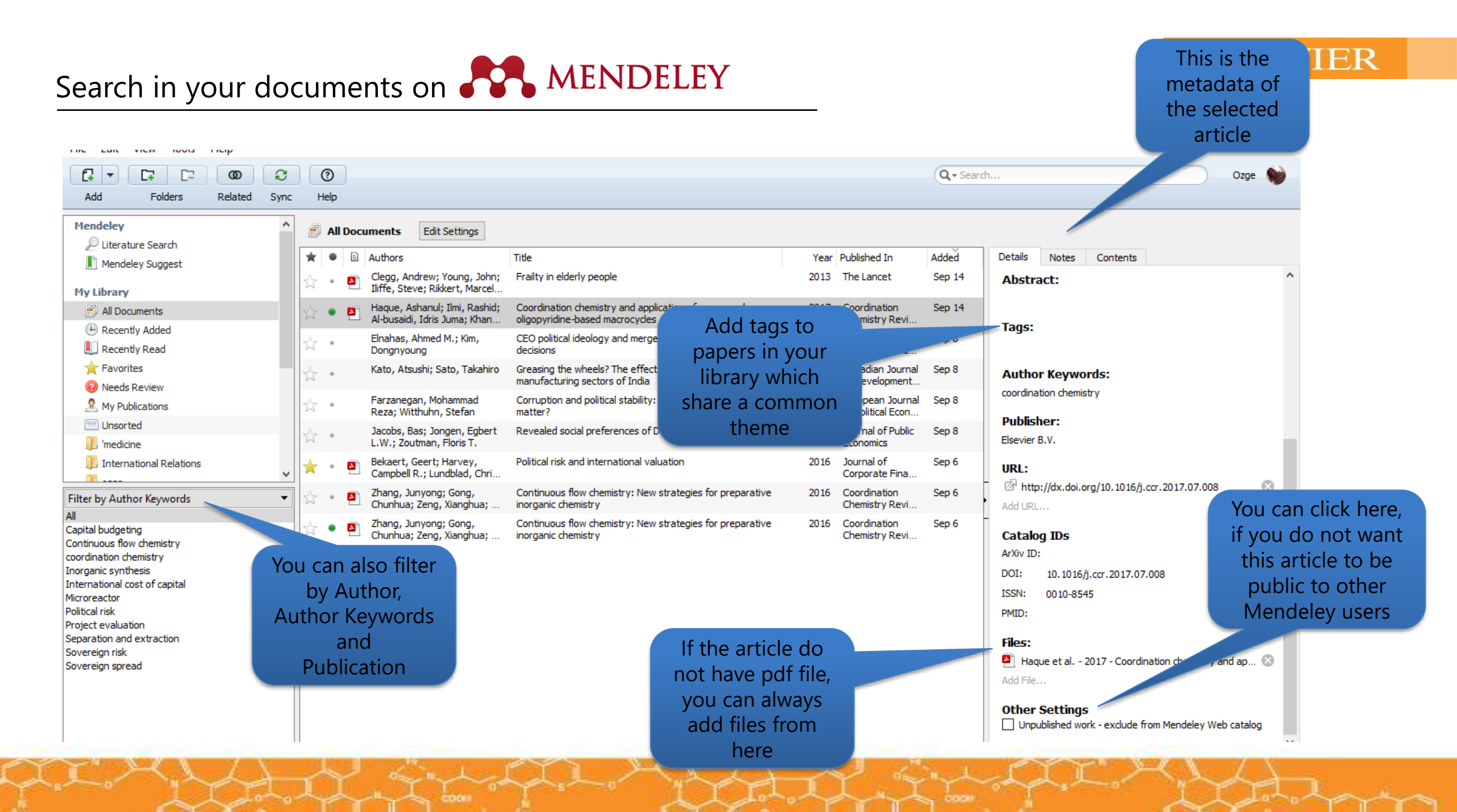

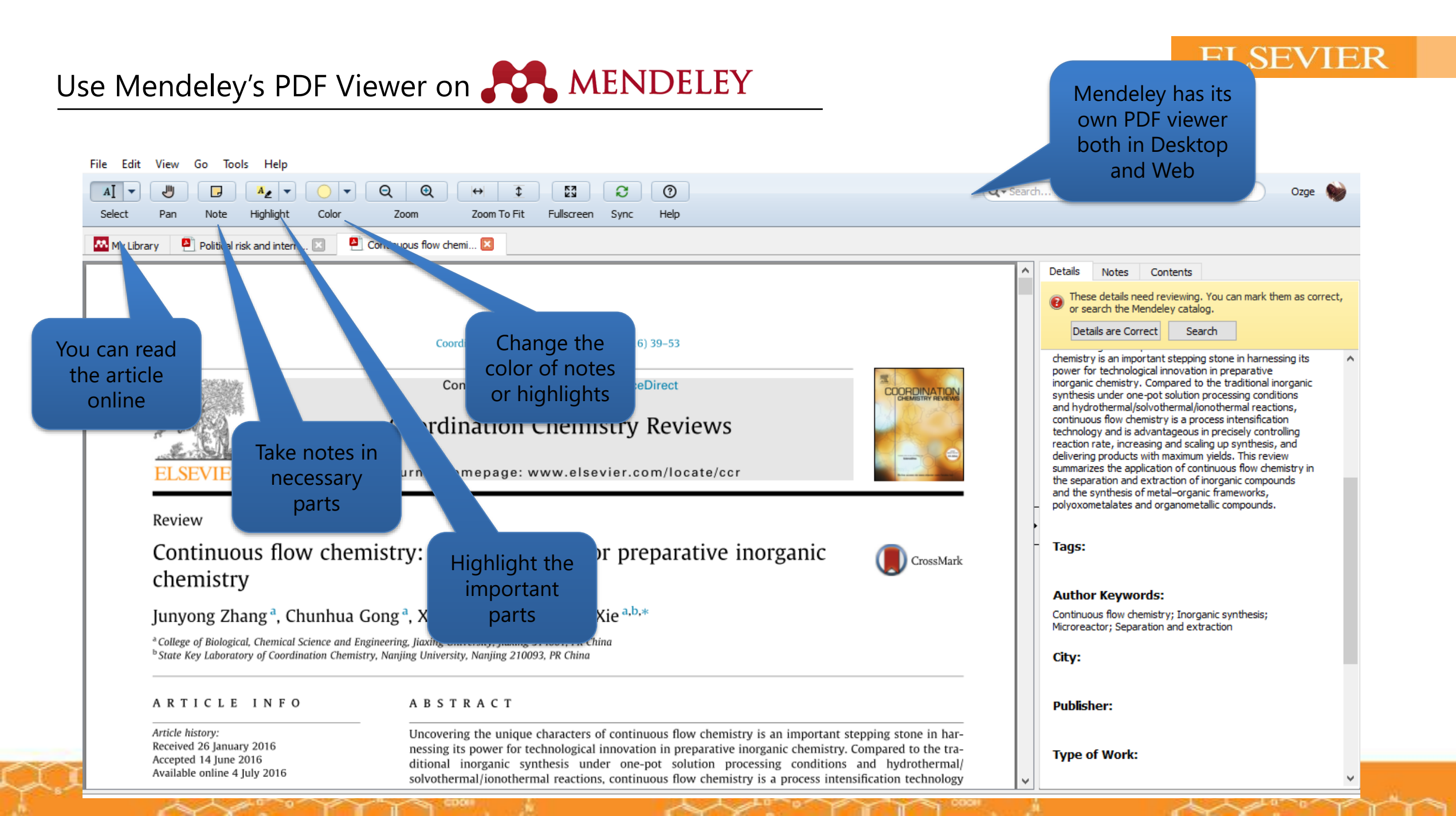

Using citation Plug- in on **MENDELEY** 

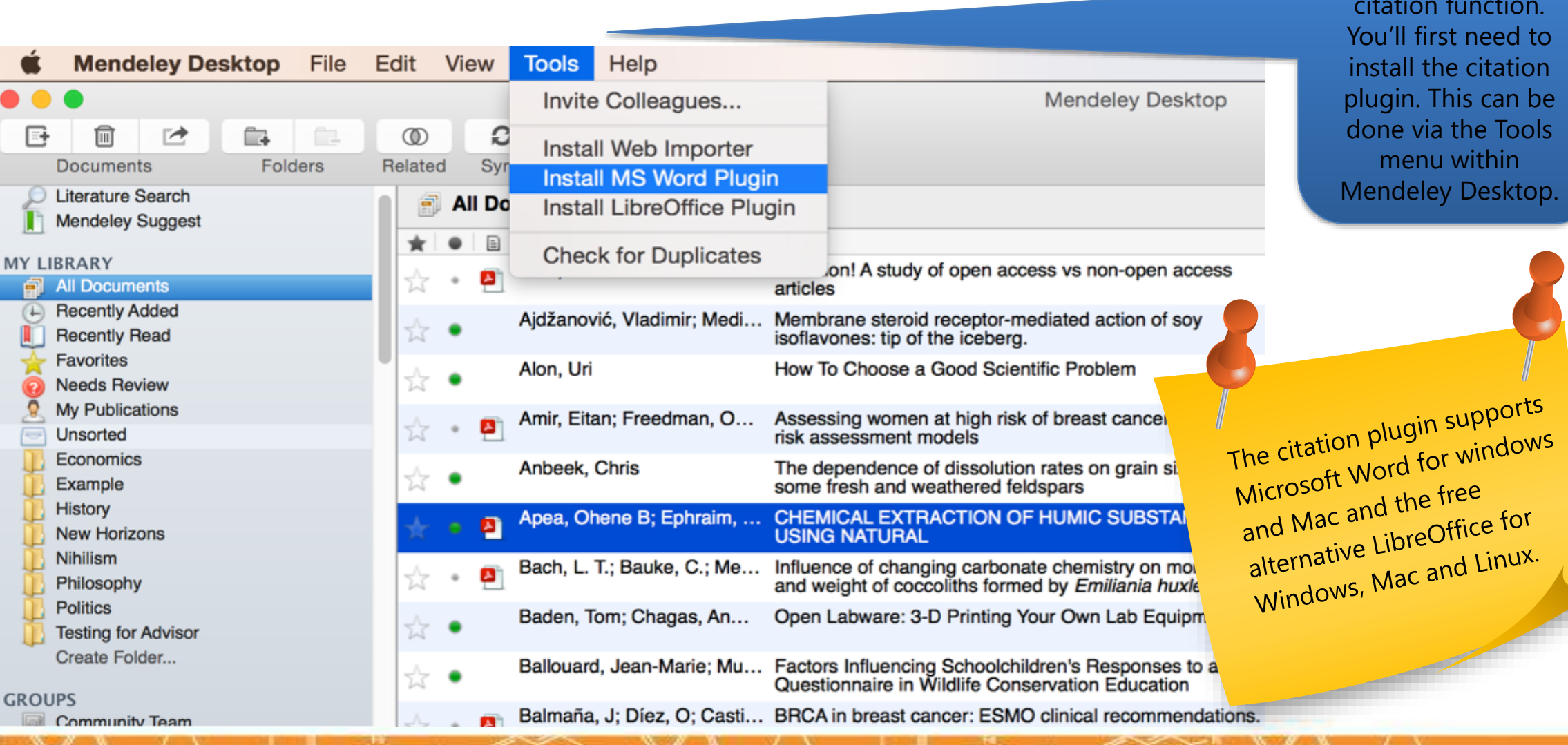

### ELSEVIER

In order to use the citation function. You'll first need to install the citation plugin. This can be done via the Tools menu within Mendeley Desktop.

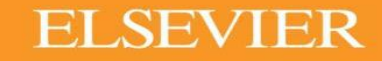

## Using citation Plug- in on **MENDELEY**

The Citation Tool Bar Appears in Word Automatically

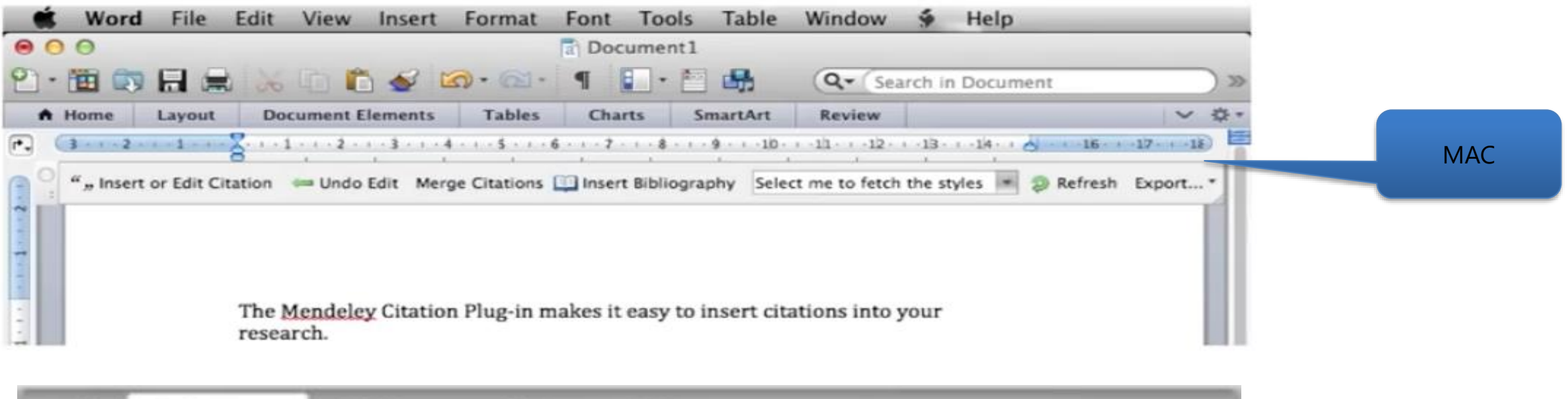

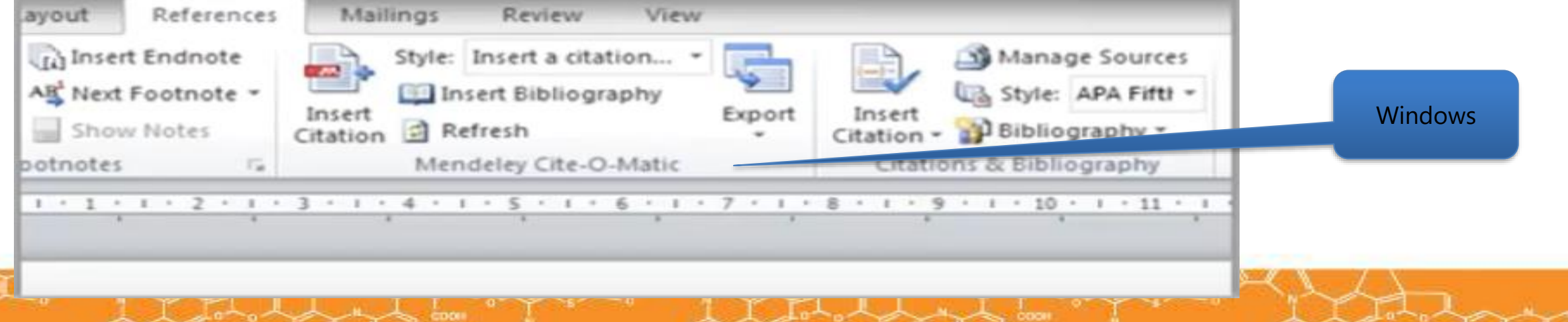

## Generating in-text citations in Word **MENDELEY**

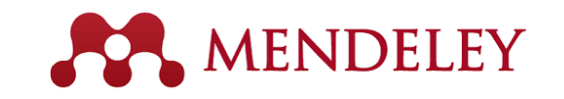

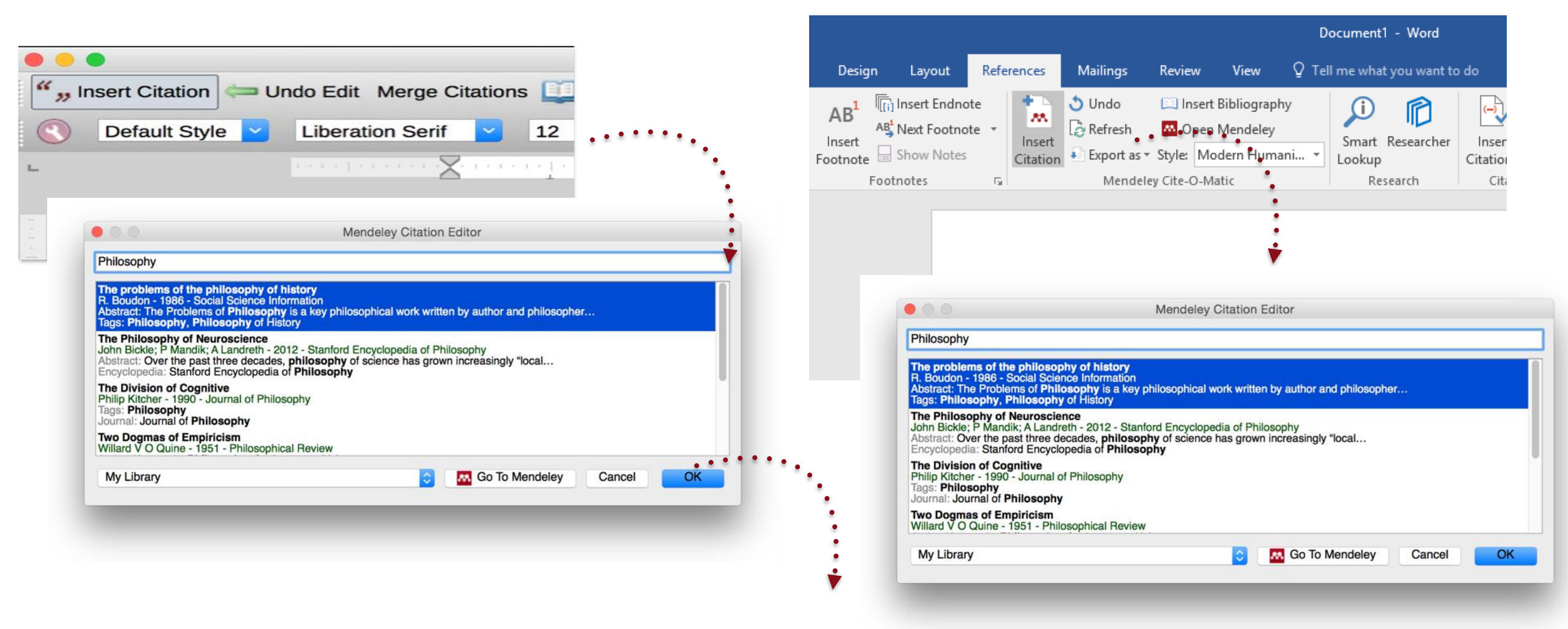

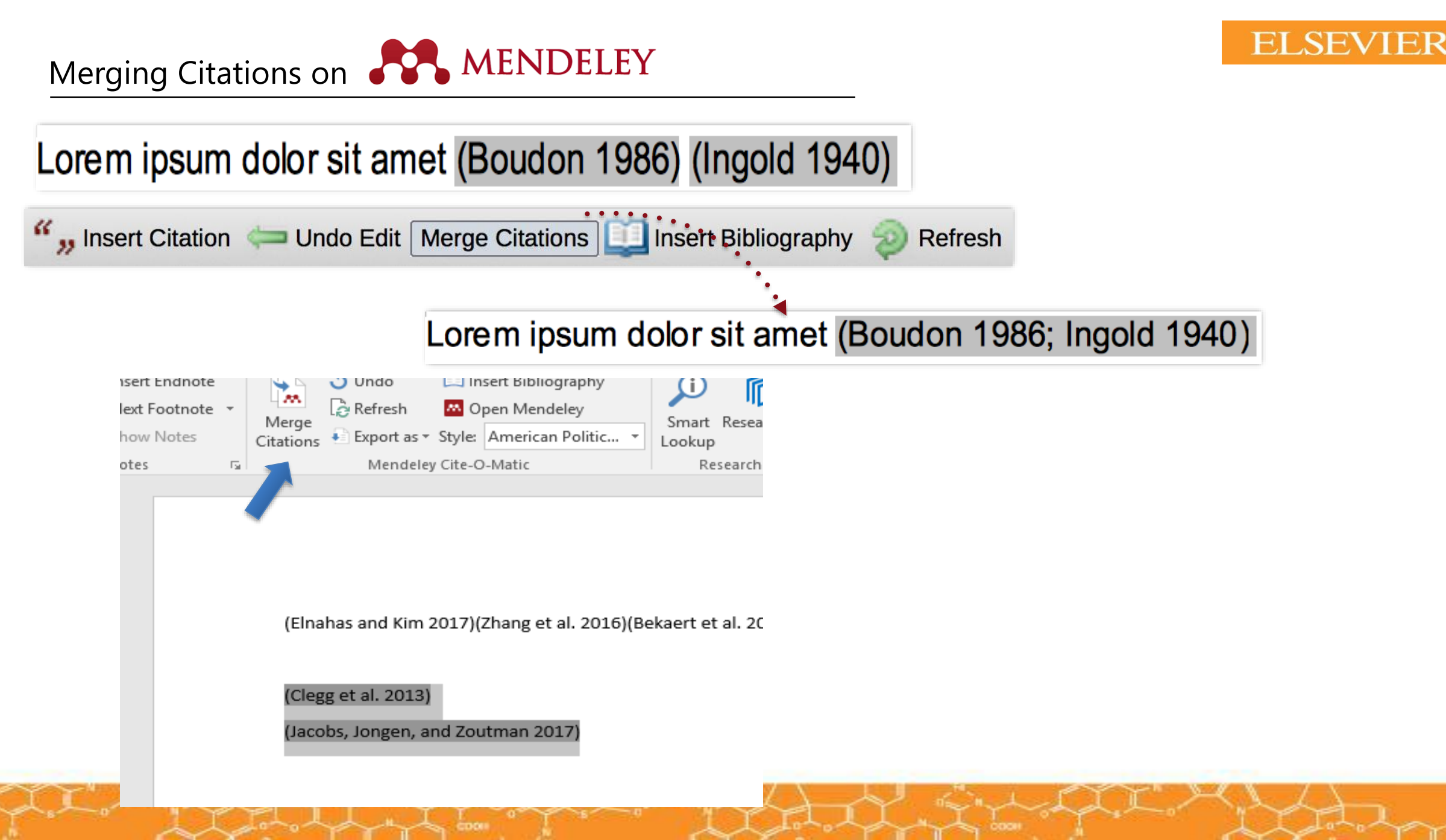

### ELSEVIER

## Inserting Bibliography on **MENDELEY**

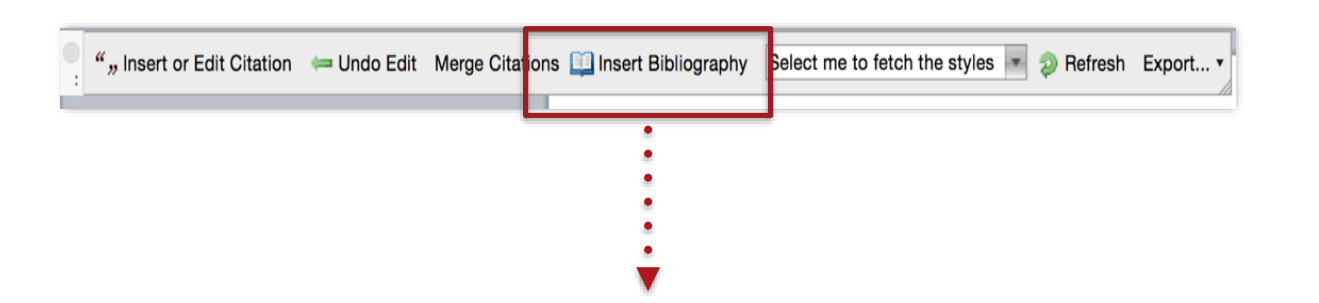

- Bach, L. T. et al. 2012. "Influence of Changing Carbonate Chemistry on Morphology and Weight of Coccoliths Formed by *Emiliania Huxleyi*." *Biogeosciences* 9(8): 3449–63.
- Naik, Azza, V. Meda, and S. S. Lele. 2014. "Application of EPR Spectroscopy and DSC for Oxidative Stability Studies of Nigella Sativa and Lepidium Sativum Seed Oil." JAOCS, Journal of the American Oil Chemists' Society 91(6): 935–41.
- Steffensen, Ane Y et al. 2014. "Functional Characterization of BRCA1 Gene Variants by Mini-Gene Splicing Assay." *European journal of human genetics : EJHG* 3: 1–7. http://www.ncbi.nlm.nih.gov/pubmed/24667779 (October 16, 2014).
- Tripathi, Vijay S. 1979. "Comments on 'Uranium Solution-Mineral Equilibria at Low Temperatures with Applications to Sedimentary Ore Deposits." *Geochimica et Cosmochimica Acta* 43: 1989–90.
- Whitesides, G. M. 2004. "Whitesides' Group: Writing a Paper." *Advanced Materials* 16(15): 1375–77.

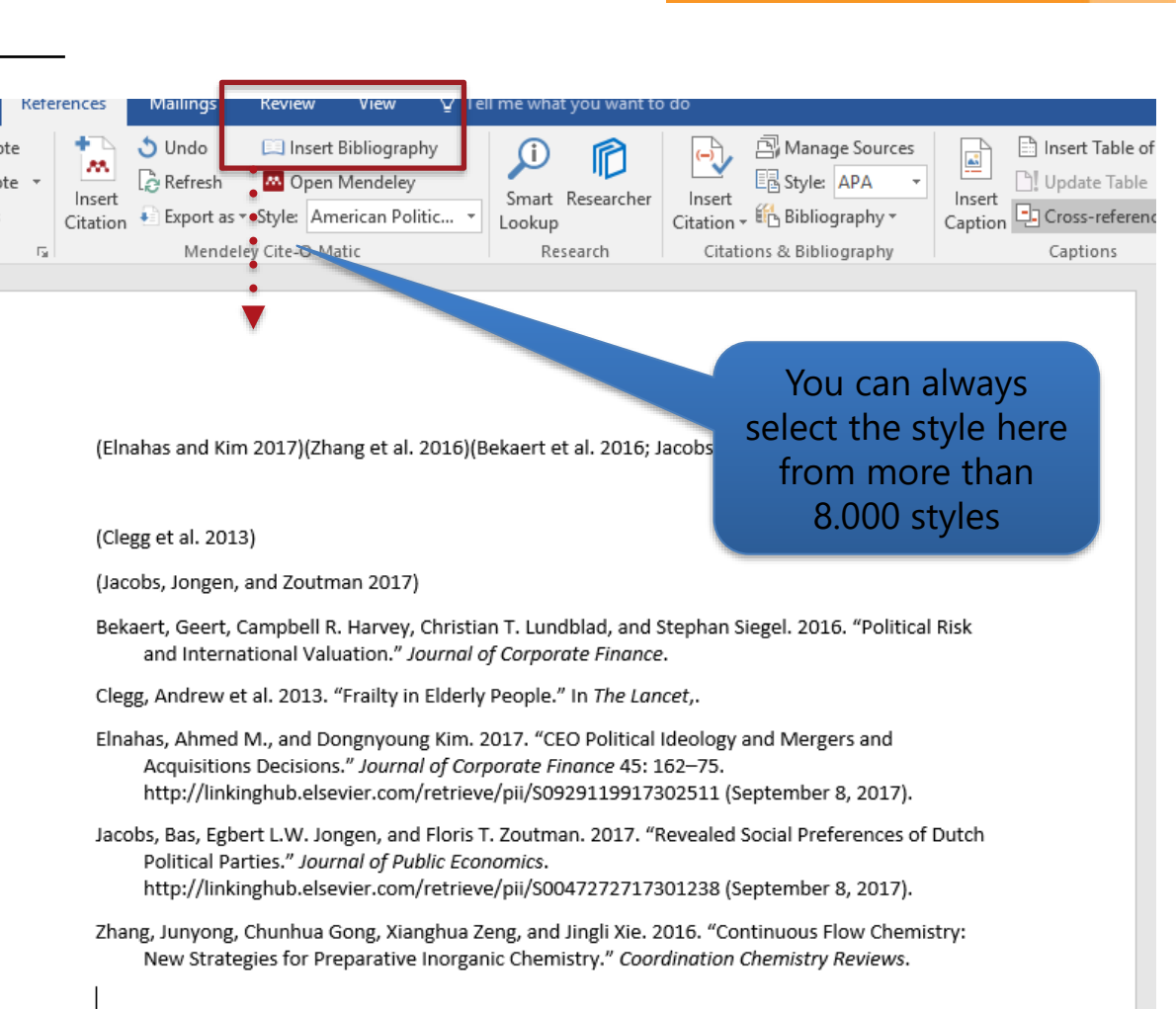

## Finding a citation style on **MENDELEY**

### **ELSEVIER**

You can type the name of the journal, and install the citation style

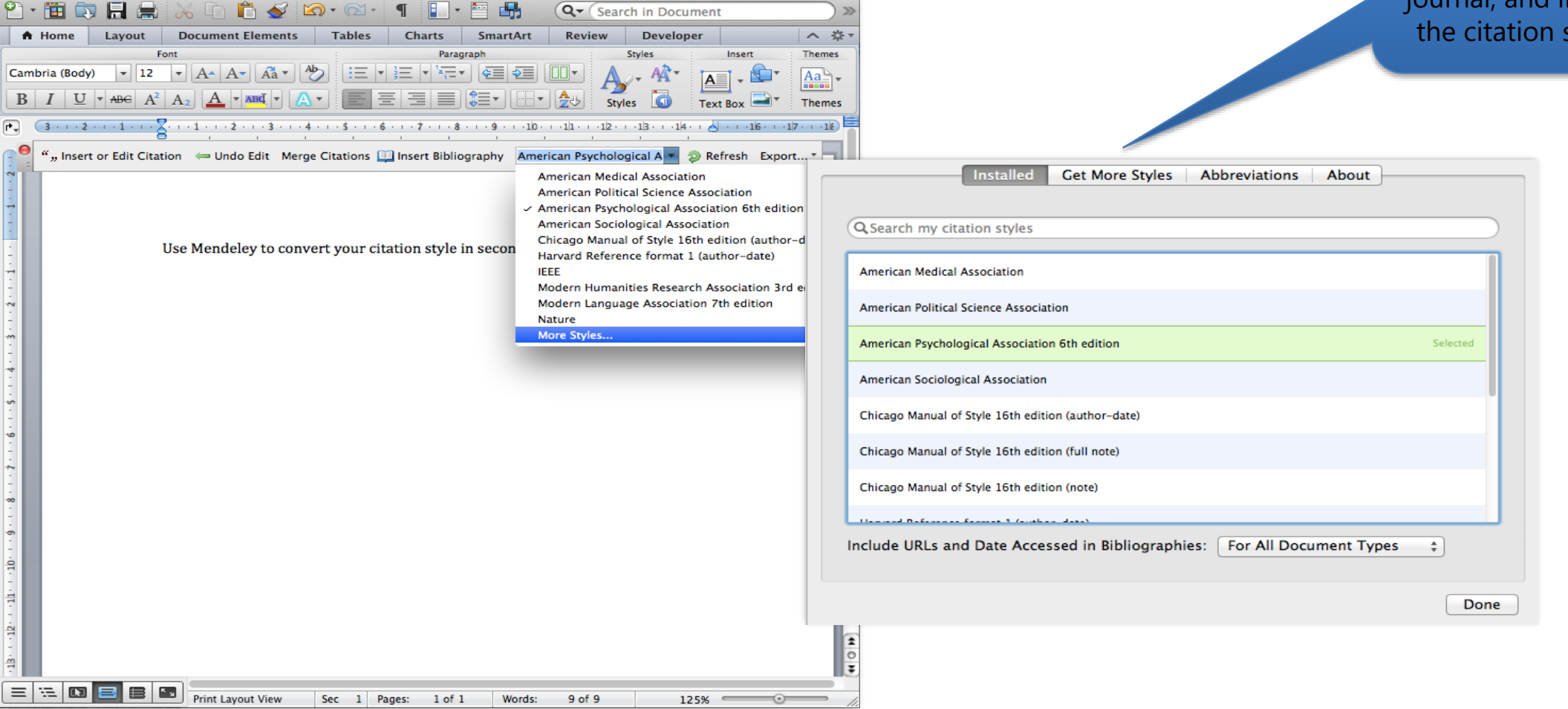

### The CSL Editor on

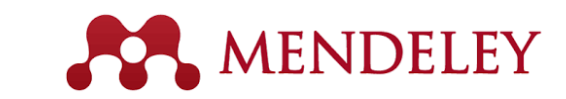

#### About Search by name Search by example Visual editor Code editor

### Find and edit CSL citation styles

Search...

Search for the name of a style, the title of a Journal, or search by example.

Note: This set of tools is still in public beta. Please report any bugs or feedback using the form at the top right of the screen.

#### 1. Find a style

#### Search by name

If you're looking for a style like APA, Harvard, etc... just use the search box at the top of the page to search for a style name, or journal title.

#### Search by example

If you don't know the name of the style, but know what the final citation should look like, you can use our search by example tool to find styles that most closely match.

#### INLINE CITATION

(McInnis & Nelson, 2011)

#### BIBLIOGRAPHY

McInnis, M. D., & Nelson, L. P. (2011). Shaping the Body Politic: Art Formation in Early America. University of Virginia Press.

#### 2. Edit the style

If you can't find a style that quite suits your needs, find one that's a pretty close match and click the "Edit style" button to open that style in the visual editor.

American Journal of Medical Genetics

INLINE CITATION [McInnis and Nelson, 2011]

BIBLIOGRAPHY McInnis, MD, Nelson, LP. 2011. Shaping the Body Politic Formation in Early America. University of Virginia Press.

Install Edit View code

#### Use the style

Once you've found a style that's suitable for you to use, simply click the "Install" button on the search results, or "Save" a style you've edited, to use it in Mendeley Desktop.

If you can still not find the right style or you would like to customise an existing style you may want to try your hand at the CSL editor which will allow you to customise the styles. Simply visit https://csl.mendeley.com

to access the editor.
#### Creating Groups on

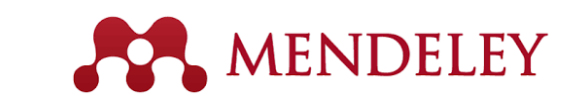

#### **ELSEVIER**

Q Search

Notes Contents Enrich

Establishing and Managing a Global

M View research catalog entry for this paper

Authors: A. Shanmugam, G. Macintyre

Journal: PLoS computational biology

http://www.ncbi.nlm.nih.gov/pubmed/25356597

0

ø

Þ

Type: Journal Article

Year: 2014

Volume: 10

Abstract

Tags:

Pages: e1003920

Author Keywords

Date Accessed

2014-10-31

Month:

October

URL:

In private groups, each

member has own color

to highlight

Add URL

Issue: 10

Student Network

Collaborate with your research team in private groups

Fullscreen

Zoom

SYD

PLOS COMPUTATIONAL

ases, however, these groups do not need to

meet regularly, scattered around the globe,

through a larger network. The effort lies i

The best way to identify if multip

roups are already in existence is to q

ntifying and unifying these group

students at international confer

s and meetings. In our experience Student Council continues to identify

lished student groups in the field of

stational biology that can benefi

ork. If, however, the network needs

eated from scratch, we re

Ideally.

of the network (in o

Biology), The

advice

well as a

have a c

fund

and

tional Society for

being part of the global RSG

with a number of "seed

ld will provide a

which could benefit from being c

0

be started from scratch. There will inevita-bly be a number of groups of students that

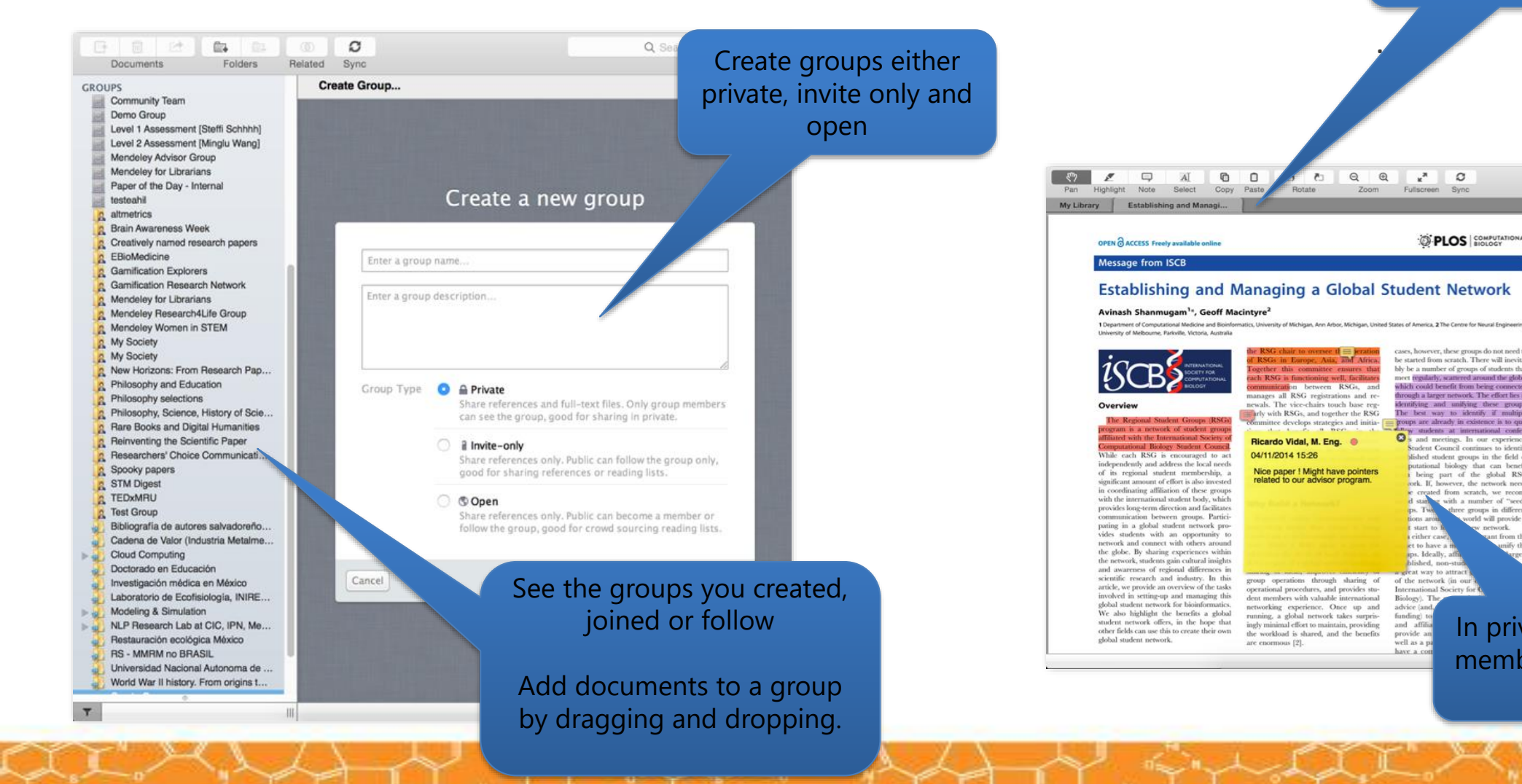

### Create your research profile on **MENDELEY**

#### ELSEVIER

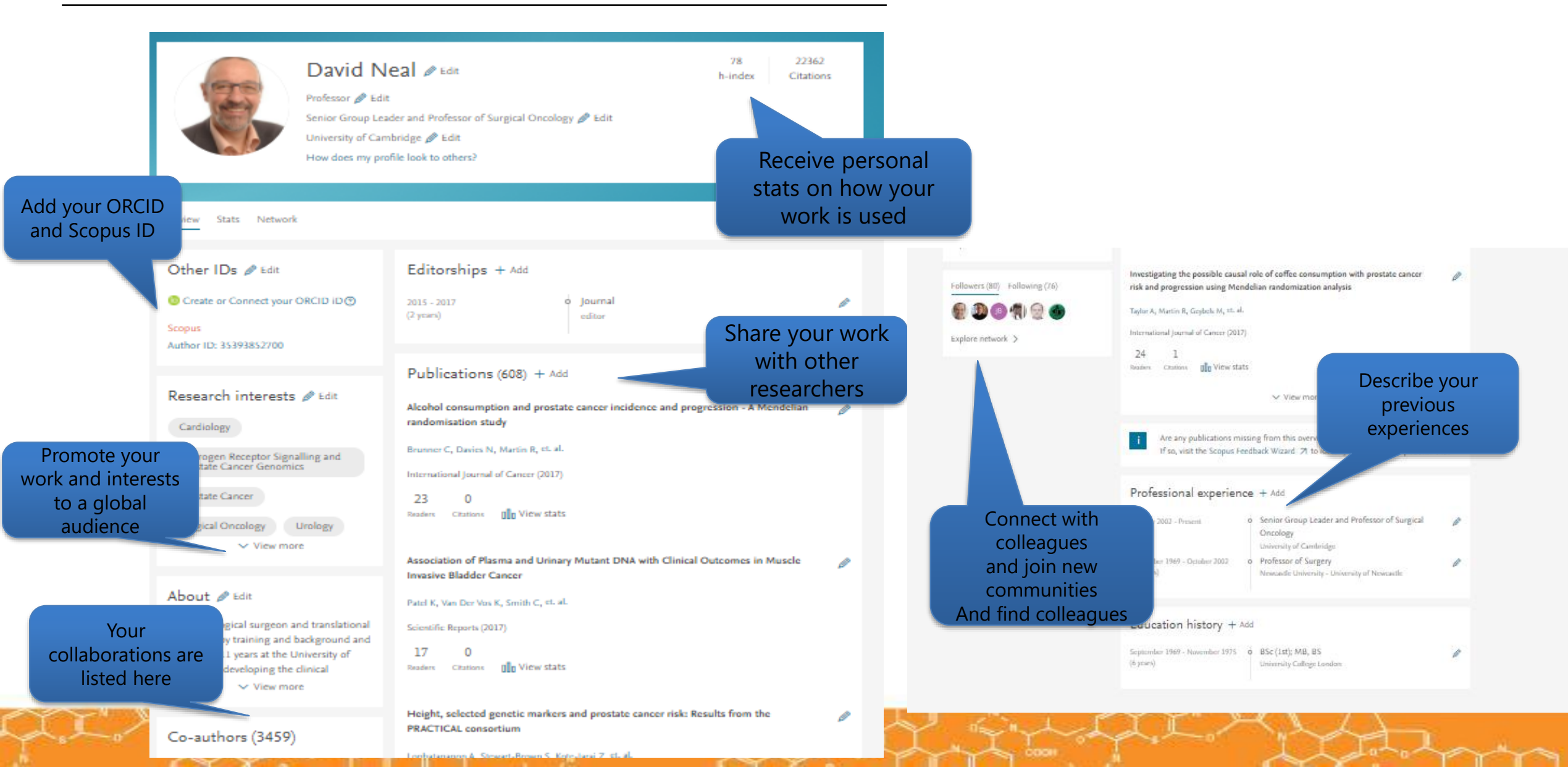

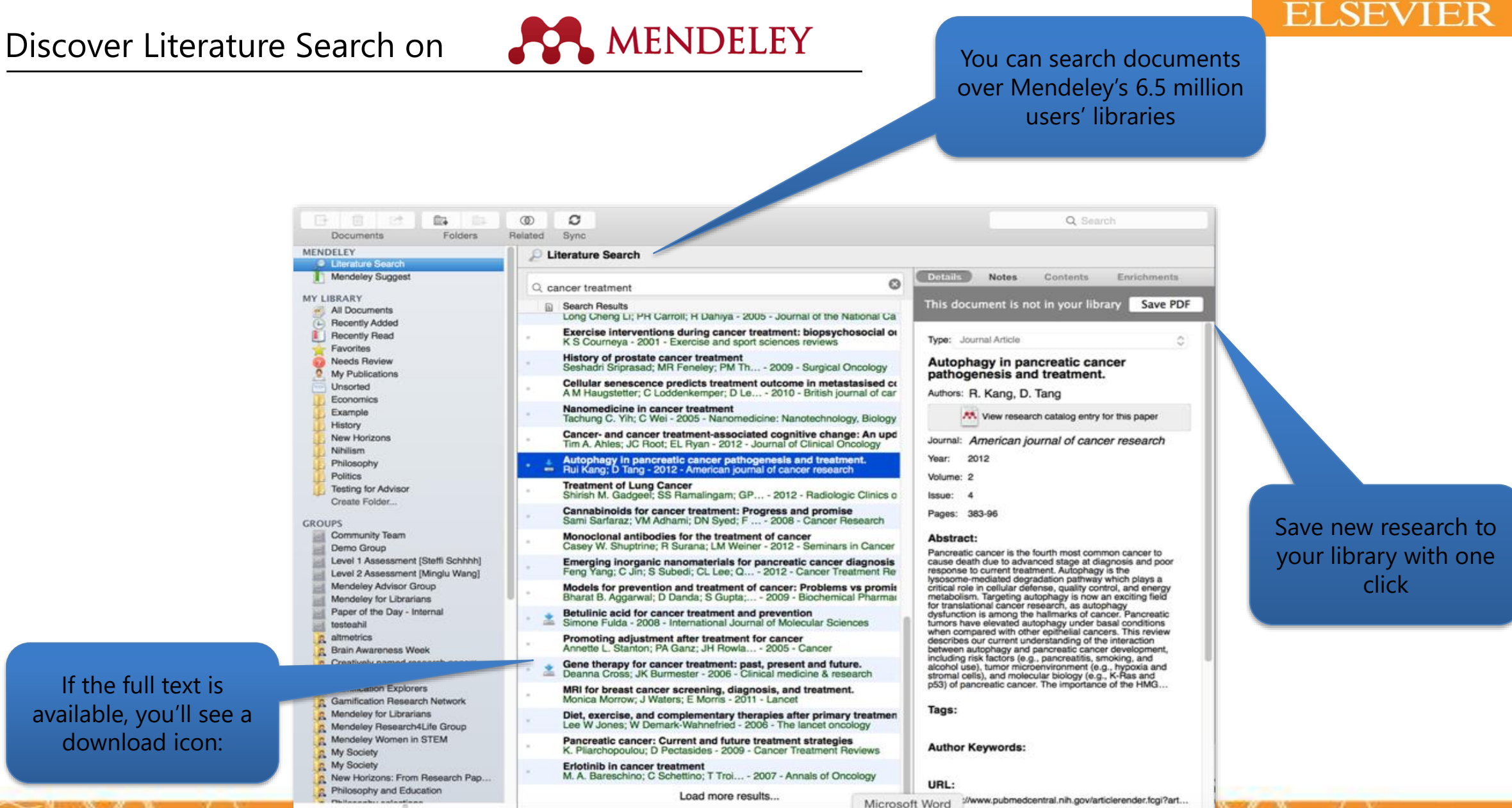

Ð

Showing 50 search results of 4647074

If the full text is available, you'll see a download icon:

T

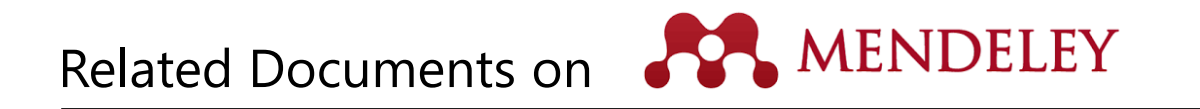

| Documents Folders                                                                                 | Relate                      | ed Svnc                                                                        |                                                                                                    | Q*                                                                                                    |                            |              |       |       |                                                                                                    |                                                                                                    |
|---------------------------------------------------------------------------------------------------|-----------------------------|--------------------------------------------------------------------------------|----------------------------------------------------------------------------------------------------|----------------------------------------------------------------------------------------------------|----------------------------|--------------|-------|-------|----------------------------------------------------------------------------------------------------|----------------------------------------------------------------------------------------------------|
| MENDELEY<br>Literature Search<br>Mendeley Suggest<br>MY LIBRARY                                   | All Documents Edit Settings |                                                                                |                                                                                                    |                                                                                                    |                            |              |       |       |                                                                                                    |                                                                                                    |
|                                                                                                   | * • Authors A Title         |                                                                                |                                                                                                    |                                                                                                    | Year Published In Added    |              |       | 101   |                                                                                                    |                                                                                                    |
|                                                                                                   | ÷ • ₽                       | Antelman, K                                                                    | Do open-access articles have a greater<br>research impact?<br>Open Access and Libraries<br>Related Documents |                                                                                                    | 2004 College &<br>research |              | Apr 2 |       |                                                                                                    |                                                                                                    |
| All Documents     E Recently Added                                                                | *                           | Bailey, Charles W.                                                             |                                                                                                    |                                                                                                    | 2007 Collec                | tion<br>ment | Apr 2 |       |                                                                                                    | •                                                                                                    |
| Favorites<br>My Publications<br>Unsorted<br>Create Folder                                         | <b>☆</b> ・                  | Bryne, JC; Valen, E                                                            | JASPAR, the ope<br>transcription fac                                                                         | Open File                                                                                                    |                            | acids        | Apr 2 |       |                                                                                                    | · · ·                                                                                                    |
|                                                                                                   | ± - ₽                       | Carroll, Michael W.                                                            | Why full open as                                                                                             | Open File Externally<br>Open Containing Fold                                                                 | er                         | ology        | Apr 2 |       |                                                                                                    | · · ·                                                                                                    |
| GROUPS<br>Create Group<br>TRASH<br>All Deleted Documents<br>Filter by Authors<br>All<br>Alkema, W | ☆ •                         | Eysenbach, G                                                                   | Citation advanta                                                                                             | Rename Document File                                                                                         | es                         | plogy        | Apr 2 |       |                                                                                                    | 4                                                                                                    |
|                                                                                                   | ± •                         | Eysenbach, Gunther                                                             | The open access                                                                                              | Mark As                                                                                                    | ۲                          | of<br>Int    | Apr 2 |       |                                                                                                    |                                                                                                    |
|                                                                                                   | ¥ •                         | Hajjem, C; Harna                                                               | Ten-year cross-<br>the growth of or                                                                          | Copy As<br>Export                                                                                            | ►<br>¥E                    | t cs         | Apr 2 |       | Documents Fo                                                                                            | International International In |
|                                                                                                   | \$ ·                        | Harnad, S; Brody, T                                                            | Comparing the i                                                                                              | aring the Send by E-mail<br>rs. non-Of<br>ccess/imp<br>old roads<br>Remove from Collecti<br>Delete Documents |                            | SEA review   | Apr 2 |       | MENDELEY<br>Cliterature Search<br>Mendeley Suggest<br>MY LIBRARY<br>All Documents<br>(+) Recently Added | Related Documents                                                                                                    |
|                                                                                                   | ÷.                          | Harnad, S; Brody,                                                              | The access/imp                                                                                               |                                                                                                    | ₩A                         |              | Apr 2 |       |                                                                                                    | 10 results based on 4 documents in 'All Documents'                                                                                                    |
|                                                                                                   | ÷ • •                       | Homans, FR; Wile                                                               | A model of regu                                                                                              |                                                                                                    | on                         |              | Apr 2 | 2     |                                                                                                    | Search Results  The open-access debate R Voss; J Enderby – 2007 – Physics World                                                                                                    |
|                                                                                                   | ÷ •                         | Lewis, David W                                                                 | The Inevitability of                                                                                         | of Open Access                                                                                               | 2012 College &             |              | Apr 2 |       | Favorites<br>My Publications                                                                            | Self-selection and the citation advantage of open access article<br>Jingfeng Xia; K Nakanishi - 2011 - Online Information Review                                                                                                    |
|                                                                                                   |                             | MacCallum, Catrio When is open access not open access? 2007 PLoS biology Apr 2 |                                                                                                    |                                                                                                    |                            |              |       |       | Create Folder                                                                                           | Incorporating Open Access into Libraries<br>Emma Cryer; M Collins - 2011 - Serials Review                                                                                                    |
| Antelman, K                                                                                       | 4 of 15 do                  | 4 of 15 documents selected                                                     |                                                                                                    |                                                                                                    |                            |              |       |       | GROUPS<br>Create Group                                                                                  | <ul> <li>When is open access not open access?</li> <li>Catriona J. MacCallum - 2007 - PLoS Biology</li> </ul>                                                                                                    |
|                                                                                                   | 10/15/00                    | Carrents Serected                                                              |                                                                                                    |                                                                                                    |                            |              |       | 5 //g |                                                                                                    | The Citation Advantage of Open-Access Articles<br>Michael Norris: C. Oppenheim: F. Rowland – 2008 – Journal of the Al                                                                                                    |

All

T

- 1. Select two or more articles
- 2. Click 'Related Documents'
- Receive customized recommendations

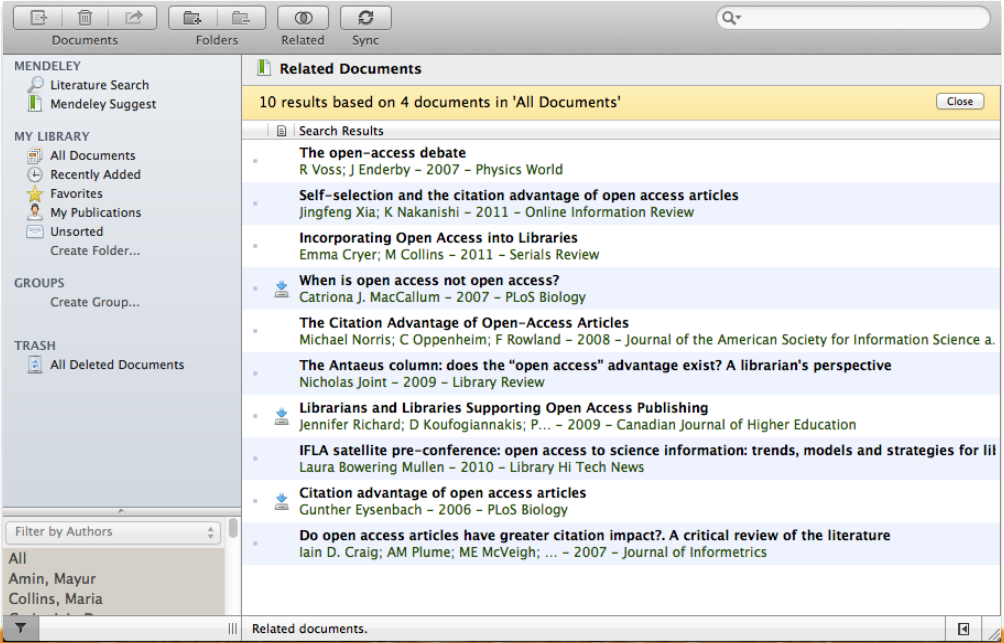

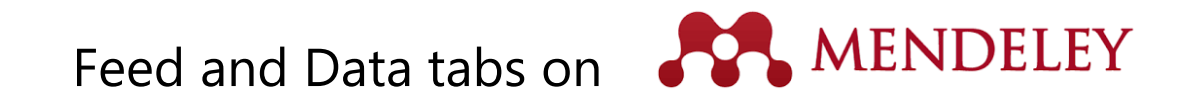

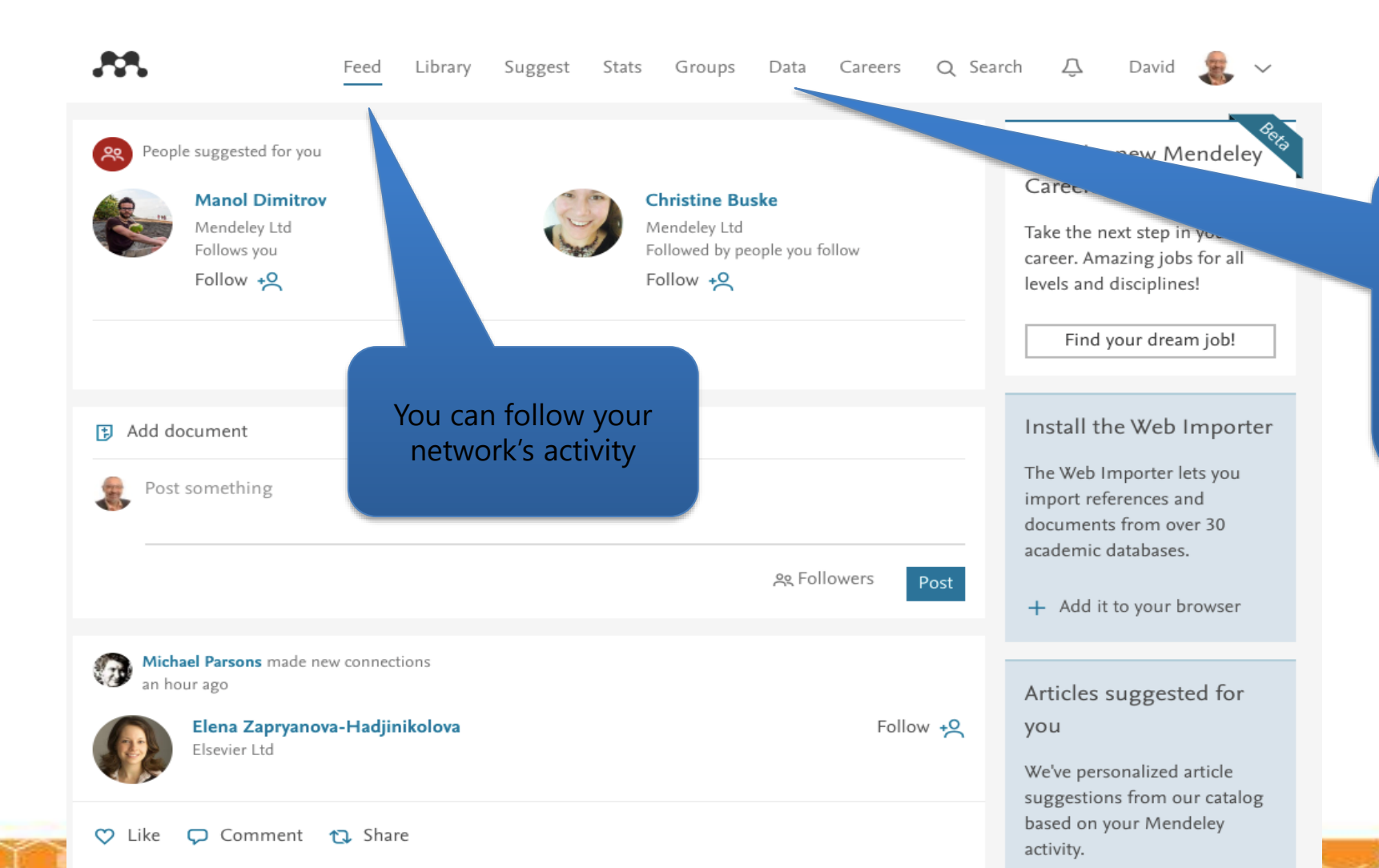

Mendeley data offers researchers a safe and secure way to upload, access and browse datasets anywhere for free. The data here can also be cited and shared and often makes meeting the requirements for funding bodies all that much easier.

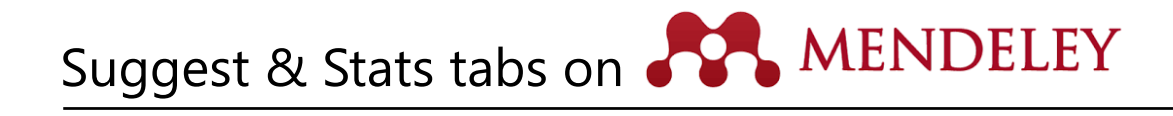

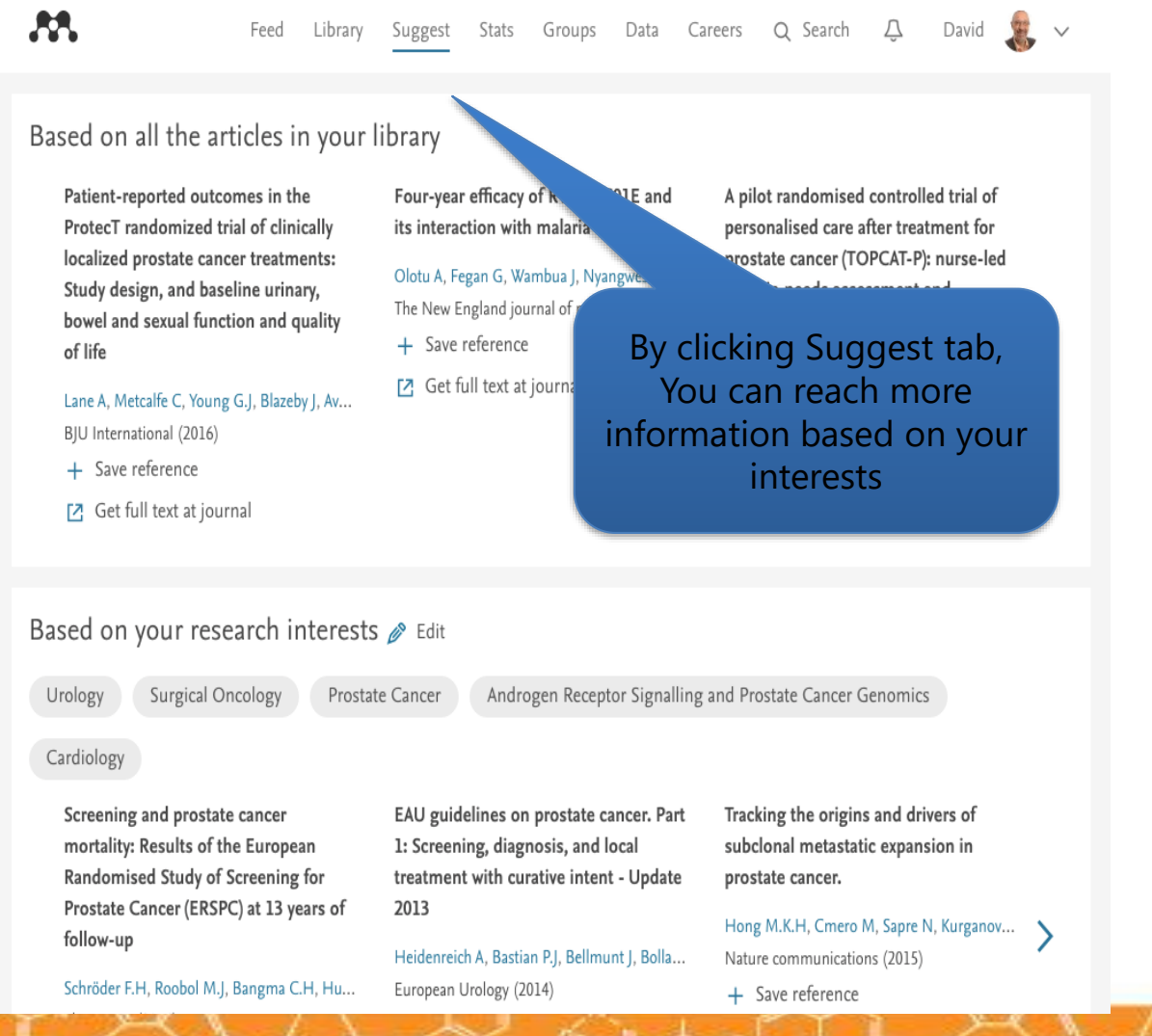

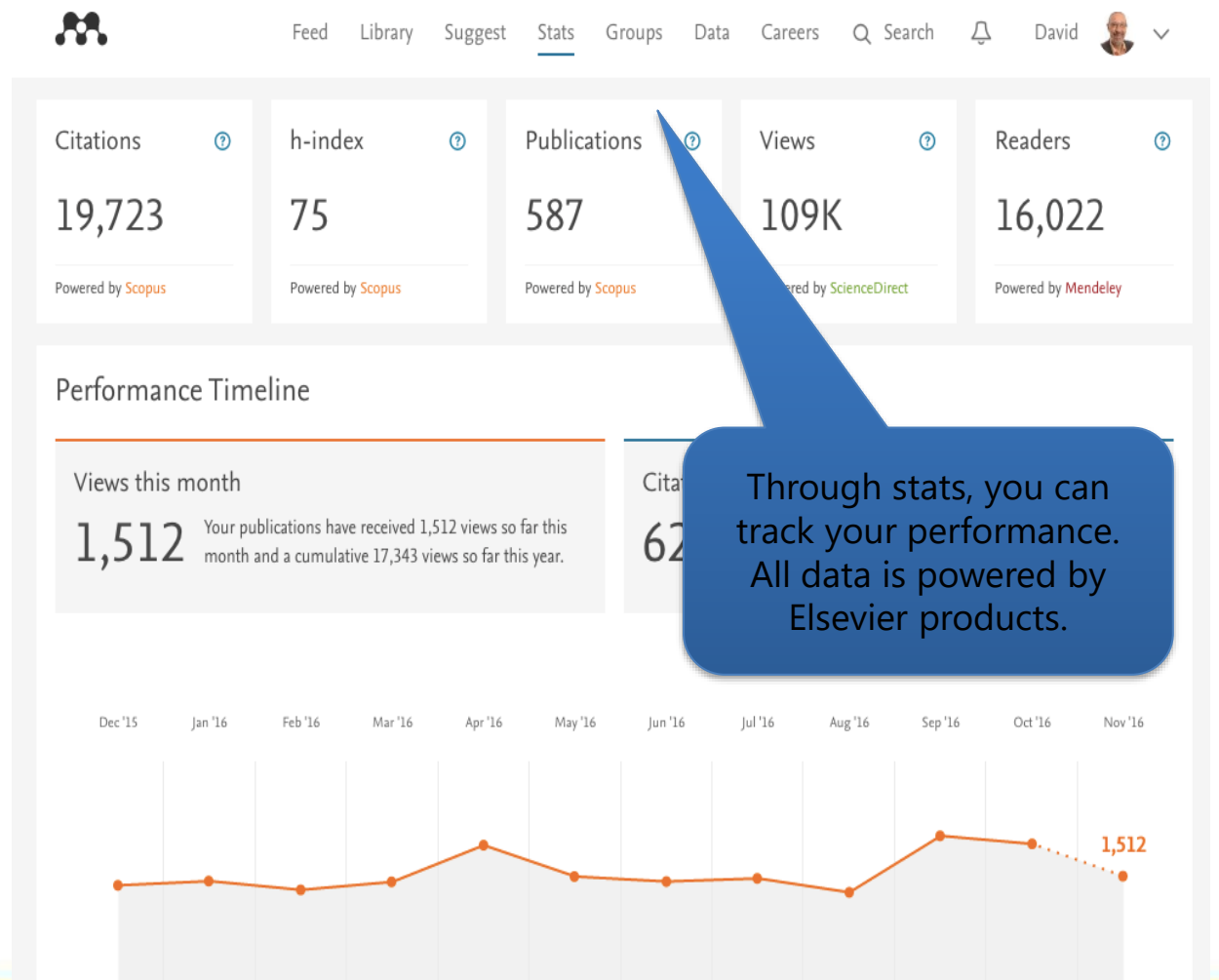

# Thank you

## aazami@faridea.com

@Elsevier\_iran
@Faridea\_co